# <u>Mitsubishi Electric Corporation</u> <u>AnyWireASLINK Master Module</u> <u>(MELSEC iQ-R/Q/L)</u> <u>iQSS Utility Linkage</u> <u>Network Monitor Function</u>

# Sample Screen Manual

Mitsubishi Electric Corporation

The sample screen data and files such as the instruction manual can be used upon agreement to the following matters.

- (1) This data is available for use by customers currently using or considering use of Mitsubishi products.
- (2) The intellectual property rights of the files provided by Mitsubishi Electric (hereinafter referred to as the "Files") belong to Mitsubishi Electric.
- (3) Alteration, reproduction, transfer or sales of the Files is prohibited. This does not apply when the content, in part or full, is used for Mitsubishi products incorporated in a device or system created by the customer. Furthermore, this does not apply to the transfer, reproduction, reference or change of layout in the specifications, designs or instruction manuals of built-in products prepared by the customer using Mitsubishi products.
- (4) Mitsubishi Electric will not be held liable for any damages resulting from the use of the Files or the data extracted from the Files. The customer is responsible for all use.
- (5) If any usage conditions are appended to the Files, those conditions must be observed.
- (6) The Files may be deleted, or the contents changed without prior notice.
- (7) When using the Files, please always read the corresponding manuals and related manuals indicated therein. Please pay special attention to safety, and correctly handle the product.

#### ■Reference Document

| Manual                                                                 | Control No.          | Revised        |
|------------------------------------------------------------------------|----------------------|----------------|
| MELSEC iQ-R AnyWireASLINK Master Module<br>User's Manual (Startup)     | SH(NA)-081584ENG-E   | March 2021     |
| MELSEC iQ-R AnyWireASLINK Master Module<br>User's Manual (Application) | SH(NA)-081585ENG-E   | March 2021     |
| MELSEC iQ-R AnyWireASLINK マスタユニット<br>ユーザーズマニュアル(スタートアップ編)              | SH(名)-081582-E       | March 2021     |
| MELSEC iQ-R AnyWireASLINK マスタユニット<br>ユーザーズマニュアル(応用編)                   | SH(名)-081583-E       | March 2021     |
| MELSEC iQ-R AnyWireASLINK主站模块<br>用户手册(入门篇)                             | SH (NA) -081630CHN-C | September 2020 |
| MELSEC iQ-R AnyWireASLINK主站模块<br>用户手册(应用篇)                             | SH (NA) -081633CHN-C | September 2020 |

## CONTENTS

| RE | VISIONS        | 5                                                                                                    | 5        |
|----|----------------|----------------------------------------------------------------------------------------------------|----------|
| 1. | OUTLI          | NE                                                                                                    | 6        |
| 2. | SYSTE          | M CONFIGURATION                                                                                       | 6        |
|    | 21 Si          | inported GOT                                                                                          | 6        |
|    | 2.2 Ne         | ecessary Equipment                                                                                    | 6        |
| 2  | 2.3 Co         | onnection Configuration                                                                               | 7        |
|    |                | -                                                                                                    |          |
| 3. | PROJE          | ECT SPECIFICATION                                                                                     | 8        |
| :  | 3.1 Sy         | /stem Application                                                                                     | 8        |
| :  | 3.2 Co         | ontroller Setting                                                                                     | 8        |
| :  | 3.3 G          | OT Ethernet Setting                                                                                   | 9        |
|    | 3.4 Gi         | raphics Mode (Graphics Setting)                                                                       | 9        |
|    | 3.5 De         | evice List                                                                                            |          |
|    | 3.5.1<br>3.5.2 |                                                                                                    | 10<br>10 |
|    | 353            | Label (GT Designer3)                                                                                  |          |
| (  | 3.6 Co         | pmment                                                                                                |          |
| (  | 8.7 Re         | ecipe                                                                                                 | 12       |
| :  | 3.8 So         | cript                                                                                                 | 13       |
|    |                |                                                                                                    |          |
| 4. | PLC SI         | IDE SETTINGS (GX Works3)                                                                              | 14       |
| _  | 00055          |                                                                                                    | 4 -      |
| 5. | SCREE          | EN SPECIFICATIONS                                                                                     |          |
| Ę  | 5.1 So         | creen List/Transition                                                                                 | 15       |
| ł  | 5.2 De         | escriptions of Screens                                                                                | 17       |
|    | 5.2.1          | Items Common to All Screens                                                                           |          |
|    | 5.2.2          | Base Screen B-30200: "Main Menu" Screen                                                               |          |
|    | 5.2.3<br>5.2.4 | Base Screen B-30210 to 30213: "Batch Monitor" Screen Common Item                                      |          |
|    | 525            | iQSS Utility Function: "Device List Information" Screen                                               | 20<br>26 |
|    | 5.2.6          | iQSS Utility Function: "Monitoring Information" Screen                                                |          |
|    | 5.2.7          | iQSS Utility Function: "Parameter Information" Screen                                                 |          |
|    | 5.2.8          | Base Screen B-30220: "Input Signal Monitor" Screen                                                    | 29       |
|    | 5.2.9          | Base Screen B-30221: "Output Signal Monitor" Screen                                                   | 30       |
|    | 5.2.10         | Base Screen B-30222: "Registered Signal Monitor" Screen                                               | 31       |
|    | 5.2.11         | Base Screen B-30250: "Detail Information Frame Work" Screen                                           |          |
|    | 5.2.12         | Base Screen B-30260: "Latest Error Information" Screen                                                |          |
|    | 5211           | Base Screen B-30290. Master Module Screen Display Selection" Screen                                   |          |
|    | 5 2 15         | Base Screen B-30292 "ASI INK Error Information" Screen                                                |          |
|    | 5.2.16         | Base Screen B-32000: "Option Settings" Screen                                                         |          |
|    | 5.2.17         | Base Screen B-32001: "System Alarm (GOT)" Screen                                                      | 40       |
| Ę  | 5.3 Su         | upported Slave Modules                                                                                | 41       |
| Ę  | 5.4 Se         | ettings and Parts Used by the iQSS Utility Special Control Function                                   | 42       |
|    | 5.4.1          | Settings of GS devices and GD devices                                                                 | 42       |
|    | 5.4.2          | Base screen B-30210:<br>"Patch Manitar (Single Touch Dateil Diaplay Made) 129 Madulas Diaplay" screen | 10       |
|    | 543            | Base screen B-30211.                                                                                  | 40       |
|    | 0.4.0          | "Batch Monitor (Slave Name Display Mode) 128 Modules Display" screen                                  |          |
|    | 5.4.4          | Base screen B-30212:                                                                                  |          |
|    |                | "Batch Monitor (Single Touch Detail Display Mode) 64 Modules Display" screen                          | 44       |
|    | 5.4.5          | Base Screen B-30213:                                                                                  |          |
|    | <b>-</b> 4 -   | "Batch Monitor (Slave Name Display Mode) 64 Modules Display" screen                                   |          |
|    | 5.4.6          | Base Screen B-30260: "Latest Error Information" screen                                                | 45       |
| e  | רו וודון       |                                                                                                    | 40       |
| υ. | UTILIZ         |                                                                                                    | 40       |
| 6  | 6.1 Cł         | necks Before Utilization                                                                              | 47       |

| 6.2 Utilization Procedure                                                                         | 47 |
|---------------------------------------------------------------------------------------------------|----|
| 6.2.1 How to Open the Sample Screen Installed to GT Designer3                                     | 48 |
| 6.2.2 Correction of the Sample Screen Data                                                        | 49 |
| 6.2.3 Utilize Project                                                                             | 53 |
| 6.3 Works after Utilization                                                                       | 55 |
| 6.3.1 Settings of Labels (GT Designer3)                                                           | 55 |
| 6.3.2 GOT Environmental Setting                                                                   | 56 |
| 6.3.3 Setting GOT Setup                                                                           | 58 |
| 6.3.4 Registration of Master Modules                                                              | 59 |
| 6.3.5 Setting Local Symbols in Scripts                                                            | 61 |
| 7. PREPARATION BEFORE OPERATION                                                                   | 64 |
| 7.1 Preparation of CSP+ for iQSS Data                                                             | 64 |
| 8. CUSTOMIZE                                                                                      | 66 |
| 8.1 Setting Names in the Sample Screen                                                            | 66 |
| 8.1.1 Setting Master Module Names                                                                 | 66 |
| 8.1.2 Setting Slave Module Names                                                                  | 67 |
| 8.1.3 Setting Parameter Name Groups                                                               | 68 |
| 8.2 Use iQSS Utility Special Control Function in the User Screen                                  | 70 |
| 8.3 Utilizing Error Occurrence Notification of the Header to the User Screen                      | 73 |
| 8.4 Utilizing Signal Status Indicator Lamps of the Input Signal Monitor and Output Signal Monitor |    |
| to the User Screen                                                                                | 76 |
| 8.5 Registering Monitor Signals on the Registered Signal Monitor Screen with GT Designer3         | 78 |
| 9. TROUBLESHOOTING                                                                                | 80 |
| 9.1 System Alarm                                                                                  | 80 |
| 9.2 Error Dialog in iQSS Utility Function                                                         | 80 |
| 10. PRECAUTIONS                                                                                   | 82 |
| 11. TRADEMARKS                                                                                    | 84 |
| 12. APPENDIX                                                                                      | 85 |

## REVISIONS

#### ■Sample Screen Manual

| Date   | Control No.*      | Description                                                                                                    |
|--------|-------------------|----------------------------------------------------------------------------------------------------|
| 2021/6 | BCN-P5999-1386    | First edition                                                                                                    |
| 2022/1 | BCN-P5999-1386-2  | <ul> <li>Word slave modules are supported (only by MELSEC iQ-R series).</li> <li>Descriptions of the method for setting the names of word slave<br/>modules are added.</li> <li>Screen descriptions for "Input/Output Signal Monitor" screen and<br/>"Registered Signal Monitor" screen are added.</li> </ul> |
| 2025/4 | BCN-P5999-1386-2a | Modified the method for obtaining this sample.                                                                                                    |
|        |                   |                                                                                                    |
|        |                   |                                                                                                    |

\* The control No. is noted at the lower right of each page.

## ■Project Data

| Date   | Project Data                     | GT Designer3 * | Description                                                                                                    |
|--------|----------------------------------|----------------|----------------------------------------------------------------------------------------------------|
| 2021/6 | AnyWireASLINK_iQSS_V_Ver1_E.GTX  | 1.260W         | First edition                                                                                                    |
| 2022/1 | AnyWireASLINK_iQSS_V_Ver2_E.GTX  | 1.265B         | <ul> <li>Word slave modules are supported.</li> <li>"Input/Output Signal Monitor" screen<br/>and "Registered Signal Monitor"<br/>screen are added.</li> </ul> |
| 2025/4 | AnyWireASLINK_iQSS_V_Ver2a_E.GTX | 1.265B         | No modification                                                                                                    |
|        |                                  |                |                                                                                                    |
|        |                                  |                |                                                                                                    |

\* The version number of screen design software used to create the project data is listed. Please use the screen design software with the listed version or later.

## 1. OUTLINE

This manual explains the sample screens of GOT2000 connected to a MELSEC iQ-R Series CPU module via Ethernet. In the sample screens, the statuses and I/O signals of the slave modules that are connected to the AnyWireASLINK master module can be monitored, and the parameters of the slave modules can be set. In addition, the dedicated detail screen can be displayed only by preparing the profiles of the slave modules because the sample screens are linked with the iQSS utility function that is a special function of the GOT.

The sample screens can be used in the system configuration that includes MELSEC Q Series and MELSEC L Series AnyWireASLINK master modules by changing the settings of the CPU module. Then, refer to "6.2.2 Correction of the Sample Screen Data".

## 2. SYSTEM CONFIGURATION

### 2.1 Supported GOT

GOTs supported in the sample screens are as follows.

- GT27 model
- GT25 model

\* The sample screens are created in accordance with GT27\*\*-V (640×480). For how to change the GOT model, refer to "GT Designer3 (GOT2000) Screen Design Manual".

## 2.2 Necessary Equipment

Necessary equipment to use the sample screens is as follows.

| Equipment                             | Application                        | Remarks                        |
|---------------------------------------|------------------------------------|--------------------------------|
| Programmable controller (MELSEC iQ-R) |                                    |                                |
| AnyWireASLINK master module           |                                    |                                |
| (RJ51AW12AL)                          |                                    |                                |
| AnyWireASLINK slave module            | Equipment for system configuration |                                |
| AnyWireASLINK power cable             |                                    |                                |
| AnyWireASLINK transmission cable      |                                    |                                |
| Ethernet cable                        |                                    |                                |
| SD cord                               | iQSS utility function *1           |                                |
| SD card                               | Recipe function (File save)        |                                |
| Battery (GT11-50BAT)                  | Clock data                         | Included in a GOT as standard. |

\*1: CSP+ for iQSS data needs to be stored in the SD card in advance. For details, refer to "7.1 Preparation of CSP+ for iQSS Data".

## 2.3 Connection Configuration

Connection configuration supported in the sample screens is as below.

#### (1) Ethernet Connection

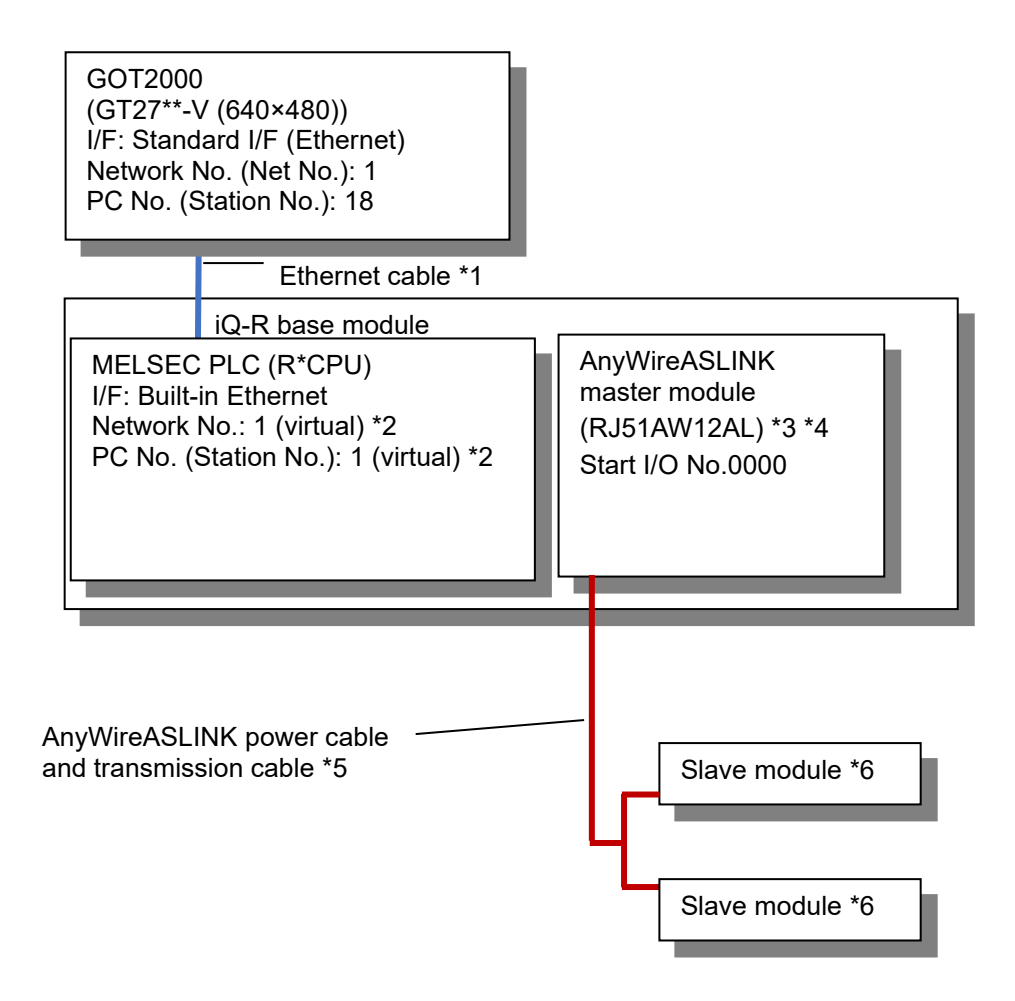

- \*1: For details on the Ethernet cable, refer to the following manual.
  - ->"GOT2000 Series Connection Manual (Mitsubishi Electric Products)"
- \*2: Although there is no setting item on the programmable controller side, a virtual value needs to be set on the GOT side.

For the setting method, refer to the following manual.

->"GOT2000 Series Connection Manual (Mitsubishi Electric Products)"

\*3: In the sample screens, master modules can be switched and monitored by registering up to 16 master modules to the recipe.

For the setting method, refer to the following section.

->"6.3.4 Registration of Master Modules"

- \*4:The word transmission of AnyWireASLINK is supported by RJ51AW12AL whose first two digits of the manufacturing information are "03" or later.
- \*5: For details on the AnyWireASLINK power cable and transmission cable, refer to the following manual. ->"MELSEC iQ-R AnyWireASLINK Master Module User's Manual (Application)"
- \*6: When performing word transmission, configure the system only with slave modules supporting word data. For the availability of word transmission for each slave module, refer to the manual of the slave modules (Anywire Corporation) used.

## 3. PROJECT SPECIFICATION

## 3.1 System Application

| Туре                 | System Application Name       |                                         |                            |  |  |
|----------------------|-------------------------------|-----------------------------------------|----------------------------|--|--|
| Standard Eurotian    | Standard System Application   |                                         |                            |  |  |
| Stanuaru Function    | Standard Font                 | Japanese                                |                            |  |  |
| Communication Driver | Ethernet Connection           | Ethernet (MITSUBISHI ELECTRIC), Gateway |                            |  |  |
|                      | Standard Font                 |                                         | Chinese (Simplified)       |  |  |
|                      | Outline Font                  | Gothic                                  | Alphanumeric/Kana          |  |  |
| Extended Eurotian    |                               |                                         | Japanese (Kanji)           |  |  |
| Extended Function    |                               |                                         | Chinese (Simplified) Kanji |  |  |
|                      | Key Window Design Information |                                         |                            |  |  |
|                      | iQSS Utility                  |                                         |                            |  |  |

## 3.2 Controller Setting

## ■Settings for Each Channel

| СН  | Item Set Value     |                                  | Remarks |
|-----|--------------------|----------------------------------|---------|
|     | Manufacturer       | MITSUBISHI ELECTRIC              |         |
| CH1 | Controller<br>Type | MELSEC iQ-R, RnMT/NC/RT, CR800-D |         |
|     | I/F                | Ethernet: Multi                  |         |
| CH2 | None               |                                  |         |
| CH3 |                    | None                             |         |
| CH4 |                    | None                             |         |

#### ■CH1 Detail Setting

| Item                                                 |      | Set Value       | Remarks |
|------------------------------------------------------|------|-----------------|---------|
| GOT NET No.                                          | 1    | (Default value) |         |
| GOT Station                                          | 18   | (Default value) |         |
| GOT Communication Port No.                           | 5001 | (Default value) |         |
| Retry (Times)                                        | 3    | (Default value) |         |
| Startup Time (Sec)                                   | 3    | (Default value) |         |
| Timeout Time (Sec)                                   | 3    | (Default value) |         |
| Delay Time (ms)                                      | 0    | (Default value) |         |
| CPU No. switching GD device first No. (3 points)     | 500  | (Default value) |         |
| Module No. switching GD device first No. (16 points) | 550  | (Default value) |         |
| Servo axis switching GD device first No. (16 points) | 10   | (Default value) |         |

#### ■CH1 Connected Ethernet Controller Setting

|   | Host | Net No. | Station | Unit Type | IP Address   | Port No. | Communication |
|---|------|---------|---------|-----------|--------------|----------|---------------|
| 1 | *    | 1       | 1       | RCPU      | 192.168.3.39 | 5006     | UDP           |

## Buffer memory unit No. switching

| Item                                    | Set Value                           | Remarks |
|-----------------------------------------|-------------------------------------|---------|
| Buffer memory unit No. switching device | \$Com_Label:u16_Com_BufMemUnitNumDv |         |
| Specify the target unit No. switching   | FF                                  |         |

## 3.3 GOT Ethernet Setting

#### GOT IP Address Setting

| Port          | Item Set Value                               |               |                 | Remarks |  |
|---------------|----------------------------------------------|---------------|-----------------|---------|--|
| Standard Port | Update GOT Ethernet Standard<br>Port setting | Selected      | (Default value) |         |  |
|               | GOT IP Address                               | 192.168.3.18  | (Default value) |         |  |
|               | Subnet Mask                                  | 255.255.255.0 | (Default value) |         |  |
| Extended Port | None                                         |               |                 |         |  |
| Wireless LAN  | None                                         |               |                 |         |  |

#### ■GOT Ethernet Common Setting

| Item                                  | Set Value |                 | Remarks |
|---------------------------------------|-----------|-----------------|---------|
| Default Gateway                       | 0.0.0.0   | (Default value) |         |
| Peripheral S/W Communication Port No. | 5015      | (Default value) |         |
| Transparent Port No.                  | 5014      | (Default value) |         |

## 3.4 Graphics Mode (Graphics Setting)

Graphics mode is GOT Graphic Ver.2.

\* In the sample screens, parts movement (Move Way: Circle) is used for the display during the parameter reading process. When utilizing the sample screens in the project data of GOT Graphic Ver.1, replace the parts movement object with another object since GOT Graphic Ver.1 does not support parts movement (Move Way: Circle)

### 3.5 Device List

Some of the devices set to the on-screen switches and lamps, etc., are also used for common settings of functions such as scripts. Using [Batch Edit] is recommended to change these devices in a batch. For details on [Batch Edit], refer to "GT Designer3 (GOT2000) Screen Design Manual".

#### **3.5.1 Controller Devices**

For the controller devices used in the sample screens, refer to "MELSEC iQ-R AnyWireASLINK Master Module User's Manual (Application) ".

#### 3.5.2 GOT Internal Devices

#### **GB** Devices (Unchangeable)

| Туре | Device No. | Application                |
|------|------------|----------------------------|
| Bit  | GB40       | Script trigger (Always ON) |

#### ■GB Devices (Changeable)

| Туре | Device No. *1      | Application                                          |
|------|--------------------|------------------------------------------------------|
| Dit  | GB53000 to GB53451 | lead for diaplay and anaration of the comple agreene |
| DIL  | GB53701 to GB54175 |                                                      |

\*1 When changing a device No., change the target device No. collectively for blocks on each line. For details, refer to "6.2.2 Correction of the Sample Screen Data".

#### GD Devices (Changeable)

| Туре | Device No. *1      | Application                                     |
|------|--------------------|-------------------------------------------------|
|      | GD52000 to GD52895 | Parameters for iQSS utility special control     |
|      | 0292000 10 0292099 | (Areas used in the sample screen)               |
|      |                    | Parameters for iQSS utility special control     |
|      | GD52890 10 GD53231 | (Areas can be used by a user)                   |
|      | GD53300 to GD53888 | For display and operation of the sample screens |
| Word | GD53900 to GD53919 | Information related to master module switching  |
|      | GD53930 to GD53949 | Sensing level high and low limit value settings |
|      | GD53970 to GD53972 | Timeout process of loop scripts                 |
|      | GD53974 to GD53999 | For script operation                            |
|      | GD54000 to GD54355 | For display and operation of the sample screens |
|      | GD65200 to GD65298 | Sample screen common label (GT Designer3)       |

\*1 When changing a device No., change the target device No. collectively for blocks on each line.

Additionally, when changing the device No. of a parameter for iQSS utility special control, change the definition of the local symbols in the script part as well.

For details, refer to "6.2.2 Correction of the Sample Screen Data".

#### **GS** Devices (Unchangeable)

| Туре | Device No.     | Application                                                    |  |
|------|----------------|----------------------------------------------------------------|--|
|      | GS512.b0       | Time change information                                        |  |
| Bit  | GS1220.b0      | Error detection during iQSS utility special control            |  |
|      | GS1810.b0      | Enable iQSS utility special control function                   |  |
|      | GS7            | One second binary counter                                      |  |
|      | GS513 to GS516 | Changed time                                                   |  |
| Word | GS650 to GS652 | Current time                                                   |  |
| word | GS1221         | iQSS utility special control error sensor device No.           |  |
|      | GS1811         | iQSS utility special control start GD device No. specification |  |
|      | GS1812         | Number of parameters for iQSS utility special control          |  |

## Script parts temporary device area (Changeable) \*1

| Туре | Device No.           | Application                                            |
|------|----------------------|--------------------------------------------------------|
|      | PTMP0                | The No. of error ID information                        |
|      | PTMP1 to PTMP128     | Error ID information storage area                      |
|      | PTMP300              | The No. of connected ID information                    |
|      | PTMP301 to PTMP428   | Connected ID information storage area                  |
|      | PTMP600              | The No. of alarm ID information                        |
| Word | PTMP601 to PTMP728   | Alarm ID information storage area                      |
| word | PTMP800 to PTMP996   | For script operation                                   |
|      | PTMP1000 to PTMP1255 | Parameter storage destination memory No. (bit output)  |
|      | PTMP1500 to PTMP1755 | Parameter storage destination memory No. (bit input)   |
|      | PTMP2000 to PTMP8144 | Parameter storage area                                 |
|      | PTMP8200 to PTMP8711 | Parameter storage destination memory No. (word output) |
|      | PTMP8712 to PTMP9223 | Parameter storage destination memory No. (word input)  |

\*1 A PTMP is a local variable that is accessible by the scripts of each script parts object.

## 3.5.3 Label (GT Designer3)

#### ■Label: No.100 Com\_Label

| Label name                | Data type           | Assigned<br>(Device) | Application                                                 |
|---------------------------|---------------------|----------------------|-------------------------------------------------------------|
| u16_Com_CngBsDv           | Unsigned BIN16      | GD65200              | Screen switching device (base screen)                       |
| u16_Com_CngOvrRpDv1       | Unsigned BIN16      | GD65201              | Screen switching device<br>(overlap window 1)               |
| u16_Com_CngOvrRpDv2       | Unsigned BIN16      | GD65204              | Screen switching device<br>(overlap window 2)               |
| u16_Com_CngOvrRpDv3       | Unsigned BIN16      | GD65207              | Screen switching device<br>(overlap window 3)               |
| u16_Com_CngOvrRpDv4       | Unsigned BIN16      | GD65210              | Screen switching device<br>(overlap window 4)               |
| u16_Com_CngOvrRpDv5       | Unsigned BIN16      | GD65213              | Screen switching device<br>(overlap window 5)               |
| u16_Com_CngSprInpsDv1     | Unsigned BIN16      | GD65216              | Screen switching device<br>(superimpose window 1)           |
| u16_Com_CngSprInpsDv2     | Unsigned BIN16      | GD65217              | Screen switching device<br>(superimpose window 2)           |
| u16_Com_CngDlgDv          | Unsigned BIN16      | GD65218              | Screen switching device<br>(dialog window)                  |
| s16_Com_CngLngDv          | Signed BIN16        | GD65221              | Language switching device                                   |
| s16_Com_CngSytmLanDv      | Signed BIN16        | GD65222              | System language switching device                            |
| s16_Com_StmInfRd          | Signed BIN16        | GD65231              | System information reading device<br>/ System signal 1-1    |
| s16_Com_StmInfWt          | Signed BIN16        | GD65241              | System information writing device<br>/ System signal 2-1    |
| s16_Com_StmInfWt_NtcBsDv  | Signed BIN16        | GD65250              | Current base screen No.                                     |
| u16_Com_DocIDNum          | Unsigned BIN16      | GD65280              | Document display ID                                         |
| u16_Com_DocPageNum        | Unsigned BIN16      | GD65281              | Document display page No.                                   |
| u16_Com_DocStNtcDspDv     | Unsigned BIN16      | GD65282              | Document display<br>status display notification device      |
| u16_Com_DocEndPageNum     | Unsigned BIN16      | GD65283              | Document display<br>final page No. notification device      |
| u16_Com_RcpCmCntlDv       | Unsigned BIN16 [02] | GD65290              | Recipe common settings<br>external control information      |
| u16_Com_RcpCmNtcDv        | Unsigned BIN16 [02] | GD65293              | Recipe common settings<br>external notification information |
| u16_Com_StChgDv           | Unsigned BIN16      | GD65296              | Station No. switching device                                |
| u16_Com_StmAlmNumOfOccStr | Unsigned BIN16      | GD65297              | System alarm observation occurrence No. storage             |
| u16_Com_BufMemUnitNumDv   | Unsigned BIN16      | GD65298              | Buffer memory unit No. switching device                     |

## 3.6 Comment

Characters displayed on the screen can be displayed in three languages: Japanese, English, and Chinese (simplified). Characters of each language are registered to Column No.1 to 3 of comment group No.400 to 500. Storing the column No. in the language switching device displays the language corresponding to the column No.

| Column No. | Language             |
|------------|----------------------|
| 1          | English              |
| 2          | Japanese             |
| 3          | Chinese (Simplified) |

| Comment group No. | Application                                                                                    |
|-------------------|------------------------------------------------------------------------------------------------|
| 400               | Names of the master modules are registered.                                                    |
| 410               | Names of the slave modules of the master module No.1 are registered.                           |
| 411               | Names of the slave modules of the master module No.2 are registered.                           |
| 412               | Names of the slave modules of the master module No.3 are registered.                           |
| 413               | Names of the slave modules of the master module No.4 are registered.                           |
| 414               | Names of the slave modules of the master module No.5 are registered.                           |
| 415               | Names of the slave modules of the master module No.6 are registered.                           |
| 416               | Names of the slave modules of the master module No.7 are registered.                           |
| 417               | Names of the slave modules of the master module No.8 are registered.                           |
| 418               | Names of the slave modules of the master module No.9 are registered.                           |
| 419               | Names of the slave modules of the master module No.10 are registered.                          |
| 420               | Names of the slave modules of the master module No.11 are registered.                          |
| 421               | Names of the slave modules of the master module No.12 are registered.                          |
| 422               | Names of the slave modules of the master module No.13 are registered.                          |
| 423               | Names of the slave modules of the master module No.14 are registered.                          |
| 424               | Names of the slave modules of the master module No.15 are registered.                          |
| 425               | Names of the slave modules of the master module No.16 are registered.                          |
| 430               | The names of errors occur in the AnyWireASLINK system are registered.                          |
| 431               | The names of the status errors occur in the AnyWireASLINK system are registered.               |
| 435               | Corrective actions against the errors occur in the AnyWireASLINK system are registered.        |
| 436               | Corrective actions against the status errors occur in the AnyWireASLINK system are registered. |
| 440               | Comments dedicated to the sample screens are registered.                                       |
| 445               | Parameter names for each parameter name group are registered.                                  |
| 500               | Comments used common in the sample screen are registered.                                      |

## 3.7 Recipe

#### ■Recipe Common Setting

| External Control Information      |                                                                          |  |
|-----------------------------------|--------------------------------------------------------------------------|--|
| External control device           | \$Com_Label:u16_Com_RcpCmCntlDv[0]                                       |  |
| Recipe No. storage device         | Assigned to the device obtained by the external control device + 1.      |  |
| Record No. storage device         | Assigned to the device obtained by the external control device + 2.      |  |
| External Notification Information |                                                                          |  |
| External notification device      | \$Com_Label:u16_Com_RcpCmNtcDv[0]                                        |  |
| Recipe No. notification device    | Assigned to the device obtained by the external notification device + 1. |  |
| Record No. notification device    | Assigned to the device obtained by the external notification device + 2. |  |

#### Recipe

| Recipe No. | Application                                                                        |
|------------|------------------------------------------------------------------------------------|
| 30200      | Retains the master module information monitored by the GOT.                        |
| 30201      | Retains the high limit value and the low limit value of each parameter name group. |
| 30202      | Retains the information registered on the "Registered Signal Monitor" screen.      |

## 3.8 Script

| ltem           | Script No./Object ID                                | Set Screen/Set Part                                                                                                    |
|----------------|-----------------------------------------------------|----------------------------------------------------------------------------------------------------|
| Project script | Yes                                                 | -                                                                                                    |
| Screen script  | Yes                                                 | B-30210 to 30213, B-30220 to 30221, B-30250, B-30260                                                                                |
| Object script  | Yes                                                 | B-30200 to 30260<br>(word lamps of the error notification in the header),<br>B-30222 (word lamp of I/O), B-30250 (word lamp of I/O) |
| Script parts   | Yes<br>(Placed on the upper left of each<br>screen) | B-30200, B-30210 to 30213, B-30220 to 30222,<br>B-30250, B-30260, B-30290, B-32000                                                  |

## ■Position of Script Parts

Example) Base screen B-30200: "Main Menu" screen

| Script part                       |                 |               |           |       |                |   |     |  |
|-----------------------------------|-----------------|---------------|-----------|-------|----------------|---|-----|--|
| Main Menu                         |                 |               |           | 10/29 | /2021<br>13:28 | Ľ | . 0 |  |
| Master Module Start 3             | KY : D000       |               |           | <br>  |                |   |     |  |
| Selection Modu                    | le name: : Mast | ter module No | x.1 · · · |       |                |   |     |  |
|                                   |                 |               |           |       |                |   |     |  |
|                                   |                 |               |           |       |                |   |     |  |
|                                   |                 |               |           |       |                |   |     |  |
|                                   |                 |               |           |       |                |   |     |  |
|                                   |                 |               |           |       |                |   |     |  |
|                                   |                 |               |           |       |                |   |     |  |
| Slave module statu                | us monitor      |               |           |       |                |   |     |  |
|                                   | Latest Error    | ioss          | - · ·     |       |                |   |     |  |
| <ul> <li>Batch Monitor</li> </ul> | Info.           | Utility       | · · ·     |       |                |   |     |  |
|                                   |                 | 0.19          |           |       |                |   |     |  |
|                                   |                 |               |           |       |                |   |     |  |
| 1/O signal monitor                |                 |               |           |       |                |   |     |  |
|                                   |                 |               |           |       |                |   |     |  |
| Input Signal                      | Output Signal   | Reg. Signa    | l         |       |                |   |     |  |
| Monitor                           | Monitor         | Monitor       |           |       |                |   |     |  |
|                                   |                 |               |           |       |                |   |     |  |
|                                   |                 |               |           |       |                |   |     |  |
|                                   |                 |               |           |       |                |   |     |  |
|                                   |                 |               |           |       |                |   |     |  |
|                                   |                 |               |           |       |                |   |     |  |
|                                   |                 |               |           |       |                |   |     |  |
|                                   |                 |               |           |       |                |   |     |  |

## 4. PLC SIDE SETTINGS (GX Works3)

Default settings in the sample screen are as shown below. When using the sample screen, change the settings in accordance with your system configuration.

- (1) Select [Parameter] [R\*\*CPU] [Module Parameter].
  - Set the IP address in [Own Node Settings] under [Basic Settings].

| lte                 | m          | Set Value        | Remarks |
|---------------------|------------|------------------|---------|
| Parameter Setting M | lethod     | Parameter Editor |         |
| IP Address          | IP Address | 192.168.3.39     |         |

- (2) Right-click [Module Information] under [Parameter], and then select [Add New Module] to add RJ51AW12AL to Start I/O No. "0000H".
- (3) Set the following items in [Module Parameter] [Basic Settings] of RJ51AW12AL.

| Item                                   | Set Value                                                  |           |  |  |  |  |
|----------------------------------------|------------------------------------------------------------|-----------|--|--|--|--|
| Bit Data Points                        | 3: 512 points (input 256 points, output 256 points)        | (Default) |  |  |  |  |
| To use or not to use word data setting | 1: Use *1                                                  |           |  |  |  |  |
| Word data points setting               | 512:1024 words (512 words for input, 512 words for output) |           |  |  |  |  |
| Word data start address                | 0                                                          | (Default) |  |  |  |  |
| Word data points setting per<br>frame  | 5: 32 words (16 words for input, 16 words for output)      |           |  |  |  |  |

\*1 When using an AnyWireASLINK Ver.1.0 slave module, set [0: Not use] to [To use or not to use word data setting].

## 5. SCREEN SPECIFICATIONS

## 5.1 Screen List/Transition

5.1.1 Screen List/Transition (Common)

| 10/27/2021                                                                                                    | 0.1501 Latent Fror Information       101/101.000       101/101.000       101/101.000         Mark 1000       Mark 1000       101/101.000       101/101.000       101/101.000         For device       The Whord/Corbs       Market module Add 20       100/101.000       101/101.000         For device       The Whord/Corbs       Market module Add 20       100/101.000       100/101.000         For code       The Whord/Corbs       Market module Add 20       100/101.000       100/101.000         For code       The Whord/Corbs       Market module Add 20       100/101.000       100/101.000         For code       The Whord/Corbs       Market module Add 20       100/101.000       100/101.000         For code       The Whord/Corbs       Market module Add 20       100/101.000       100/101.000         For code       The Whord/Corbs       Market module Add 20       100/101.000       100/101.000         For code       The Whord/Corbs       Market module Add 20       100/101.000       100/101.000       100/101.000         Corbs of the Whord/Corbs of the Whord/Corbs of the W                                                                                                    |
|----------------------------------------------------------------------------------------------------|----------------------------------------------------------------------------------------------------|
| 01F0 Main Menu       10/27/2021  ♥ ■         Master Module<br>Selection       Start XY : 01F0<br>Module name : Master module No.16         Completed reading the parameters. | Base screen B-30260:<br>"Latest Error Information" screen                                                                                                    |
| Slave module status monitor<br>Batch Monitor Latest Error Utility UO signal monitor Input Signal Output Signal Monitor Reg. Signal Monitor Each base screen                  | Option Settings       X         Language Setting       Implied Table         Descent and the setting       Implied Table         View of the setting       Implied Table         Descent and the setting       Implied Table         Base screen B-32000:       "Option Settings" screen                                                                                                    |
|                                                                                                    | System Alern (COT) ×<br>(COT) 42 Communication structure and how or modules 24/2/1.1<br>Minute<br>Minute<br>Minute<br>Minute<br>System Alarm (GOT)" screen                                                                                                    |
|                                                                                                    | Image: State Market of the State of the State of the |

#### 5.1.2 Screen List / Transition (Individual)

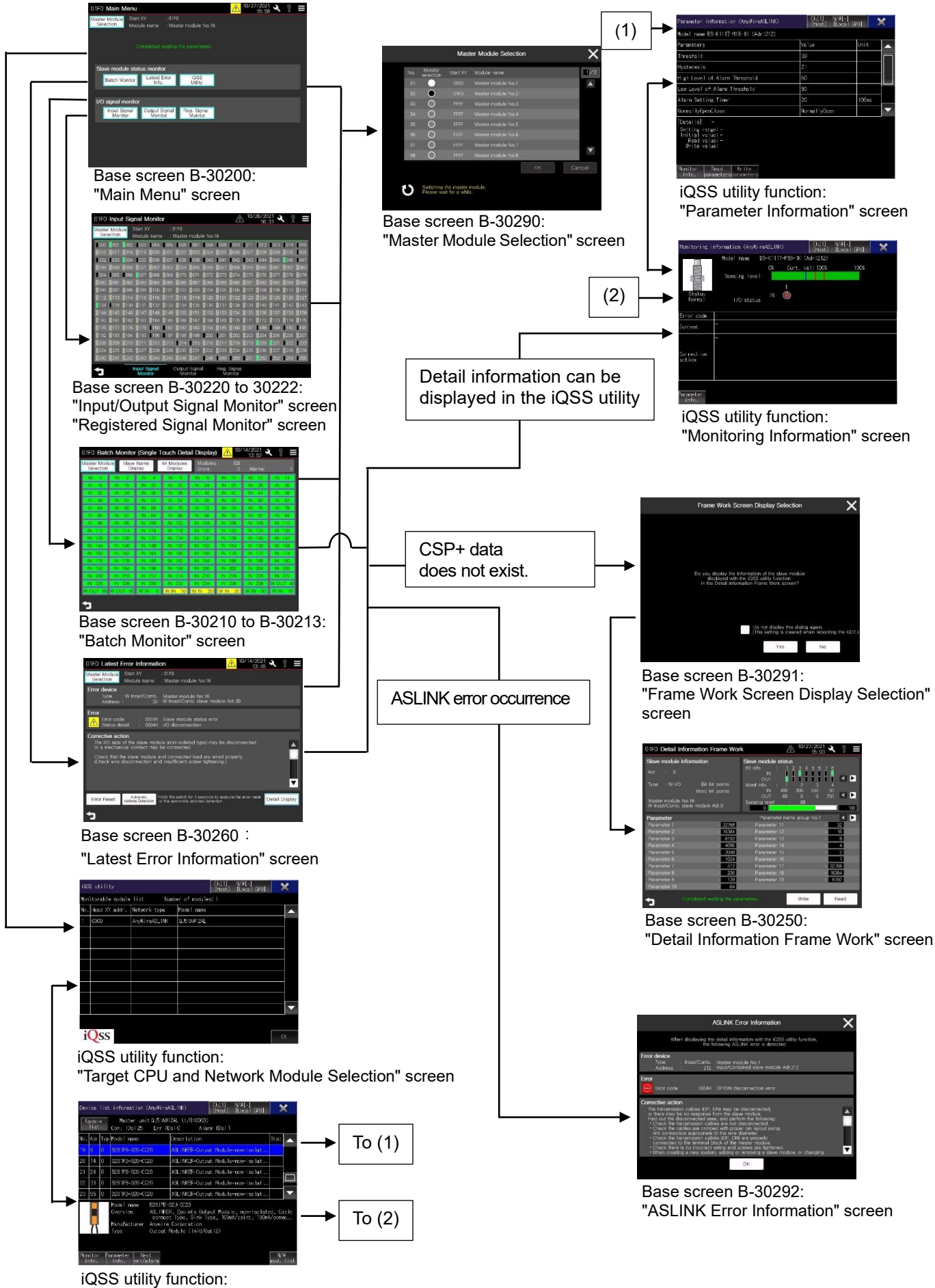

"Device List Information" screen

## 5.2 Descriptions of Screens

This section explains the details of the screens in this sample screen.

|                                                                                                    | 23                                                                                                    |
|----------------------------------------------------------------------------------------------------|----------------------------------------------------------------------------------------------------|
| 10000                                                                                                    | $\triangle ^{06/08/2021}_{09:45} \checkmark \ \ \bigcirc = 4$                                                             |
|                                                                                                    | 5                                                                                                    |
|                                                                                                    | 0                                                                                                    |
|                                                                                                    |                                                                                                    |
|                                                                                                    |                                                                                                    |
|                                                                                                    |                                                                                                    |
|                                                                                                    |                                                                                                    |
|                                                                                                    |                                                                                                    |
|                                                                                                    |                                                                                                    |
|                                                                                                    |                                                                                                    |
|                                                                                                    |                                                                                                    |
| 7 7                                                                                                    |                                                                                                    |
| Outline                                                                                                    |                                                                                                    |
| Common functions and settings in all scree                                                                    | ens are described.                                                                                                    |
|                                                                                                    |                                                                                                    |
| Description 1. Displays the [start I/O number] of the                                                         | monitored master module.                                                                                                  |
| <ol> <li>Notifies of the error occurrence in the<br/>Displays the following icons dependin</li> </ol>         | master module.<br>a on the type of the error which is currently occurring.                                                |
| No error<br>Alarm of the master module                                                                        |                                                                                                    |
| Alarm of the slave module                                                                                     |                                                                                                    |
| Error of the slave module                                                                                     |                                                                                                    |
| Alarm that is not supported by this sau<br>Touch the icon to display the base scu                             | mple: 🗾<br>reen B-30260: "Latest Error Information" screen.                                                               |
| 3. Displays the current date and time. To screen                                                              | ouch the icon to display the base screen B-32000: "Option Settings"                                                       |
| 4. Displays the base screen B-30200: "N                                                                       | Aain Menu" screen.                                                                                                    |
| Touch the icon to display the base sci                                                                        | reen B-32001: "System Alarm (GOT)" screen.                                                                                |
| <ul> <li>6. Displays the base screen B-32000: "C</li> <li>7. Displays the screen that was previous</li> </ul> | )ption Settings" screen.<br>sly displayed.                                                                                |
|                                                                                                    |                                                                                                    |
|                                                                                                    |                                                                                                    |
|                                                                                                    |                                                                                                    |
| Remarks                                                                                                    |                                                                                                    |
| Error occurrence notification in the desc<br>For how to utilize the error occurrence not                      | ription 2. can be utilized in a user screen.<br>otification, refer to "8.3 Utilizing Error Occurrence Notification of the |
| Header to the User Screen".                                                                                   |                                                                                                    |

## 5.2.1 Items Common to All Screens

## 5.2.2 Base Screen B-30200: "Main Menu" Screen

| 1 Master Module Start X1 On O<br>Selection Module name : Master module No.16                                                                                                    |
|----------------------------------------------------------------------------------------------------|
| 3 Completed reading the parameters.                                                                                                    |
| Slave module status monitor       Batch Monitor       Latest Error       Info.                                                                                                    |
| I/O signal monitor<br>Input Signal<br>Monitor Output Signal<br>Monitor Monitor                                                                                                    |
|                                                                                                    |
|                                                                                                    |
| Outline<br>This screep is used to display each function screep. Displayed when starting the sample screep                                                                                                    |
| This screen is used to display each function screen. Displayed when starting the sample screen.                                                                                                    |
| <ol> <li>Description</li> <li>Touch the switch to display the base screen B-30290: "Master Module Selection" screen.</li> <li>Displays [start I/O No.] and [master module name] of the master module being monitored. The master module name can be changed to any name. When changing the name, refer to "8.1.1 Setting Master Module name can be changed to any name. When changing the name, refer to "8.1.1 Setting Master Module name can be changed to any name. When changing the name, refer to "8.1.1 Setting Master Module name can be changed to any name. When changing the name, refer to "8.1.1 Setting Master Module name can be changed to any name. When changing the name, refer to "8.1.1 Setting Master Module name can be changed to any name.</li> </ol> |
| Module Names"                                                                                                    |
| <ol> <li>Displays the parameter reading status of the slave module.</li> <li>Touch the switch to display each screen.<br/>While reading the slave module information, the switch turns gray and cannot be operated.</li> </ol>                                                                                                    |
| <ol> <li>Displays the parameter reading status of the slave module.</li> <li>Touch the switch to display each screen.<br/>While reading the slave module information, the switch turns gray and cannot be operated.</li> </ol>                                                                                                    |
| <ol> <li>Displays the parameter reading status of the slave module.</li> <li>Touch the switch to display each screen.<br/>While reading the slave module information, the switch turns gray and cannot be operated.</li> </ol>                                                                                                    |
| <ol> <li>Displays the parameter reading status of the slave module.</li> <li>Touch the switch to display each screen.<br/>While reading the slave module information, the switch turns gray and cannot be operated.</li> </ol>                                                                                                    |
| <ol> <li>Displays the parameter reading status of the slave module.</li> <li>Touch the switch to display each screen.<br/>While reading the slave module information, the switch turns gray and cannot be operated.</li> </ol>                                                                                                    |
| <ol> <li>Displays the parameter reading status of the slave module.</li> <li>Touch the switch to display each screen.<br/>While reading the slave module information, the switch turns gray and cannot be operated.</li> </ol>                                                                                                    |
| <ol> <li>Displays the parameter reading status of the slave module.</li> <li>Touch the switch to display each screen.<br/>While reading the slave module information, the switch turns gray and cannot be operated.</li> </ol>                                                                                                    |
| <ol> <li>Displays the parameter reading status of the slave module.</li> <li>Touch the switch to display each screen.<br/>While reading the slave module information, the switch turns gray and cannot be operated.</li> </ol>                                                                                                    |
| <ul> <li>Bisplays the parameter reading status of the slave module.</li> <li>Touch the switch to display each screen.<br/>While reading the slave module information, the switch turns gray and cannot be operated.</li> </ul> Remarks <ul> <li>Parameters of the slave module are read when displaying the Main Menu screen for the first time switching from the user screen to this sample screen. Time for reading is proportional to the number of sla modules connected to the master module.</li></ul>                                                                                                    |
| <ul> <li>Bisplays the parameter reading status of the slave module.</li> <li>Touch the switch to display each screen.<br/>While reading the slave module information, the switch turns gray and cannot be operated.</li> </ul> Remarks <ul> <li>Parameters of the slave module are read when displaying the Main Menu screen for the first time switching from the user screen to this sample screen. Time for reading is proportional to the number of sla modules connected to the master module. <ul> <li>The master module information, the upper and lower limit setting of the sensing level, and the informati registered on the Signal Monitor screen are read from the recipe at the same time as reading the slaw module parameters.</li> </ul></li></ul>            |

## 5.2.3 Base Screen B-30210 to 30213: "Batch Monitor" Screen Common Item

|                                                            |                                                                                                    |                                | 2                |                           |                         |                  |                  |     |
|------------------------------------------------------------|----------------------------------------------------------------------------------------------------|--------------------------------|------------------|---------------------------|-------------------------|------------------|------------------|-----|
|                                                            | 01F0 Batch Monitor (S                                                                                           | Single Touch De                | ail Display      | /) <u>^</u> '0/           | /14/2021<br>13:52       | <b>、</b> 🤋 ≡     |                  |     |
| 1                                                          | Master Module Slave Na<br>Selection Displa                                                                      | ame 64 Modules<br>Display      | Modules          | s: 128                    | Alarme:                 | 2                |                  |     |
|                                                            | IN 0 IN 2                                                                                                    | IN 4 IN 6                      | IN 8             | IN 10                     | IN. 12                  | IN 14            |                  |     |
|                                                            | IN 16 IN 18                                                                                                    | IN 20 IN 22                    | IN 24            | IN 26                     | IN 28                   | IN 30            |                  |     |
|                                                            | IN 32 IN 34<br>IN 48 IN 50                                                                                      | IN 50 IN 58<br>IN 52 IN 54     | IN 40<br>IN 56   | IN 42<br>IN 58            | IN 44<br>IN 60          | IN 46<br>IN 62   |                  |     |
|                                                            | IN 64 IN 66                                                                                                    | IN 68 IN 70                    | IN 72            | IN 74                     | IN 76                   | IN 78            |                  |     |
|                                                            | IN 80 IN 82                                                                                                    | IN 84 IN 86                    | IN 88            | IN 90                     | IN 92                   | IN 94            |                  |     |
| 3                                                          | IN 112 IN 114                                                                                                   | IN 116 IN 118                  | IN 120           | IN 122                    | IN 124                  | IN 126           |                  |     |
|                                                            | IN 128 IN 130                                                                                                   | IN 132 IN 134                  | IN 136           | IN 138                    | IN 140                  | IN 142           |                  |     |
|                                                            | IN 144 IN 146<br>IN 160 IN 162                                                                                  | IN 148 IN 150<br>IN 164 IN 166 | IN 152<br>IN 168 | IN 154<br>IN 170          | IN 156<br>IN 172        | IN 158<br>IN 174 |                  |     |
|                                                            | IN 176 IN 178                                                                                                   | IN 180 IN 182                  | IN 184           | IN 186                    | IN 188                  | IN 190           |                  |     |
|                                                            | IN 192 IN 194                                                                                                   | IN 196 IN 198                  | IN 200           | IN 202                    | IN 204                  | IN 206           |                  |     |
|                                                            | IN 226 IN 228                                                                                                   | IN 230 IN 232                  | IN 234           | IN 236                    | IN 238                  | W OUT 40         |                  |     |
|                                                            | WOUT 60 WOUT 80 V                                                                                               | VIN 0 WIN 10                   | W IN 20          | W IN 30                   | W IN 50                 | W IN 70          |                  |     |
|                                                            | 4                                                                                                    |                                |                  |                           |                         |                  |                  |     |
|                                                            |                                                                                                    |                                |                  |                           |                         |                  |                  |     |
|                                                            |                                                                                                    |                                |                  |                           |                         |                  |                  |     |
| Outline                                                    |                                                                                                    |                                |                  |                           |                         |                  |                  |     |
| Slave modules of                                           | connected to the mast                                                                                           | er module are d                | isplayed ir      | n a grid lis              | st.                     |                  |                  |     |
| A cell in the grid                                         | indicates each conne                                                                                            | cted slave mod                 | ule.             |                           |                         |                  |                  |     |
| In the "Batch N<br>switched                                | lonitor" screen, the c                                                                                          | peration mode                  | and the          | number o                  | of display              | ed slave i       | modules can l    | e   |
| Switched.                                                  |                                                                                                    |                                |                  |                           |                         |                  |                  |     |
| [Operation mode                                            | e]                                                                                                    |                                |                  |                           |                         |                  |                  |     |
| <ul> <li>Single touc</li> <li>Touch a cell to d</li> </ul> | h detail display mode:<br>lisplay the detail inform                                                             | nation of the slav             | ve module        | whose tv                  | ne and a                | ddress are       | displayed on t   | าค  |
| cell with the iQS                                          | S utility function.                                                                                             |                                | e module         | whose ty                  | pe una a                |                  | displayed on a   | 10  |
| • Slave name                                               | e display mode:                                                                                                 |                                |                  |                           |                         |                  |                  |     |
| Touch a cell to s                                          | select the slave modul                                                                                          | e. Then, the use               | er-defined       | l slave mo<br>ad to displ | odule nan<br>lav the de | ne is displa     | ayed in the low  | er  |
| module whose t                                             | ype and address are c                                                                                           | lisplayed on the               | cell with t      | the iQSS                  | utility fund            | ction.           |                  | /0  |
|                                                            | -line la constante de la constante de la constante de la constante de la constante de la constante de la consta | -                              |                  |                           | -                       |                  |                  |     |
| 128 module                                                 | aisplayed slave modul                                                                                           | iesj                           |                  |                           |                         |                  |                  |     |
| Cells for up to 1                                          | 28 modules are displa                                                                                           | yed at one time                |                  |                           |                         |                  |                  |     |
| 64 modules                                                 | s display mode                                                                                                  |                                |                  |                           |                         |                  |                  |     |
| Cells for up to 6                                          | 4 modules are display                                                                                           | ed at one time.                | l clava ma       | odulos is (               | small or                | it is difficult  | t to touch colle | in  |
| the 128 modules                                            | s display mode.                                                                                                 |                                | I Slave mo       |                           | smail, or               |                  |                  | 111 |
| With the operat                                            | ion of <b>AU</b> switches,                                                                                      | , the page can                 | be switch        | ned and o                 | cells for u             | up to 128        | modules can l    | be  |
| displayed.                                                 |                                                                                                    |                                |                  |                           |                         |                  |                  |     |
|                                                            |                                                                                                    |                                |                  |                           |                         |                  |                  |     |
|                                                            |                                                                                                    |                                |                  |                           |                         |                  |                  |     |
|                                                            |                                                                                                    |                                |                  |                           |                         |                  |                  |     |
|                                                            |                                                                                                    |                                |                  |                           |                         |                  |                  |     |
|                                                            |                                                                                                    |                                |                  |                           |                         |                  |                  |     |
|                                                            |                                                                                                    |                                |                  |                           |                         |                  |                  |     |
|                                                            |                                                                                                    |                                |                  |                           |                         |                  |                  |     |
|                                                            |                                                                                                    |                                |                  |                           |                         |                  |                  |     |

#### Description

- 1. Touch the switch to display the base screen B-30290: "Master Module Selection" screen.
- 2. The number of the following slave modules is displayed.
  - Connected slave modules
  - Slave modules in which errors are occurring
  - Slave modules in which alarms are occurring
- 3. The following information of each slave module is displayed.
  - Type (Input, Output and Combined, Word input, Word output, Word combined)
     For word slave modules, "W" is added to the I/O type.
    - Example: "W OUT" is displayed for a word output slave module.
  - Address
  - Status
    - No error: Displayed in green
    - Error occurrence: Displayed in red
    - Alarm occurrence: Displayed in yellow

#### Remarks

- A slave module name can be displayed in up to 17 full-width characters (34 half-width characters) with 14 dots, which is the default setting. Additionally, up to two lines are displayed.
- When the parameters of the slave module cannot be read because of cases such as error occurrence in parameter reading, combined slave modules are displayed as "Input slave module".
- A word bit slave module, which is a slave module that uses both bit transmission and word transmission, is displayed as "Word slave module".
- When the detail information cannot be displayed with the iQSS utility function, refer to "9.2 Error Dialog in iQSS Utility Function" and perform the troubleshooting.

## 5.2.3.1 Base Screen B-30210: "Batch Monitor (Single Touch Detail Display Mode) 128 Modules Display" Screen

|                                                                                                    |                                                                                    |                                                              |                                                                 |                                                                        |                                                                                     |                                                                              | 10                                  | 14/0001                      |                            |                 |
|----------------------------------------------------------------------------------------------------|------------------------------------------------------------------------------------|--------------------------------------------------------------|-----------------------------------------------------------------|------------------------------------------------------------------------|-------------------------------------------------------------------------------------|------------------------------------------------------------------------------|-------------------------------------|------------------------------|----------------------------|-----------------|
|                                                                                                    | 01F0 F                                                                             | Ratch M                                                      | lonitor                                                         | (Single T                                                              | ouch Deta                                                                           | ail Display                                                                  | 10/                                 | 14/2021                      |                            |                 |
|                                                                                                    | Master                                                                             | Andule                                                       | Slave I                                                         | Name                                                                   | 64 Modules                                                                          | Modules                                                                      | · 128                               | 13:52                        | •                          |                 |
|                                                                                                    | Selec                                                                              | tion                                                         | Disp                                                            | play                                                                   | Display                                                                             | Errors:                                                                      | . 120                               | Alarms:                      | 3                          |                 |
|                                                                                                    | IN                                                                                 | 0 IN                                                         | 2                                                               | IN 4                                                                   | IN 6                                                                                | IN 8                                                                         | IN 10                               | IN 12                        | IN 14                      |                 |
|                                                                                                    | IN 1                                                                               | 6 IN                                                         | 18                                                              | IN 20                                                                  | IN 22                                                                               | IN 24                                                                        | IN 26                               | IN 28                        | IN 30                      |                 |
|                                                                                                    | IN S                                                                               | 2 IN                                                         | 34                                                              | IN 36                                                                  | IN 38                                                                               | IN 40                                                                        | IN 42                               | IN 44                        | IN 46                      |                 |
|                                                                                                    | IN 4                                                                               | 8 IN                                                         | 66                                                              | IN 52                                                                  | IN 54                                                                               | IN 36                                                                        | IN 58                               | IN 60                        | IN 52                      |                 |
|                                                                                                    | IN E                                                                               | 0 IN                                                         | 82                                                              | IN 84                                                                  | IN 86                                                                               | IN 88                                                                        | IN 90                               | IN 92                        | IN 94                      |                 |
| 3                                                                                                    | IN S                                                                               | 6 IN                                                         | 98                                                              | IN 100                                                                 | IN 102                                                                              | IN 104                                                                       | IN 106                              | IN 108                       | IN 110                     |                 |
|                                                                                                    | IN 11                                                                              | 2 IN                                                         | 114                                                             | IN 116                                                                 | IN 118                                                                              | IN 120                                                                       | IN 122                              | IN 124                       | IN 126                     |                 |
|                                                                                                    | IN 12                                                                              | 18 IN                                                        | 130                                                             | IN 132                                                                 | IN 134                                                                              | IN 136                                                                       | IN 138                              | IN 140                       | IN 142                     |                 |
|                                                                                                    | IN 12                                                                              | IA IN                                                        | 146                                                             | IN 148                                                                 | IN 150                                                                              | IN 152                                                                       | IN 154                              | IN 156                       | IN 158                     |                 |
|                                                                                                    | IN TE                                                                              |                                                              | 162                                                             | IN 164                                                                 | IN 166                                                                              | IN 168                                                                       | IN 170                              | IN 172                       | IN 174                     |                 |
|                                                                                                    | IN 19                                                                              | 2 IN                                                         | 194                                                             | IN 196                                                                 | IN 198                                                                              | IN 200                                                                       | IN 202                              | IN 204                       | IN 206                     |                 |
|                                                                                                    | IN 20                                                                              | 8 IN                                                         | 210                                                             | IN 212                                                                 | IN 214                                                                              | IN 216                                                                       | IN 218                              | IN 220                       | IN 222                     |                 |
|                                                                                                    | IN 22                                                                              | 6 IN                                                         | 228                                                             | IN 230                                                                 | IN 232                                                                              | IN 234                                                                       | IN 236                              | IN 238                       | WOUT 40                    |                 |
|                                                                                                    | W OUT                                                                              | 60 W O                                                       | UT 80                                                           | WIN 0                                                                  | W IN 10                                                                             | W IN 20                                                                      | W IN 30                             | W IN 50                      | W IN 70                    |                 |
|                                                                                                    | 4                                                                                  |                                                              |                                                                 |                                                                        |                                                                                     |                                                                              |                                     |                              |                            |                 |
|                                                                                                    | -                                                                                  |                                                              |                                                                 |                                                                        |                                                                                     |                                                                              |                                     |                              |                            |                 |
| utline<br>p to 128 slav                                                                                     | e module:<br>to display                                                            | s conne<br>the det                                           | ected t                                                         | o the ma                                                               | aster modu<br>with the i                                                            | ule are di<br>QSS utilit                                                     | splayed ir                          | ו the grid                   | l at one tim               | e.              |
| utline<br>to 128 slav<br>uch the cell<br>scription                                                          | e module:<br>to display                                                            | s conne<br>the det                                           | ected t<br>tail info                                            | o the ma<br>ormation                                                   | aster modu<br>with the i                                                            | ule are di<br>QSS utilit                                                     | splayed ir<br>y functior            | ו the grid<br>ו.             | l at one tim               | e.              |
| utline<br>to 128 slav<br>buch the cell<br>escription<br>Touch the                                           | e modules<br>to display<br>switch to                                               | s conne<br>the det<br>switch                                 | ected to<br>tail info                                           | o the ma<br>ormation<br>slave na                                       | aster modu<br>with the i                                                            | ule are dia<br>QSS utilit<br>ay mode.                                        | splayed ir<br>y functior            | า the grid<br>า.             | l at one tim               | e.              |
| utline<br>to 128 slav<br>buch the cell<br>escription<br>Touch the<br>Touch the                              | e modules<br>to display<br>e switch to<br>switch to                                | s conne<br>the det<br>switch<br>switch                       | ected to<br>tail info<br>to the<br>to the                       | o the ma<br>ormation<br>slave na<br>64 mod                             | aster modu<br>with the i<br>ame displa<br>ules displa                               | ule are dia<br>QSS utilit<br>ay mode.<br>ay mode.                            | splayed in<br>y function            | n the grid                   | l at one tim               | e.              |
| utline<br>p to 128 slav<br>puch the cell<br>escription<br>Touch the<br>Touch the<br>Touch the<br>displayed  | e modules<br>to display<br>e switch to<br>e switch to<br>e cell to d               | s conne<br>the det<br>switch<br>switch<br>lisplay            | to the<br>to the<br>to the<br>to the                            | o the ma<br>ormation<br>slave na<br>64 mod<br>etail info               | aster modu<br>with the i<br>ame displa<br>ules displa<br>ormation o<br>SS utility f | ule are dia<br>QSS utilit<br>ay mode.<br>ay mode.<br>of the sla              | splayed ir<br>y functior<br>ve modu | n the grid<br>n.<br>le whose | l at one tim<br>e type and | e.<br>I address |
| utline<br>p to 128 slav<br>buch the cell<br>escription<br>Touch the<br>Touch the<br>Touch the<br>displayed  | e modules<br>to display<br>e switch to<br>e switch to<br>e cell to o<br>on the to  | s conne<br>the det<br>switch<br>switch<br>lisplay<br>uched c | ected t<br>tail info<br>to the<br>to the<br>the do<br>cell wit  | o the ma<br>ormation<br>slave na<br>64 mod<br>etail info<br>h the iQ   | aster modu<br>with the i<br>ame displa<br>ules displa<br>ormation o<br>SS utility f | ule are dia<br>QSS utilif<br>ay mode.<br>ay mode.<br>of the sla<br>function. | splayed ir<br>y functior<br>ve modu | n the grid<br>n.<br>le whose | l at one tim<br>e type and | e.<br>I address |
| utline<br>p to 128 slav<br>buch the cell<br>escription<br>Touch the<br>Touch the<br>Touch the<br>displayed  | e modules<br>to display<br>e switch to<br>e switch to<br>e cell to c<br>on the to  | s conne<br>the def<br>switch<br>switch<br>lisplay<br>uched c | ected to<br>tail info<br>to the<br>to the<br>the do<br>cell wit | o the ma<br>ormation<br>slave na<br>64 mod<br>etail info<br>h the iQ   | aster modu<br>with the i<br>ame displa<br>ules displa<br>ormation o<br>SS utility f | ule are dia<br>QSS utilit<br>ay mode.<br>ay mode.<br>of the sla<br>function. | splayed ir<br>y functior<br>ve modu | n the grid<br>n.<br>le whose | l at one tim<br>e type and | e.<br>I address |
| utline<br>to to 128 slav<br>buch the cell<br>escription<br>Touch the<br>Touch the<br>Touch the<br>displayed | e modules<br>to display<br>e switch to<br>e switch to<br>e cell to c<br>on the to  | s conne<br>the det<br>switch<br>switch<br>lisplay<br>uched c | ected to<br>tail info<br>to the<br>to the<br>the do<br>cell wit | o the ma<br>ormation<br>slave na<br>64 mod<br>etail info<br>h the iQ   | aster modu<br>with the i<br>ame displa<br>ules displa<br>ormation o<br>SS utility f | ule are dia<br>QSS utilit<br>ay mode.<br>ay mode.<br>of the sla<br>unction.  | splayed ir<br>y functior<br>ve modu | n the grid<br>n.<br>le whose | l at one tim<br>e type and | e.<br>I address |
| utline<br>to 128 slav<br>such the cell<br>escription<br>Touch the<br>Touch the<br>Touch the<br>displayed    | e modules<br>to display<br>e switch to<br>e switch to<br>e cell to o<br>on the to  | s conne<br>the det<br>switch<br>switch<br>lisplay<br>uched c | ected t<br>tail info<br>to the<br>to the<br>the do<br>cell wit  | o the ma<br>ormation<br>slave na<br>64 mod<br>etail info<br>h the iQ   | aster modu<br>with the i<br>ame displa<br>ules displa<br>ormation o<br>SS utility f | ule are dia<br>QSS utilif<br>ay mode.<br>ay mode.<br>of the sla<br>function. | splayed ir<br>y functior<br>ve modu | n the grid<br>n.<br>le whose | l at one tim<br>e type and | e.<br>I address |
| utline<br>to 128 slav<br>buch the cell<br>escription<br>Touch the<br>Touch the<br>Touch the<br>displayed    | e modules<br>to display<br>e switch to<br>e switch to<br>e cell to c<br>on the to  | s conne<br>the det<br>switch<br>switch<br>lisplay<br>uched c | to the<br>to the<br>to the<br>the do<br>cell wit                | o the ma<br>ormation<br>slave na<br>64 mod<br>etail info<br>h the iQ   | aster modu<br>with the i<br>ame displa<br>ules displa<br>ormation o<br>SS utility f | ule are dia<br>QSS utilit<br>ay mode.<br>ay mode.<br>of the sla<br>function. | splayed ir<br>y functior<br>ve modu | n the grid<br>n.<br>le whose | l at one tim<br>e type and | e.<br>I address |
| utline<br>to 128 slav<br>such the cell<br>escription<br>Touch the<br>Touch the<br>Touch the<br>displayed    | e modules<br>to display<br>e switch to<br>e switch to<br>e cell to c<br>on the to  | s conne<br>the det<br>switch<br>switch<br>lisplay<br>uched c | ected to<br>tail info<br>to the<br>to the<br>the do<br>cell wit | o the ma<br>ormation<br>slave na<br>64 mod<br>etail info<br>h the iQ   | aster modu<br>with the i<br>ame displa<br>ules displa<br>ormation o<br>SS utility f | ule are dia<br>QSS utilit<br>ay mode.<br>ay mode.<br>of the sla<br>unction.  | splayed ir<br>y functior<br>ve modu | n the grid<br>n.<br>Ie whose | l at one tim<br>e type and | e.<br>I address |
| utline<br>to 128 slav<br>uch the cell<br>escription<br>Touch the<br>Touch the<br>Touch the<br>displayed     | e modules<br>to display<br>e switch to<br>e switch to<br>e cell to o<br>on the to  | s conne<br>the det<br>switch<br>switch<br>lisplay<br>uched c | ected t<br>tail info<br>to the<br>to the<br>the do<br>cell wit  | o the ma<br>ormation<br>slave na<br>64 mod<br>etail info<br>h the iQ   | aster modu<br>with the i<br>ame displa<br>ules displa<br>ormation o<br>SS utility f | ule are dia<br>QSS utilit<br>ay mode.<br>ay mode.<br>of the sla<br>function. | splayed ir<br>y functior<br>ve modu | n the grid<br>n.<br>le whose | l at one tim               | e.<br>I address |
| utline<br>to 128 slav<br>uch the cell<br>escription<br>Touch the<br>Touch the<br>Touch the<br>displayed     | e modules<br>to display<br>e switch to<br>e switch to<br>e cell to c<br>on the to  | s conne<br>the def<br>switch<br>switch<br>lisplay<br>uched c | to the to the to the docell wit                                 | o the ma<br>ormation<br>slave na<br>64 mod<br>etail info<br>h the iQ   | aster modu<br>with the i<br>ules displa<br>ormation o<br>SS utility f               | ule are dia<br>QSS utilif<br>ay mode.<br>ay mode.<br>of the sla<br>function. | splayed ir<br>y functior<br>ve modu | n the grid<br>n.<br>Ie whose | l at one tim               | e.<br>I address |
| utline<br>to 128 slav<br>uch the cell<br>escription<br>Touch the<br>Touch the<br>Touch the<br>displayed     | e modules<br>to display<br>e switch to<br>e switch to<br>e cell to c<br>on the to  | s conne<br>the def<br>switch<br>switch<br>lisplay<br>uched c | to the to the docell wit                                        | o the ma<br>ormation<br>slave na<br>64 mod<br>etail info<br>h the iQ   | aster modu<br>with the i<br>ame displa<br>ules displa<br>ormation o<br>SS utility f | ule are dia<br>QSS utilit<br>ay mode.<br>ay mode.<br>of the sla<br>unction.  | splayed ir<br>y functior<br>ve modu | n the grid<br>n.<br>le whose | l at one tim               | e.<br>I address |
| utline<br>to 128 slav<br>uch the cell<br>escription<br>Touch the<br>Touch the<br>Touch the<br>displayed     | re modules<br>to display<br>e switch to<br>e switch to<br>e cell to c<br>on the to | s conne<br>the det<br>switch<br>switch<br>display<br>uched c | to the to the docent                                            | o the ma<br>ormation<br>slave na<br>64 mod<br>etail info<br>h the iQS  | aster mode<br>with the i<br>ame displa<br>ules displa<br>ormation o<br>SS utility f | ule are dia<br>QSS utilit<br>ay mode.<br>ay mode.<br>of the sla<br>unction.  | splayed ir<br>y functior<br>ve modu | n the grid<br>n.<br>Ie whose | l at one tim               | e.<br>I address |
| utline<br>to 128 slav<br>uch the cell<br>escription<br>Touch the<br>Touch the<br>Touch the<br>displayed     | e modules<br>to display<br>e switch to<br>e switch to<br>e cell to o<br>on the to  | s conne<br>the def<br>switch<br>switch<br>lisplay<br>uched c | ected t<br>tail info<br>to the<br>to the<br>the do<br>cell wit  | o the ma<br>ormation<br>slave na<br>64 mod<br>etail info<br>h the iQ   | aster modu<br>with the i<br>ame displa<br>ules displa<br>ormation o<br>SS utility f | ule are dia<br>QSS utilit<br>ay mode.<br>ay mode.<br>of the sla<br>function. | splayed ir<br>y functior<br>ve modu | n the grid<br>n.<br>le whose | l at one tim               | e.<br>I address |
| utline<br>to 128 slav<br>buch the cell<br>escription<br>Touch the<br>Touch the<br>Touch the<br>displayed    | e modules<br>to display<br>e switch to<br>e switch to<br>e cell to o<br>on the to  | s conne<br>the def<br>switch<br>switch<br>lisplay<br>uched c | ected t<br>tail info<br>to the<br>to the<br>the do<br>cell wit  | o the ma<br>ormation<br>slave na<br>64 mod<br>etail info<br>h the iQ   | aster modu<br>with the i<br>ame displa<br>ules displa<br>ormation o<br>SS utility f | ule are dia<br>QSS utilit<br>ay mode.<br>ay mode.<br>of the sla<br>function. | splayed ir<br>y functior<br>ve modu | n the grid<br>n.<br>le whose | l at one tim               | e.<br>I address |
| utline<br>to 128 slav<br>buch the cell<br>escription<br>Touch the<br>Touch the<br>Touch the<br>displayed    | e modules<br>to display<br>e switch to<br>e switch to<br>e cell to c<br>on the to  | s conne<br>the def<br>switch<br>switch<br>lisplay<br>uched c | to the to the do                                                | o the ma<br>ormation<br>slave na<br>64 mod<br>etail infc<br>h the iQ   | aster modu<br>with the i<br>ules displa<br>ormation o<br>SS utility f               | ule are dia<br>QSS utilit<br>ay mode.<br>ay mode.<br>of the sla<br>function. | splayed ir<br>y functior<br>ve modu | n the grid<br>n.<br>le whose | l at one tim               | e.<br>I address |
| utline<br>to 128 slav<br>buch the cell<br>escription<br>Touch the<br>Touch the<br>Touch the<br>displayed    | re modules<br>to display<br>e switch to<br>e switch to<br>e cell to c<br>on the to | s conne<br>the det<br>switch<br>switch<br>display<br>uched c | to the to the decell wit                                        | o the ma<br>ormation<br>slave na<br>64 mod<br>etail info<br>h the iQS  | aster mode<br>with the i<br>ame displa<br>ules displa<br>ormation o<br>SS utility f | ule are dia<br>QSS utilit<br>ay mode.<br>ay mode.<br>of the sla<br>unction.  | splayed ir<br>y functior<br>ve modu | n the grid                   | l at one tim               | e.<br>I address |
| utline<br>o to 128 slav<br>buch the cell<br>escription<br>Touch the<br>Touch the<br>Touch the<br>displayed  | re modules<br>to display<br>e switch to<br>e switch to<br>e cell to o<br>on the to | s conne<br>the def<br>switch<br>switch<br>lisplay<br>uched c | ected t<br>tail info<br>to the<br>to the<br>the do<br>cell wit  | o the ma<br>ormation<br>slave na<br>64 mod<br>etail info<br>h the iQ   | aster modu<br>with the i<br>ame displa<br>ules displa<br>ormation o<br>SS utility f | ule are dia<br>QSS utilit<br>ay mode.<br>ay mode.<br>of the sla<br>function. | splayed ir<br>y function<br>ve modu | n the grid<br>n.<br>le whose | l at one tim               | e.<br>I address |
| utline<br>o to 128 slav<br>buch the cell<br>escription<br>Touch the<br>Touch the<br>Touch the<br>displayed  | re modules<br>to display<br>e switch to<br>e switch to<br>e cell to c<br>on the to | s conne<br>the def<br>switch<br>switch<br>lisplay<br>uched c | to the to the docent                                            | o the ma<br>ormation<br>slave na<br>64 mod<br>etail info<br>h the iQ   | aster modu<br>with the i<br>ame displa<br>ules displa<br>ormation o<br>SS utility f | ule are dia<br>QSS utilit<br>ay mode.<br>ay mode.<br>of the sla<br>function. | splayed ir<br>y function<br>ve modu | n the grid<br>n.<br>le whose | l at one tim               | e.<br>I address |
| utline<br>p to 128 slav<br>buch the cell<br>escription<br>Touch the<br>Touch the<br>displayed               | re modules<br>to display<br>e switch to<br>e switch to<br>e cell to c<br>on the to | s conne<br>the def<br>switch<br>switch<br>lisplay<br>uched c | to the to the to the decell wit                                 | o the ma<br>ormation<br>slave na<br>64 mod<br>etail info<br>h the iQs  | aster modu<br>with the i<br>ame displa<br>ules displa<br>ormation o<br>SS utility f | ule are dia<br>QSS utilit<br>ay mode.<br>ay mode.<br>of the sla<br>function. | splayed ir<br>y function<br>ve modu | n the grid<br>n.<br>le whose | l at one tim               | e.<br>I address |
| utline<br>p to 128 slav<br>buch the cell<br>escription<br>Touch the<br>Touch the<br>displayed               | re modules<br>to display<br>e switch to<br>e switch to<br>e cell to o<br>on the to | s conne<br>the det<br>switch<br>switch<br>display<br>uched c | ected to<br>tail info                                           | o the ma<br>ormation<br>slave na<br>64 mod<br>etail info<br>h the iQS  | aster mode<br>with the i<br>ame displa<br>ules displa<br>ormation o<br>SS utility f | ule are dia<br>QSS utilit<br>ay mode.<br>ay mode.<br>of the sla<br>unction.  | splayed ir<br>y function<br>ve modu | n the grid<br>n.<br>le whose | l at one tim               | e.<br>I address |
| utline<br>p to 128 slav<br>buch the cell<br>escription<br>Touch the<br>Touch the<br>displayed               | re modules<br>to display<br>e switch to<br>e switch to<br>e cell to o<br>on the to | s conne<br>the def<br>switch<br>switch<br>lisplay<br>uched c | ected t<br>tail info                                            | o the ma<br>ormation<br>slave na<br>64 mod<br>etail info<br>h the iQ   | aster modu<br>with the i<br>ame displa<br>ules displa<br>ormation o<br>SS utility f | ule are dia<br>QSS utilit<br>ay mode.<br>ay mode.<br>of the sla<br>function. | splayed ir<br>y function<br>ve modu | n the grid                   | l at one tim               | e.<br>I address |
| utline<br>p to 128 slav<br>buch the cell<br>escription<br>Touch the<br>Touch the<br>Touch the<br>displayed  | e modules<br>to display<br>e switch to<br>e switch to<br>e cell to o<br>on the to  | s conne<br>the def<br>switch<br>switch<br>lisplay<br>uched c | ected t<br>tail info                                            | o the ma<br>ormation<br>slave na<br>64 mod<br>etail info<br>h the iQs  | aster modu<br>with the i<br>ame displa<br>ules displa<br>ormation o<br>SS utility f | ule are dia<br>QSS utilit<br>ay mode.<br>ay mode.<br>of the sla<br>function. | splayed ir<br>y function<br>ve modu | n the grid                   | l at one tim               | e.<br>I address |
| utline<br>p to 128 slav<br>buch the cell<br>escription<br>Touch the<br>Touch the<br>displayed               | re modules<br>to display<br>e switch to<br>e switch to<br>e cell to c<br>on the to | s conne<br>the def<br>switch<br>switch<br>lisplay<br>uched c | ected t<br>tail info                                            | o the ma<br>ormation<br>slave na<br>64 mode<br>etail info<br>h the iQs | aster modu<br>with the i<br>ame displa<br>ules displa<br>ormation o<br>SS utility f | ule are dia<br>QSS utilit<br>ay mode.<br>ay mode.<br>of the sla<br>function. | splayed ir<br>y function<br>ve modu | n the grid                   | l at one tim               | e.<br>I address |

## 5.2.3.2 Base Screen B-30211: "Batch Monitor (Slave Name Display Mode) 128 Modules Display" Screen

|                                                                                                    | 1                                                                                                    | 2                                                                                                    |                                                                                 |                                                     |                                      |                        |               |
|----------------------------------------------------------------------------------------------------|----------------------------------------------------------------------------------------------------|----------------------------------------------------------------------------------------------------|---------------------------------------------------------------------------------|-----------------------------------------------------|--------------------------------------|------------------------|---------------|
|                                                                                                    | 01F0 Batch Monitor                                                                                                    | (Slave Name D                                                                                                  | splay)                                                                          | 10/                                                 | 14/2021                              | 、 🔋 🔳                  |               |
|                                                                                                    | Master Module Single                                                                                                    | Touch 64 Mod                                                                                                   | ules Modules                                                                    | s: 128                                              | A                                    |                        |               |
|                                                                                                    | IN 0 IN 2                                                                                                    | Display Displa                                                                                                 | Errors:                                                                         | 0<br>IN 10                                          | Alarms:                              | 3<br>IN 14             |               |
|                                                                                                    | IN 16 IN 18                                                                                                    | IN 20 IN 3                                                                                                    | 22 IN 24                                                                        | IN 26                                               | IN 28                                | IN 30                  |               |
|                                                                                                    | IN 32 IN 34                                                                                                    | IN 36 IN 3                                                                                                    | 38 IN 40                                                                        | IN 42                                               | IN 44                                | IN 46                  |               |
|                                                                                                    | IN 48 IN 50<br>IN 64 IN 66                                                                                                    | IN 52 IN 1                                                                                                    | 70 IN 72                                                                        | IN 58                                               | IN 60<br>IN 76                       | IN 62<br>IN 78         |               |
| _                                                                                                    | IN 80 IN 82                                                                                                    | IN 84 IN 8                                                                                                    | 36 IN 88                                                                        | IN 90                                               | IN 92                                | IN 94                  |               |
| 3                                                                                                    | IN 96 IN 98                                                                                                    | IN 100 IN 1                                                                                                    | 02 IN 104                                                                       | IN 106                                              | IN 108                               | IN 110                 |               |
|                                                                                                    | IN 128 IN 130                                                                                                    | IN 132 IN 1                                                                                                    | 34 IN 136                                                                       | IN 122                                              | IN 124                               | IN 142                 |               |
|                                                                                                    | IN 144 IN 146                                                                                                    | IN 148 IN 1                                                                                                    | 50 IN 152                                                                       | IN 154                                              | IN 156                               | IN 158                 |               |
|                                                                                                    | IN 160 IN 162                                                                                                    | IN 164 IN 1                                                                                                    | 6 IN 168                                                                        | IN 170                                              | IN 172                               | IN 174                 |               |
|                                                                                                    | IN 192 IN 194                                                                                                    | IN 196 IN 1                                                                                                    | 38 IN 200                                                                       | IN 202                                              | IN 204                               | IN 206                 |               |
|                                                                                                    | IN 208 IN 210                                                                                                    | IN 212 IN 2                                                                                                    | 14 IN 216                                                                       | IN 218                                              | IN 220                               | IN 222                 |               |
|                                                                                                    | IN 226 IN 228                                                                                                    | IN 230 IN 2<br>W IN 0 W IN                                                                                     | 10 W IN 20                                                                      | IN 236                                              | IN 238                               | WIN 70                 |               |
| -                                                                                                    |                                                                                                    | Nama, Master m                                                                                                 | odule No.16                                                                     |                                                     | De                                   | tail Display           | 5             |
| 4                                                                                                    | -                                                                                                    | Name: Input/Cor                                                                                                | ib. slave module                                                                | Adr.200                                             | De                                   | tali Display           |               |
| <ul> <li>Touch the sv</li> <li>Touch the sv</li> <li>Touch the control</li> <li>The selecte</li> <li>Displays the</li> <li>Touch the sv</li> <li>and address</li> </ul> | witch to switch to the<br>witch to switch to the<br>ell to select it.<br>d cell is displayed w<br>e user-defined slave<br>witch when the cell is<br>a re displayed on th | e single touch o<br>e 64 modules o<br>vith a red frame<br>module name<br>s selected to dia<br>he selected cell | letail display<br>isplay mode<br>that correspo<br>splay the det<br>with the iQS | mode.<br>onds to th<br>ail informa<br>SS utility fi | e selecte<br>ation of th<br>unction. | d cell.<br>e slave moo | dule whose ty |
| i ne switch t                                                                                                    | urns gray and cann                                                                                                    | ot be operated                                                                                                 | wnen a cell                                                                     | is not sele                                         | ected.                               |                        |               |
|                                                                                                    |                                                                                                    |                                                                                                    |                                                                                 |                                                     |                                      |                        |               |
| Remarks                                                                                                    |                                                                                                    |                                                                                                    |                                                                                 |                                                     |                                      |                        |               |

5.2.3.3 Base Screen B-30212: "Batch Monitor (Single Touch Detail Display Mode) 64 Modules Display" Screen

| 01F0 Batch Monitor (Single Touch Detail Display) 🕂 10/14/2021 🔍 🌹 🚍                                                                                                    |             |
|----------------------------------------------------------------------------------------------------|-------------|
| Master Module<br>Selection         Slave Name<br>Display         128 Modules<br>Display         Modules:         128<br>Errors:         128                                     |             |
| IN 128 IN 130 IN 132 IN 134 IN 136 IN 138 IN 140 IN 142                                                                                                    |             |
| IN 144 IN 146 IN 148 IN 150 IN 152 IN 154 IN 156 IN 158                                                                                                    |             |
| IN 160 IN 162 IN 164 IN 166 IN 168 IN 170 IN 172 IN 174                                                                                                    |             |
| 3 IN 176 IN 178 IN 180 IN 182 IN 184 IN 186 IN 188 IN 190                                                                                                    |             |
| IN 192 IN 194 IN 196 IN 198 IN 200 IN 202 IN 204 IN 206                                                                                                    |             |
| IN 208 IN 210 IN 212 IN 214 IN 216 IN 218 IN 220 IN 222                                                                                                    |             |
|                                                                                                    |             |
| IN 226 IN 228 IN 230 IN 232 IN 234 IN 236 IN 238 W OUT 40                                                                                                    |             |
| WOUT 60 WOUT 80 WIN 0 WIN 10 WIN 20 WIN 30 WIN 50 WIN 70                                                                                                    |             |
|                                                                                                    |             |
| 4 5                                                                                                    |             |
| Outline                                                                                                    |             |
| This screen is used when the number of the connected slave modules is small, or it is difficult to the time the time the time time the time time time time time time time tim   | touch cells |
| In the 128 modules display mode.<br>Touch the cell to display the detail information with the iQSS utility function.                                                            |             |
| <ol> <li>Touch the switch to switch to the slave name display mode.</li> </ol>                                                                                                  |             |
| <ol> <li>Touch the switch to switch to the 128 modules display mode.</li> <li>Touch the cell to display the detail information of the slave module whose type and ac</li> </ol> | ldress are  |
| <ul><li>displayed on the touched cell with the iQSS utility function.</li><li>4. Touch the switch to display the first half page.</li></ul>                                     |             |
| The switch turns gray and cannot be operated when the first half page is displayed.<br>5. Touch the switch to display the second half page.                                     |             |
| The switch turns gray and cannot be operated when the second half page is displayed.                                                                                            |             |
|                                                                                                    |             |
|                                                                                                    |             |
|                                                                                                    |             |
|                                                                                                    |             |
|                                                                                                    |             |
|                                                                                                    |             |
| Remarks                                                                                                    |             |
|                                                                                                    |             |
|                                                                                                    |             |

5.2.3.4 Base Screen B-30213: "Batch Monitor (Slave Name Display Mode) 64 Modules Display" Screen

|                                                                                                    | 1                                                                                                    | 2                                                                                                    | ,<br>]                                                                                                  |                                                                                    | ,                                                             | •                       |                  |
|----------------------------------------------------------------------------------------------------|----------------------------------------------------------------------------------------------------|----------------------------------------------------------------------------------------------------|----------------------------------------------------------------------------------------------------|------------------------------------------------------------------------------------|---------------------------------------------------------------|-------------------------|------------------|
|                                                                                                    | 01F0 Batch M                                                                                                    | Ionitor (Slave I                                                                                             | Name D <mark>isplay)</mark>                                                                             | 10/                                                                                | /14/2021 ง<br>13:52                                           | 、 ? ≡                   |                  |
|                                                                                                    | Master Module<br>Selection                                                                                                    | Single Touch<br>Detail Display                                                                               | 128 Modules Mod<br>Display Error                                                                        | ules: 128<br>s: 0                                                                  | Alarms:                                                       | 3                       |                  |
|                                                                                                    | IN 128 IN                                                                                                    | 130 IN 132                                                                                                   | IN 134 IN 13                                                                                            | 6 IN 138                                                                           | IN 140                                                        | IN 142                  |                  |
|                                                                                                    | IN 144 IN                                                                                                    | 146 IN 148                                                                                                   | IN 150 IN 15                                                                                            | 2 IN 154                                                                           | IN 156                                                        | IN 158                  |                  |
|                                                                                                    | IN 160 IN                                                                                                    | 162 IN 164                                                                                                   | IN 166 IN 16                                                                                            | 8 IN 170                                                                           | IN 172                                                        | IN 174                  |                  |
| 3                                                                                                    | IN 176 IN                                                                                                    | 178 IN 180                                                                                                   | IN 182 IN 18                                                                                            | 4 IN 186                                                                           | IN 188                                                        | IN 190                  |                  |
|                                                                                                    | IN 192 IN                                                                                                    | 194 IN 196                                                                                                   | IN 198 IN 20                                                                                            | 0 IN 202                                                                           | IN 204                                                        | IN 206                  |                  |
|                                                                                                    | IN 208 IN                                                                                                    | 210 IN 212                                                                                                   | IN 214 IN 21                                                                                            | 6 IN 218                                                                           | IN 220                                                        | IN 222                  |                  |
|                                                                                                    | IN 226 IN                                                                                                    | 228 IN 230                                                                                                   | IN 232 IN 23                                                                                            | 4 IN 236                                                                           | IN 238                                                        | W OUT 40                |                  |
|                                                                                                    | WOUT 60 WO                                                                                                    | DUT 80 WIN 0                                                                                                 | WIN 10 WIN                                                                                              | 20 W IN 30                                                                         | WIN 50                                                        | WIN 70                  |                  |
|                                                                                                    | 5                                                                                                    | Name:                                                                                                    | Master module No.16<br>Input/Comb. slave mod                                                            | lule Adr.200                                                                       | Det                                                           | tail Display            | 7                |
|                                                                                                    |                                                                                                    | 5                                                                                                    | 6                                                                                                    |                                                                                    |                                                               |                         | I                |
| Outline                                                                                                    |                                                                                                    |                                                                                                    |                                                                                                    |                                                                                    |                                                               |                         |                  |
| <ul> <li>with the iQSS</li> <li>Description</li> <li>1. Touch the</li> <li>2. Touch the</li> <li>3. Touch the</li> <li>Touch the select</li> <li>4. Touch the The switc</li> <li>5. Touch the</li> </ul> | utility function.<br>switch to switch<br>switch to switch<br>cell to select it.<br>cell to select it.<br>ted cell is displa<br>switch to displa<br>turns gray and<br>switch to displa | n to the single<br>n to the 128 m<br>nyed with a red<br>ny the first half<br>I cannot be op<br>ny the second | touch mode.<br>odules display m<br>d frame.<br>page.<br>perated when the<br>half page.                  | ode.<br>first half paç                                                             | ge is displa                                                  | ayed.                   |                  |
| The switc<br>6. Displays t<br>7. Touch the<br>and addre<br>The switc                                                                                                    | h turns gray and<br>the name of the<br>switch when the<br>ess are displayed<br>h turns gray and                                                                                       | I cannot be op<br>slave module<br>e cell is selecte<br>d on the selec<br>I cannot be op                      | perated when the<br>that corresponds<br>ed to display the o<br>ted cell with the i<br>perated when a co | second half<br>to the selec<br>letail informa<br>QSS utility fi<br>ell is not sele | page is d<br>cted cell.<br>ation of the<br>unction.<br>ected. | isplayed.<br>e slave mo | odule whose type |
|                                                                                                    |                                                                                                    |                                                                                                    |                                                                                                    |                                                                                    |                                                               |                         |                  |
| Remarks                                                                                                    |                                                                                                    |                                                                                                    |                                                                                                    |                                                                                    |                                                               |                         |                  |
|                                                                                                    |                                                                                                    |                                                                                                    |                                                                                                    |                                                                                    |                                                               |                         |                  |
|                                                                                                    |                                                                                                    |                                                                                                    |                                                                                                    |                                                                                    |                                                               |                         |                  |
|                                                                                                    |                                                                                                    |                                                                                                    |                                                                                                    |                                                                                    |                                                               |                         |                  |

## 5.2.4 iQSS Utility Function: "Target CPU and Network Module Selection" Screen

| 1                                    | ouoni luigot                        |                                     |                                            |                     | 4                        |
|--------------------------------------|-------------------------------------|-------------------------------------|--------------------------------------------|---------------------|--------------------------|
|                                      | QSS utility                         |                                     | Ch[1]                                      | N/₩[−]              | 5                        |
| Me                                   | onitorable module                   | list Numb                           | [Host]<br>er of modules:1                  | [Local CPU]         | ×                        |
| No                                   | o. Head XY addr.                    | Network type                        | Model name                                 |                     |                          |
|                                      | 0000                                | AnyWireASLINK                       | RJ51AW12AL                                 |                     |                          |
|                                      | 8                                   | 38                                  | ,                                          |                     |                          |
|                                      |                                     |                                     |                                            |                     |                          |
| 2                                    | 9. S                                |                                     |                                            |                     |                          |
|                                      | Q                                   |                                     |                                            |                     |                          |
|                                      |                                     |                                     |                                            |                     |                          |
|                                      | R                                   |                                     |                                            |                     |                          |
|                                      | Q                                   |                                     |                                            |                     | _                        |
|                                      | 12                                  |                                     |                                            |                     |                          |
|                                      |                                     |                                     |                                            |                     |                          |
| ]                                    | IQSS                                |                                     |                                            |                     | 0K 3                     |
|                                      |                                     |                                     |                                            |                     |                          |
| Outline                              |                                     |                                     |                                            |                     |                          |
| This screen is used                  | l to display the li                 | st of the master                    | modules that can be                        | e monitored in th   | e iQSS utility function. |
| *This is the screen                  | of the iQSS utili                   | ty function.                        |                                            |                     |                          |
| Description                          | <b>6</b> (1)                        |                                     |                                            |                     | CITA - Anna - Constant   |
| 2. Displays the list                 | umber of the ma<br>st of the master | nster modules th<br>modules that ca | at can be monitored<br>n be monitored with | the iQSS utility f  | function.                |
| Touch the mas                        | ter module to se                    | elect it.<br>ster module is s       | elected to display th                      | e list of the slave | e modules connected to   |
| the selected m                       | aster module.                       |                                     |                                            |                     |                          |
| The switch turn<br>4. Touch the swit | ns gray and can<br>ch to change the | not be operated<br>e connected CP   | when a master moc<br>U.                    | lule is not select  | ed.                      |
| 5. Touch the swite                   | ch to switch to th                  | he screen before                    | e the iQSS utility fun                     | ction is displaye   | d.                       |
|                                      |                                     |                                     |                                            |                     |                          |
|                                      |                                     |                                     |                                            |                     |                          |
|                                      |                                     |                                     |                                            |                     |                          |
|                                      |                                     |                                     |                                            |                     |                          |
|                                      |                                     |                                     |                                            |                     |                          |
|                                      |                                     |                                     |                                            |                     |                          |
|                                      |                                     |                                     |                                            |                     |                          |
|                                      |                                     |                                     |                                            |                     |                          |
|                                      |                                     |                                     |                                            |                     |                          |
|                                      |                                     |                                     |                                            |                     |                          |
|                                      |                                     |                                     |                                            |                     |                          |
|                                      |                                     |                                     |                                            |                     |                          |

-> "22 iQSS UTILITY" in "GOT2000 Series User's Manual (Monitor)".

## 5.2.5 iQSS Utility Function: "Device List Information" Screen

|                                                                                                    |                                                                                                    | 10                                                                                                    |
|----------------------------------------------------------------------------------------------------|----------------------------------------------------------------------------------------------------|----------------------------------------------------------------------------------------------------|
|                                                                                                    | Device list information (AnyWire                                                                                                    | ASLINK) Ch[1] N/W[-] 11                                                                                                    |
| 1                                                                                                    | Update Master unit QJ51AW                                                                                                    | 12AL (1/0:0000) 2                                                                                                    |
|                                                                                                    | list Con. IDs: 25 Err II                                                                                                    | Ds:0 Alarm IDs:1 3                                                                                                    |
|                                                                                                    | No. Adr Typ Model name                                                                                                    | Description Stat                                                                                                    |
| 4                                                                                                    | 19 8 0 B281PB-02U-CC20                                                                                                    | ASLINKER-Output Module-non-Isolat                                                                                                    |
|                                                                                                    | 20 14 0 B281PB-02U-CC20                                                                                                    | ASLINKER-Output Module-non-Isolat                                                                                                    |
|                                                                                                    | 21 24 0 B281PB-02U-CC20                                                                                                    | ASLINKER-Output Module-non-Isolat                                                                                                    |
|                                                                                                    | 22 31 0 B281PB-02U-CC20                                                                                                    | ASLINKER-Output Module-non-Isolat                                                                                                    |
|                                                                                                    | 23  95  U  B281PB-020-0020                                                                                                    | ASLINKER-Uutput Module-non-Isolat                                                                                                    |
| 5                                                                                                    | Model name B201PB-<br>Overview ASLINKE<br>connec<br>Manufacturer Anywire<br>Type Output                                                                                                    | -020-020<br>ER, 2points Output Module, non-Isolated, Cable<br>et Type, Sink Type, 100mA/point, 100mA/commo<br>e Corporation<br>Module (In:0/Out:2) |
|                                                                                                    | Monitor Parameter Next<br>info. info. err/alarm                                                                                                    | N/W<br>mod. list                                                                                                    |
|                                                                                                    | 6 7 8                                                                                                    |                                                                                                    |
| Outline                                                                                                    |                                                                                                    |                                                                                                    |
| This screen i                                                                                                    | s used to display the list of the slave                                                                                                    | e modules that are connected to the master module.                                                                                                 |
| *This is the s                                                                                                    | creen of the iQSS utility function.                                                                                                    |                                                                                                    |
| Description                                                                                                    |                                                                                                    |                                                                                                    |
| <ol> <li>Touch th</li> <li>Displays</li> <li>Displays</li> </ol>                                                                                                    | e switch to update the list of the sla<br>the model name and the start I/O n<br>the number of the connected slave                                                                                                    | ve modules.<br>number of the displayed master module.<br>modules, the slave modules in which errors are occurring and                              |
| 4. Displays                                                                                                    | Hodules in which alarms are occurs<br>the list of the slave modules.                                                                                                    | rring.                                                                                                    |
| Touch th                                                                                                    | e slave module to select it.                                                                                                    | ad alaya madula                                                                                                    |
| 6. Touch th                                                                                                    | e switch to display the status of the                                                                                                    | e save module.<br>selected slave module in the "Monitoring Information" screer                                                                     |
| of the iC                                                                                                    | SS utility function.                                                                                                    | of the selected slave module in the "Parameter Information                                                                                         |
| screen c                                                                                                    | of the iQSS utility function                                                                                                    |                                                                                                    |
| 8. Touch th<br>alarm is                                                                                                    | ie switch when the slave module is s<br>occurring.                                                                                                    | selected to select the next slave module in which an error or ar                                                                                   |
| Touch th                                                                                                    | ne switch when the slave module is                                                                                                    | not selected to select the first slave module in which an erro                                                                                     |
| or an ala<br>9. Touch th                                                                                                    | irm is occurring.<br>ie switch to switch to the "Target C                                                                                                    | PU and Network Module Selection" screen of the iQSS utility                                                                                        |
| function                                                                                                    | <b>U</b>                                                                                                    |                                                                                                    |
| 10. I OUCh th                                                                                                    |                                                                                                    | . PH                                                                                                    |
| 11. Touch th                                                                                                    | ne switch to change the connected (<br>e switch to switch to the screen before                                                                                                    | ore the iQSS utility function is displayed.                                                                                                    |
| 11. Touch th                                                                                                    | ne switch to change the connected (<br>le switch to switch to the screen before the screen before the scr | ore the iQSS utility function is displayed.                                                                                                    |
| 11. Touch th                                                                                                    | ne switch to change the connected (<br>le switch to switch to the screen before                                                                                                    | ore the iQSS utility function is displayed.                                                                                                    |
| 11. Touch th                                                                                                    | ne switch to change the connected (<br>ne switch to switch to the screen before                                                                                                    | ore the iQSS utility function is displayed.                                                                                                    |
| 11. Touch th                                                                                                    | ne switch to change the connected (<br>ne switch to switch to the screen before                                                                                                    | ore the iQSS utility function is displayed.                                                                                                    |
| 11. Touch th                                                                                                    | ne switch to change the connected (<br>ne switch to switch to the screen before                                                                                                    | ore the iQSS utility function is displayed.                                                                                                    |
| 11. Touch the Network State State St          | on the iQSS utility function, refer to                                                                                                    | ore the iQSS utility function is displayed.                                                                                                    |
| <ul> <li>11. Touch the second second</li></ul> | ne switch to change the connected (<br>ne switch to switch to the screen before<br>on the iQSS utility function, refer to<br>3 UTILITY" in "GOT2000 Series Use                                                                                                    | ore the iQSS utility function is displayed.<br>the following manual.<br>er's Manual (Monitor)".                                                    |

# 5.2.6 iQSS Utility Function: "Monitoring Information" Screen

|          |                                           | Monitoring information (AnyWireASLINK) Ch[1] N/W[-] 7                                                                         |
|----------|-------------------------------------------|----------------------------------------------------------------------------------------------------|
|          |                                           | Model name BS-K1117-M18-1K (Adr:212)                                                                                          |
|          | 1                                         | 0% Curt. val: 100% 100%                                                                                                    |
|          |                                           | Sensing level                                                                                                    |
|          |                                           | Status IN (                                                                                                    |
|          |                                           | Normal I/O status                                                                                                    |
|          |                                           | Error code -                                                                                                    |
|          |                                           | Content:                                                                                                    |
|          | 5                                         |                                                                                                    |
|          |                                           | Corrective                                                                                                    |
|          |                                           | action                                                                                                    |
|          |                                           |                                                                                                    |
|          | _                                         |                                                                                                    |
|          | 6                                         | -Parameter info.                                                                                                    |
|          |                                           |                                                                                                    |
|          |                                           |                                                                                                    |
| Ou<br>Th | tline<br>is screen is us                  | sed to display the status of the slave module                                                                                 |
| *Tł      | his is the scree                          | en of the iQSS utility function.                                                                                              |
| De       | scription                                 |                                                                                                    |
| 1.       | Displays the                              | e image and the status of the slave module.                                                                                   |
| 2.       | Displays the<br>Displays the              | e model name of the slave module.                                                                                             |
|          | Not displaye                              | ed when the slave module does not support the sensing level function.                                                         |
| 4.<br>5. | Displays the<br>Displays the              | e error code, description, and the corrective action when an error is occurring in the slave                                  |
|          | module.                                   |                                                                                                    |
| 6.<br>7. | Switches to<br>Switches to                | the "Parameter Information" screen of the IQSS utility function.<br>the screen before the IQSS utility function is displayed. |
|          |                                           |                                                                                                    |
|          |                                           |                                                                                                    |
|          |                                           |                                                                                                    |
|          |                                           |                                                                                                    |
|          |                                           |                                                                                                    |
|          |                                           |                                                                                                    |
|          |                                           |                                                                                                    |
|          |                                           |                                                                                                    |
| Po       | marke                                     |                                                                                                    |
|          | Marks<br>When displayi                    | ing this screen directly from the sample screen, the select channel switch does not operate.                                  |
| • •      | When displayi                             | ing this screen directly from the sample screen, the following switches are not displayed.                                    |
|          | <ul> <li>Device</li> <li>N/W m</li> </ul> | ansumo, switch                                                                                                    |
| •        | For details on                            | the iQSS utility function, refer to the following manual.                                                                     |
|          | -or details on                            | TILITY" in "GOT2000 Series User's Manual (Monitor)".                                                                          |

## 5.2.7 iQSS Utility Function: "Parameter Information" Screen

|                                                                                                    | Parameter information (AnyWireASLI                                                                                                    | NK) Ch[1] N/W[<br>[Host] [Loc                                                                                                    | -]<br>a1 CPU] 🗙 —                                     | 7                           |
|----------------------------------------------------------------------------------------------------|----------------------------------------------------------------------------------------------------|----------------------------------------------------------------------------------------------------|-------------------------------------------------------|-----------------------------|
|                                                                                                    | Model name BS-K1117-M18-1K (Adr:21                                                                                                    | 2)                                                                                                    |                                                       |                             |
|                                                                                                    | Parameters                                                                                                    | Value                                                                                                    | Unit 🔺                                                |                             |
|                                                                                                    | Threshold                                                                                                    | 39                                                                                                    |                                                       |                             |
| 2                                                                                                    | Hysteresis                                                                                                    | 21                                                                                                    |                                                       |                             |
|                                                                                                    | High Level of Alarm Threshold                                                                                                    | 60                                                                                                    |                                                       |                             |
|                                                                                                    | Low Level of Alarm Threshold                                                                                                    | 50                                                                                                    |                                                       |                             |
|                                                                                                    | Alarm Setting Timer                                                                                                    | 20                                                                                                    | 100ms                                                 |                             |
|                                                                                                    | NormallyOpenClose                                                                                                    | NormallyOpen                                                                                                    |                                                       |                             |
| 3                                                                                                    | Setting range:-<br>Initial value:-<br>Read value:-<br>Write value:<br>Monitor Read Write<br>info. parametersparameters                                                                                                    |                                                                                                    |                                                       |                             |
| tline<br>s screen<br>his is the                                                                                 | 4 5 6                                                                                                    | of the slave module.                                                                                                    |                                                       |                             |
| scription                                                                                                    |                                                                                                    |                                                                                                    |                                                       |                             |
| Scription<br>Display<br>Touch<br>By touc<br>Display<br>Switch<br>Reads<br>Writes<br>Switch                      | ys the model name of the slave module<br>ys the parameters of the slave module.<br>a parameter to select it and display Det<br>ching the "Value" column, the parameter<br>ys the detail information of the parameter<br>es to the "Monitoring information" screet<br>the parameters and updates the conter<br>the parameter changed in 2 to the slav<br>es to the screen before the iQSS utility                                                                       | tails in 3.<br>Fr settings can be changed<br>er selected in 2.<br>Fr of the iQSS utility funct<br>nts in 2.<br>Fr module.<br>function is displayed.   | d.<br>ion.                                            |                             |
| scription<br>Display<br>Touch<br>By touc<br>Display<br>Switch<br>Reads<br>Writes<br>Switch                      | ys the model name of the slave module<br>ys the parameters of the slave module.<br>a parameter to select it and display Det<br>ching the "Value" column, the paramete<br>ys the detail information of the paramete<br>es to the "Monitoring information" scree<br>the parameters and updates the content<br>the parameter changed in 2 to the slav<br>es to the screen before the iQSS utility                                                                         | tails in 3.<br>er settings can be change<br>er selected in 2.<br>en of the iQSS utility funct<br>nts in 2.<br>re module.<br>function is displayed.    | d.<br>ion.                                            |                             |
| scription<br>Display<br>Touch<br>By touc<br>Display<br>Switch<br>Reads<br>Writes<br>Switch                      | ys the model name of the slave module<br>ys the parameters of the slave module.<br>a parameter to select it and display Def<br>ching the "Value" column, the paramete<br>ys the detail information of the paramete<br>the parameters and updates the conter<br>the parameter changed in 2 to the slav<br>es to the screen before the iQSS utility                                                                                                    | tails in 3.<br>er settings can be change<br>er selected in 2.<br>en of the iQSS utility funct<br>nts in 2.<br>re module.<br>function is displayed.    | d.<br>ion.                                            |                             |
| scription<br>Display<br>Display<br>Touch<br>By touc<br>Display<br>Switch<br>Reads<br>Writes<br>Switch<br>Switch | screen of the IQSS duity function.<br>ys the model name of the slave module,<br>a parameter to select it and display Det<br>ching the "Value" column, the parameter<br>ys the detail information of the parameter<br>the parameters and updates the conter<br>the parameter changed in 2 to the slav<br>es to the screen before the iQSS utility<br>splaying this screen directly from the sa<br>splaying this screen directly from the sa<br>pavice list info. switch | tails in 3.<br>For settings can be changed<br>er selected in 2.<br>En of the iQSS utility funct<br>nts in 2.<br>The module.<br>function is displayed. | d.<br>ion.<br>hannel switch doe<br>g switches are not | s not operate<br>displayed. |

## 5.2.8 Base Screen B-30220: "Input Signal Monitor" Screen

|                                                                                                    | 2                                                                                                    |
|----------------------------------------------------------------------------------------------------|----------------------------------------------------------------------------------------------------|
|                                                                                                    | 01F0 Input Signal Monitor                                                                                                    |
| 1                                                                                                    | Master Module Start XY : 01F0                                                                                                    |
| 3                                                                                                    | Selection       Module name       : Master module No.16         0000       001       002       003       004       005       006       007       008       009       011       011       012       013       014       015         016       017       018       019       020       021       022       023       024       025       026       027       028       029       030       031         032       033       034       035       036       037       038       039       040       041       042       043       044       045       046       047         048       049       050       051       052       053       056       057       058       059       060       061       062       063         064       065       066       067       068       069       070       071       072       073       074       075       076       077       078       079         080       081       082       083       084       085       086       087       088       089       090       091       092       093       094       095 |
|                                                                                                    | Input Signal Output Signal Beg. Signal                                                                                                    |
| Outline<br>This screen is u                                                                                                    | sed to display the statuses of the input signals of a slave module                                                                                                    |
|                                                                                                    | seu to display the statuses of the linfut signals of a slave module.                                                                                                    |
| <ul> <li>Description</li> <li>1. Touch the s</li> <li>2. Displays the can be chan</li> <li>3. Displays the The statuse Black: OFF Green: ON Gray: The s</li> <li>4. Touch the s The light black</li> </ul> | switch to display the base screen B-30290: "Mater Module Selection" screen.<br>e start I/O No. and the name of the master module being monitored. The master module name<br>nged to any name. Refer to "8.1.1 Setting Master Module Names" to change the name.<br>e statuses of each input signal and signal No.<br>es of input signals are indicated by the lamp color as follows:<br>signal is not occupied by the slave module.<br>switch to display each screen.<br>ue switch indicates that the screen is currently displayed.                                                                                                    |
| Remarks                                                                                                    |                                                                                                    |

## 5.2.9 Base Screen B-30221: "Output Signal Monitor" Screen

|                                                                                                    | 01F0 O                                                                                                    | utput                                                                                     | Signal                                                                                      | Moni                                                                   | itor                                                               |                                                                        |                                                                          |                                                  | $\mathbb{A}$                                  | 10/2                           | 26/202                                |                                | . 0                   |                        |                           |
|----------------------------------------------------------------------------------------------------|----------------------------------------------------------------------------------------------------|-------------------------------------------------------------------------------------------|---------------------------------------------------------------------------------------------|------------------------------------------------------------------------|--------------------------------------------------------------------|------------------------------------------------------------------------|--------------------------------------------------------------------------|--------------------------------------------------|-----------------------------------------------|--------------------------------|---------------------------------------|--------------------------------|-----------------------|------------------------|---------------------------|
| 1                                                                                                    | Master M                                                                                                    | odule                                                                                     | Start X                                                                                     | Ý                                                                      | : 0                                                                | 1F0                                                                    |                                                                          |                                                  |                                               |                                |                                       |                                |                       |                        |                           |
|                                                                                                    | Selecti                                                                                                    | on on                                                                                     | Module                                                                                      | name                                                                   | : : M                                                              | laster mo                                                              | odule No.                                                                | .16                                              |                                               |                                |                                       |                                |                       | Fors                   |                           |
|                                                                                                    |                                                                                                    |                                                                                           | 8 019                                                                                       | 020                                                                    | 021                                                                |                                                                        | 23 024                                                                   | 009                                              | 026                                           | 027                            | 012                                   | 029                            | 014                   | 031                    |                           |
|                                                                                                    | 032 0                                                                                                    | 33 🛛 03                                                                                   | 4 035                                                                                       | 036                                                                    | 037                                                                | 038                                                                    | 39 040                                                                   | 041                                              | 042                                           | 043                            | 044                                   | 045                            | 046                   | 047                    |                           |
|                                                                                                    | 048 0                                                                                                    | 49 05                                                                                     | 0 051                                                                                       | 052                                                                    | 053                                                                | 054 0                                                                  | 055 056                                                                  | 057                                              | 058                                           | 059                            | 060                                   | 061                            | 062                   | 063                    |                           |
|                                                                                                    |                                                                                                    | 65 06<br>81 08                                                                            | 6 067                                                                                       | 068                                                                    | 069                                                                |                                                                        | 0/1 0/2<br>087 088                                                       | 0/3                                              | 0/4                                           | 075                            | 0/6                                   | 077                            | 0/8                   | 0/9                    |                           |
| _                                                                                                    | 096 0                                                                                                    | 97 09                                                                                     | 8 099                                                                                       | 100                                                                    | 101                                                                | 102 1                                                                  | 03 104                                                                   | 105                                              | 106                                           | 107                            | 108                                   | 109                            | 110                   | 1111                   |                           |
| 3                                                                                                    | 112 1                                                                                                    | 13 11                                                                                     | 4 115                                                                                       | 116                                                                    | 117                                                                | 118 1                                                                  | 19 120                                                                   | 121                                              | 122                                           | 123                            | 124                                   | 125                            | 126                   | 127                    |                           |
|                                                                                                    | ■128 ■1<br>■144 ■1                                                                                                    | 29 13<br>45 14                                                                            | 0 131<br>6 147                                                                              | 132                                                                    | 133                                                                | 134 1                                                                  | 35 136<br>51 152                                                         | 137                                              | 138                                           | 139<br>155                     | 140                                   | 141                            | 142                   | 143                    |                           |
|                                                                                                    | 160 1                                                                                                    | 61 16                                                                                     | 2 163                                                                                       | 164                                                                    | 165                                                                | 166 1                                                                  | 67 168                                                                   | 169                                              | 170                                           | 171                            | 172                                   | 173                            | 174                   | 175                    |                           |
|                                                                                                    | 176 1                                                                                                    | 77 117                                                                                    | 8 179                                                                                       | 180                                                                    | 181                                                                | 182 1                                                                  | 83 184                                                                   | 185                                              | 186                                           | 187                            | 188                                   | 189                            | 190                   | 191                    |                           |
|                                                                                                    | 192 1                                                                                                    | 93 19<br>09 21                                                                            | 4 195<br>0 211                                                                              | 196<br>212                                                             | 197<br>213                                                         | 198 1<br>214 2                                                         | 99 200<br>15 216                                                         | 201                                              | 202                                           | 203                            | 204                                   | 205                            | 206                   | 207                    |                           |
|                                                                                                    | 224 2                                                                                                    | 25 22                                                                                     | 6 227                                                                                       | 228                                                                    | 229                                                                | 230 2                                                                  | 31 232                                                                   | 233                                              | 234                                           | 235                            | 236                                   | 237                            | 238                   | 239                    |                           |
|                                                                                                    | 240 2                                                                                                    | 41 24                                                                                     | 2 243                                                                                       | 244                                                                    | 245                                                                | 246 2                                                                  | 247 248                                                                  | 249                                              | 250                                           | 251                            | 252                                   | 253                            | 254                   | 255                    |                           |
|                                                                                                    | <b>1</b>                                                                                                    |                                                                                           | Input S<br>Moni                                                                             | ignal<br>tor                                                           | C                                                                  | Output Si                                                              | gnal                                                                     | Reg.                                             | Signal                                        |                                |                                       |                                |                       |                        | 4                         |
|                                                                                                    |                                                                                                    |                                                                                           |                                                                                             |                                                                        |                                                                    |                                                                        |                                                                          |                                                  |                                               |                                |                                       |                                |                       |                        |                           |
| ne<br>screen is u<br>cription                                                                                                    | used to di                                                                                                    | splay                                                                                     | the sta                                                                                     | atuse                                                                  | es of                                                              | the out                                                                | tput sig                                                                 | gnals                                            | of a s                                        | lave                           | mod                                   | lule.                          |                       |                        |                           |
| ne<br>screen is u<br>cription<br>Touch the<br>Displays [s                                                                                                    | used to dis<br>switch to<br>start I/O                                                                                               | splay<br>displa                                                                           | the sta<br>ay the<br>ind [ma                                                                | atuse<br>base<br>aster                                                 | es of<br>e scre<br>mod                                             | the out<br>een B-3<br>dule na                                          | tput sig<br>30290:<br>ime] of                                            | mals<br>"Mas<br>the                              | of a s<br>ster M<br>maste                     | odul<br>er mo                  | mod<br>e Sel<br>odule                 | lule.<br>lectio                | on" s<br>ng n         | scree                  | n.<br>ored. T             |
| ne<br>screen is u<br>cription<br>Touch the<br>Displays [s<br>module na<br>name                                                                                                  | used to dia<br>switch to<br>start I/O N<br>me can b                                                                                 | splay<br>displa<br>lo.] a<br>e cha                                                        | the sta<br>ay the<br>ind [ma<br>nged t                                                      | atuse<br>base<br>aster<br>o any                                        | es of<br>e scre<br>moc<br>y nan                                    | the out<br>een B-3<br>dule na<br>ne. Re                                | tput sig<br>30290:<br>ime] of<br>fer to "a                               | mals<br>"Mas"<br>the<br>8.1.1                    | of a s<br>ster M<br>maste<br>Settir           | odul<br>er mo                  | mod<br>e Sel<br>odule<br>aster        | lule.<br>lection<br>bei<br>Moo | on" s<br>ng n<br>dule | scree<br>nonit<br>Nam  | n.<br>ored. T<br>es" to c |
| ne<br>screen is u<br>cription<br>Touch the<br>Displays [s<br>module na<br>name.<br>Displays th                                                                                  | used to dia<br>switch to<br>start I/O N<br>me can b<br>ne statuse                                                                   | splay<br>displa<br>lo.] a<br>e cha                                                        | the state<br>ay the<br>and [ma<br>anged t                                                   | atuse<br>base<br>aster<br>o any<br>utput                               | es of<br>scre<br>moc<br>y nan<br>sign                              | the out<br>een B-3<br>dule na<br>ne. Re                                | tput sig<br>30290:<br>ame] of<br>fer to "<br>signal                      | mals<br>"Mas <sup>:</sup><br>the<br>8.1.1<br>No. | of a s<br>ster M<br>maste<br>Settir           | odul<br>odul<br>er mo          | mod<br>e Sel<br>odule<br>aster        | lule.<br>lectio<br>bei<br>Moo  | on" s<br>ng n<br>dule | scree<br>nonit<br>Nam  | n.<br>ored. T<br>es" to c |
| ne<br>screen is u<br>cription<br>Touch the<br>Displays [s<br>module na<br>name.<br>Displays th<br>The status                                                                    | used to dia<br>switch to<br>start I/O N<br>me can b<br>ne statuse                                                                   | splay<br>displa<br>lo.] a<br>e cha<br>es of e<br>out sig                                  | the sta<br>ay the<br>ind [ma<br>nged t<br>each o<br>gnals a                                 | base<br>aster<br>o any<br>utput<br>are in                              | es of<br>moc<br>y nan<br>sign                                      | the out<br>een B-3<br>dule na<br>ne. Re<br>al and<br>ted by            | tput sig<br>30290:<br>ime] of<br>fer to "<br>signal<br>the lan           | "Mas<br>" Mas<br>the<br>8.1.1<br>No.<br>np co    | of a s<br>ster M<br>maste<br>Settir<br>lor as | odul<br>er mo<br>ng M          | mod<br>e Sel<br>odule<br>aster        | lule.<br>lectio<br>bei<br>Moo  | on" s<br>ng n<br>dule | scree<br>nonit<br>Nam  | n.<br>ored. T<br>es" to c |
| ne<br>screen is u<br>Touch the<br>Displays [s<br>module na<br>name.<br>Displays th<br>The status<br>Black: OFF<br>Green: ON                                                     | used to dis<br>switch to<br>start I/O N<br>me can b<br>ne statuse<br>ses of outp                                                    | display<br>displa<br>lo.] a<br>e cha<br>es of e<br>out sig                                | the sta<br>ay the<br>nd [ma<br>nged t<br>each o<br>gnals a                                  | atuse<br>base<br>aster<br>o any<br>utput<br>are in                     | es of<br>moc<br>y nan<br>sign<br>dicat                             | the out<br>een B-3<br>Jule na<br>ne. Re<br>al and<br>ted by            | tput sig<br>30290:<br>ime] of<br>fer to "<br>signal<br>the lan           | mals<br>"Mas"<br>the<br>8.1.1<br>No.<br>חף co    | of a s<br>ster M<br>maste<br>Settir<br>lor as | odul<br>er mo<br>ng M          | mod<br>e Sel<br>odule<br>aster        | lule.<br>lection<br>bei<br>Moo | on" s<br>ng n<br>dule | scree<br>nonit<br>Nam  | n.<br>ored. T<br>es" to c |
| ne<br>screen is u<br>ription<br>Touch the<br>Displays [s<br>module na<br>name.<br>Displays th<br>The status<br>Black: OFF<br>Green: ON<br>Gray: The                             | used to di<br>switch to<br>start I/O N<br>me can b<br>ne statuse<br>es of outp<br>F<br>I<br>signal is I                             | display<br>displa<br>lo.] a<br>e cha<br>es of e<br>but sig                                | the sta<br>ay the<br>ind [ma<br>nged t<br>each o<br>gnals a<br>ccupied                      | atuse<br>base<br>aster<br>o any<br>utput<br>are in<br>d by t           | es of<br>e scre<br>moc<br>y nan<br>t sign<br>dicat                 | the out<br>een B-3<br>dule na<br>ne. Re<br>al and<br>ted by<br>lave m  | tput sig<br>30290:<br>ime] of<br>fer to "<br>signal<br>the lan<br>odule. | mals<br>"Mas"<br>the<br>8.1.1<br>No.<br>np co    | of a s<br>ster M<br>maste<br>Settir<br>lor as | odul<br>er mo<br>ng M          | mod<br>e Sel<br>odule<br>aster        | lule.<br>lectio<br>bei<br>Moo  | on" s<br>ng n<br>dule | scree<br>nonit<br>Nam  | n.<br>ored. T<br>es" to c |
| ne<br>screen is u<br>Touch the<br>Displays [s<br>module na<br>name.<br>Displays th<br>The status<br>Black: OFF<br>Green: ON<br>Gray: The<br>Touch the                           | used to dis<br>switch to<br>start I/O N<br>me can b<br>me statuse<br>es of outp<br>F<br>Signal is i<br>switch to                    | display<br>displa<br>lo.] a<br>e cha<br>es of e<br>out sig                                | the sta<br>ay the<br>ind [ma<br>nged t<br>each o<br>gnals a<br>ccupied<br>ay eac            | base<br>aster<br>o any<br>utput<br>are in<br>d by t                    | es of<br>e scre<br>moc<br>y nan<br>dicat<br>the s                  | the out<br>een B-3<br>dule na<br>ne. Re<br>al and<br>ted by<br>lave m  | tput sig<br>30290:<br>ime] of<br>fer to "<br>signal<br>the lan<br>odule. | "Mas<br>the<br>8.1.1<br>No.<br>p co              | of a s<br>ster M<br>maste<br>Settir<br>lor as | odul<br>er mo<br>ng M          | mod<br>e Sel<br>odule<br>aster        | lule.<br>lection<br>bei<br>Moo | on" s<br>ng n<br>dule | scree<br>nonit<br>Nam  | n.<br>ored. T<br>es" to c |
| ne<br>screen is u<br>Touch the<br>Displays [s<br>module na<br>name.<br>Displays th<br>The status<br>Black: OFF<br>Green: ON<br>Gray: The<br>Touch the<br>The light b            | used to dis<br>switch to<br>start I/O N<br>me can b<br>ne statuse<br>es of outp<br>F<br>J<br>signal is n<br>switch to<br>lue switch | display<br>displa<br>lo.] a<br>e cha<br>es of e<br>out sig<br>not oc<br>displa<br>n indic | the sta<br>ay the<br>ind [ma<br>nged t<br>each o<br>gnals a<br>ccupied<br>ay eac<br>cates t | base<br>aster<br>o any<br>utput<br>are in<br>d by t<br>h scr<br>hat th | es of<br>moc<br>y nan<br>sign<br>idicat<br>the s<br>reen.<br>ne sc | the out<br>een B-3<br>dule na<br>ne. Re<br>aal and<br>ted by<br>lave m | tput sig<br>30290:<br>ime] of<br>fer to "<br>signal<br>the lan<br>odule. | "Mas<br>the<br>8.1.1<br>No.<br>p co              | of a s<br>ster M<br>maste<br>Settir<br>lor as | odul<br>er mo<br>ng M<br>follc | mod<br>e Se<br>odule<br>aster<br>wws: | lule.<br>lection<br>bei<br>Moo | on" s<br>ng n<br>dule | scree<br>nonit<br>Nam  | n.<br>ored. T<br>es" to c |
| ne<br>screen is u<br>ription<br>Touch the<br>Displays [s<br>module na<br>name.<br>Displays th<br>The status<br>Black: OFF<br>Green: ON<br>Gray: The<br>Touch the<br>The light b | used to di<br>switch to<br>start I/O N<br>me can b<br>ne statuse<br>es of outp<br>F<br>Signal is i<br>switch to<br>lue switch       | display<br>displa<br>lo.] a<br>e cha<br>es of e<br>out sig<br>not oc<br>displa<br>n indic | the sta<br>ay the<br>ind [ma<br>nged t<br>each o<br>gnals a<br>ccupied<br>ay eac<br>cates t | base<br>aster<br>o any<br>utput<br>are in<br>d by t<br>h scr<br>hat th | es of<br>moc<br>y nan<br>dicat<br>the s<br>een.<br>ne sc           | the out<br>een B-3<br>dule na<br>ne. Re<br>al and<br>ted by<br>lave m  | tput sig<br>30290:<br>ime] of<br>fer to "<br>signal<br>the lan<br>odule. | "Mas<br>the<br>8.1.1<br>No.<br>p co              | of a s<br>ster M<br>maste<br>Settir<br>lor as | odul<br>er mo<br>ng M<br>follo | mod<br>e Sel<br>odule<br>aster        | lule.<br>lectic<br>bei<br>Moo  | on" s<br>ng n<br>dule | scree<br>nonit<br>Nam  | n.<br>ored. T<br>es" to c |
| ne<br>screen is u<br>Touch the<br>Displays [s<br>module na<br>name.<br>Displays th<br>The status<br>Black: OFF<br>Green: ON<br>Gray: The<br>Touch the<br>The light b            | used to di<br>switch to<br>start I/O N<br>me can b<br>ne statuse<br>ses of outp<br>signal is n<br>switch to<br>lue switch           | display<br>displa<br>lo.] a<br>e cha<br>es of e<br>out sig<br>not oc<br>displa<br>n indic | the sta<br>ay the<br>and [ma<br>nged t<br>each o<br>gnals a<br>ccupied<br>ay eac<br>cates t | base<br>aster<br>o any<br>utput<br>are in<br>d by t<br>h scr<br>hat th | es of<br>moc<br>y nan<br>sign<br>dicat<br>the s<br>reen.<br>ne sc  | the out<br>een B-3<br>dule na<br>ne. Re<br>aal and<br>ted by<br>lave m | tput sig<br>30290:<br>ime] of<br>fer to "<br>signal<br>the lan<br>odule. | "Mas<br>the<br>8.1.1<br>No.<br>p co              | of a s<br>ster M<br>maste<br>Settir<br>lor as | odul<br>er mo<br>ng M<br>follc | mod<br>e Se<br>odule<br>aster         | lule.<br>lectic<br>bei<br>Moo  | on" s<br>ng n<br>dule | scree<br>nonit<br>Nam  | n.<br>ored. T<br>es" to c |
| ne<br>screen is u<br>ription<br>Touch the<br>Displays [s<br>module na<br>name.<br>Displays th<br>The status<br>Black: OFF<br>Green: ON<br>Gray: The<br>Touch the<br>The light b | used to di<br>switch to<br>start I/O N<br>me can b<br>ne statuse<br>es of outp<br>signal is i<br>switch to<br>lue switch            | display<br>displa<br>lo.] a<br>e cha<br>es of e<br>out sig<br>not oc<br>displa<br>n indic | the sta<br>ay the<br>ind [ma<br>nged t<br>each o<br>gnals a<br>ccupied<br>ay eac<br>cates t | base<br>aster<br>o any<br>utput<br>are in<br>d by t<br>h scr<br>hat th | es of<br>moc<br>y nan<br>dicat<br>the s<br>reen.<br>ne sc          | the out<br>dule na<br>ne. Re<br>al and<br>ted by<br>lave m             | tput sig<br>30290:<br>ime] of<br>fer to "<br>signal<br>the lan<br>odule. | "Mas<br>the<br>8.1.1<br>No.<br>p co              | of a s<br>ster M<br>maste<br>Settir<br>lor as | odul<br>er mo<br>ng M<br>follc | mod<br>e Sel<br>odule<br>aster        | lule.<br>lectio<br>bei<br>Moo  | on" s<br>ng n<br>dule | scree<br>nonit<br>Nam  | n.<br>ored. T<br>es" to c |
| ne<br>screen is u<br>Touch the<br>Displays [s<br>module na<br>name.<br>Displays th<br>The status<br>Black: OFF<br>Green: ON<br>Gray: The<br>Touch the<br>The light b            | used to dis<br>switch to<br>start I/O N<br>me can b<br>ne statuse<br>ses of outp<br>signal is n<br>switch to<br>lue switch          | display<br>displa<br>lo.] a<br>e cha<br>es of e<br>but sig<br>not oc<br>displa<br>n indic | the sta<br>ay the<br>ind [ma<br>nged t<br>each o<br>gnals a<br>ccupied<br>ay eac<br>cates t | base<br>aster<br>o any<br>utput<br>are in<br>d by t<br>h scr<br>hat th | es of<br>moc<br>y nan<br>dicat<br>the s<br>reen.<br>ne sc          | the out<br>een B-3<br>dule na<br>ne. Re<br>hal and<br>ted by<br>lave m | tput sig<br>30290:<br>ime] of<br>fer to "<br>signal<br>the lan<br>odule. | "Mas<br>the<br>8.1.1<br>No.<br>p co              | of a s<br>ster M<br>maste<br>Settir<br>lor as | odul<br>er mo<br>ng M<br>follo | mod<br>e Se<br>odule<br>aster         | lule.<br>lection<br>bei<br>Moo | on" s<br>ng n<br>dule | scree<br>nonit<br>Nam  | n.<br>ored. T<br>es" to c |
| ne<br>screen is u<br>Touch the<br>Displays [s<br>module na<br>name.<br>Displays th<br>The status<br>Black: OFF<br>Green: ON<br>Gray: The<br>Touch the<br>The light b            | used to dis<br>switch to<br>start I/O N<br>me can b<br>ne statuse<br>ses of outp<br>signal is n<br>switch to<br>lue switch          | display<br>displa<br>lo.] a<br>e cha<br>es of e<br>out sig<br>not oc<br>displa            | the sta<br>ay the<br>ind [ma<br>nged t<br>each o<br>gnals a<br>ccupied<br>ay eac<br>cates t | base<br>aster<br>o any<br>utput<br>are in<br>d by t<br>h scr<br>hat th | es of<br>moc<br>y nan<br>dicat<br>the s<br>reen.<br>ne sc          | the out<br>een B-C<br>dule na<br>ne. Re<br>al and<br>ted by<br>lave m  | tput sig<br>30290:<br>ime] of<br>fer to "<br>signal<br>the lan<br>odule. | "Mas<br>the<br>8.1.1<br>No.<br>p co              | of a s<br>ster M<br>maste<br>Settir<br>lor as | odul<br>er mo<br>ng M<br>follo | mod<br>odule<br>aster                 | lule.<br>lectio<br>bei<br>Moo  | on" s<br>ng n<br>dule | scree<br>nonit<br>Nam  | n.<br>ored. T<br>es" to c |
| ne<br>screen is u<br>Touch the<br>Displays [s<br>module na<br>name.<br>Displays th<br>The status<br>Black: OFF<br>Green: ON<br>Gray: The<br>Touch the<br>The light b            | used to dis<br>switch to<br>start I/O N<br>me can b<br>ne statuse<br>ses of outp<br>signal is n<br>switch to<br>lue switch          | display<br>displa<br>lo.] a<br>e cha<br>es of e<br>out sig<br>not oc<br>displa            | the sta<br>ay the<br>ind [ma<br>nged t<br>each o<br>gnals a<br>ccupied<br>ay eac<br>cates t | base<br>aster<br>o any<br>utput<br>are in<br>d by t<br>h scr<br>hat th | es of<br>moc<br>y nan<br>dicat<br>the s<br>reen.<br>ne sc          | the out<br>een B-3<br>dule na<br>ne. Re<br>aal and<br>ted by<br>lave m | tput sig<br>30290:<br>ime] of<br>fer to "<br>signal<br>the lan<br>odule. | "Mas<br>the<br>8.1.1<br>No.<br>p co              | of a s<br>ster M<br>maste<br>Settir<br>lor as | odul<br>er mo<br>follo<br>ved. | mod<br>e Se<br>odule<br>aster         | lule.<br>lection<br>Mod        | on" s<br>ng n<br>dule | scree<br>nonit<br>Nam  | n.<br>ored. T<br>es" to c |
| ne<br>screen is u<br>ription<br>Touch the<br>Displays [s<br>module na<br>name.<br>Displays th<br>The status<br>Black: OFF<br>Green: ON<br>Gray: The<br>Touch the<br>The light b | used to dis<br>switch to<br>start I/O N<br>me can b<br>ne statuse<br>es of outp<br>F<br>signal is i<br>switch to<br>lue switch      | display<br>displa<br>lo.] a<br>e cha<br>es of e<br>out sig<br>not oc<br>displa            | the sta<br>ay the<br>and [ma<br>nged t<br>each o<br>gnals a<br>ccupied<br>ay eac<br>cates t | base<br>aster<br>o any<br>utput<br>are in<br>d by t<br>h scr<br>hat th | es of<br>moc<br>y nan<br>dicat<br>the s<br>reen.<br>ne sc          | the out<br>een B-C<br>dule na<br>ne. Re<br>al and<br>ted by<br>lave m  | tput sig<br>30290:<br>ime] of<br>fer to "<br>signal<br>the lan<br>odule. | "Mas<br>the<br>8.1.1<br>No.<br>p co              | of a s<br>ster M<br>maste<br>Settir<br>lor as | odul<br>er mo<br>ng M<br>follo | mod<br>odule<br>aster                 | lule.<br>lectio                | on" s<br>ng n<br>dule | scree<br>nonit<br>Nam  | n.<br>ored. T<br>es" to c |
| ne<br>screen is u<br>Touch the<br>Displays [s<br>module na<br>name.<br>Displays th<br>The status<br>Black: OFF<br>Green: ON<br>Gray: The<br>Touch the<br>The light b            | used to dis<br>switch to<br>start I/O N<br>me can b<br>ne statuse<br>ses of outp<br>signal is n<br>switch to<br>lue switch          | display<br>displa<br>lo.] a<br>e cha<br>es of e<br>out sig<br>displa<br>n indic           | the sta<br>ay the<br>ind [ma<br>nged t<br>each o<br>gnals a<br>ccupied<br>ay eac<br>cates t | base<br>aster<br>o any<br>utput<br>are in<br>d by t<br>h scr<br>hat th | es of<br>moc<br>y nan<br>dicat<br>the s<br>reen.<br>ne sc          | the out<br>een B-3<br>dule na<br>ne. Re<br>al and<br>ted by<br>lave m  | tput sig<br>30290:<br>ime] of<br>fer to "<br>signal<br>the lan<br>odule. | "Mas<br>the<br>8.1.1<br>No.<br>p co              | of a s<br>ster M<br>maste<br>Settir<br>lor as | odul<br>er mo<br>ng M<br>follo | mod<br>e Se<br>odule<br>aster<br>wws: | lule.<br>lection<br>Moo        | on" s<br>ng n<br>dule | scree<br>nonit<br>Nam  | n.<br>ored. T<br>es" to c |
| ne<br>screen is u<br>Touch the<br>Displays [s<br>module na<br>name.<br>Displays th<br>The status<br>Black: OFF<br>Green: ON<br>Gray: The<br>Touch the<br>The light b            | used to dis<br>switch to<br>start I/O N<br>me can b<br>ne statuse<br>es of outp<br>F<br>J<br>signal is i<br>switch to<br>lue switch | display<br>displa<br>lo.] a<br>e cha<br>es of e<br>out sig<br>not oc<br>displa            | the sta<br>ay the<br>ind [ma<br>nged t<br>each o<br>gnals a<br>ccupied<br>ay eac<br>cates t | base<br>aster<br>o any<br>utput<br>are in<br>d by t<br>h scr<br>hat th | es of<br>moc<br>y nan<br>dicat                                     | the out<br>een B-3<br>dule na<br>ne. Re<br>al and<br>ted by<br>lave m  | tput sig<br>30290:<br>ime] of<br>fer to "<br>signal<br>the lan<br>odule. | "Mas<br>the<br>8.1.1<br>No.<br>p co              | of a s<br>ster M<br>maste<br>Settir<br>lor as | odul<br>er mo<br>ng M<br>follo | mod<br>e Sel<br>odule<br>aster        | lule.<br>lectione<br>Moo       | on" s<br>ng n<br>dule | scree<br>noniti<br>Nam | n.<br>ored. T<br>es" to c |
| ne<br>screen is u<br>Touch the<br>Displays [s<br>module na<br>name.<br>Displays th<br>The status<br>Black: OFF<br>Green: ON<br>Gray: The<br>Touch the<br>The light b            | used to dis<br>switch to<br>start I/O N<br>me can b<br>ne statuse<br>ses of outp<br>signal is n<br>switch to<br>lue switch          | display<br>displa<br>lo.] a<br>e cha<br>es of e<br>out sig<br>not oc<br>displa<br>n indic | the sta<br>ay the<br>ind [ma<br>nged t<br>each o<br>gnals a<br>ccupied<br>ay eac<br>cates t | base<br>aster<br>o any<br>utput<br>are in<br>d by t<br>h scr<br>hat th | es of<br>e scre<br>moc<br>y nan<br>t sign<br>adicat                | the out<br>een B-3<br>dule na<br>ne. Re<br>al and<br>ted by<br>lave m  | tput sig<br>30290:<br>ime] of<br>fer to "<br>signal<br>the lan<br>odule. | "Mas<br>the<br>8.1.1<br>No.<br>p co              | of a s<br>ster M<br>maste<br>Settir<br>lor as | odul<br>er mo<br>ng M<br>follo | mod<br>e Se<br>odule<br>aster         | lule.<br>lections<br>Moo       | on" s<br>ng n<br>dule | scree<br>nonit<br>Nam  | n.<br>ored. T<br>es" to c |

## 5.2.10 Base Screen B-30222: "Registered Signal Monitor" Screen

|                      | 2                                                                                                    |
|----------------------|----------------------------------------------------------------------------------------------------|
|                      | 01F0 Registered Signal Monitor                                                                                                    |
|                      | 1 Master Module Start XY : 01F0 Begister 3                                                                                                    |
|                      | Type No Signal Name Type No Signal Name Type No Signal Name                                                                                                    |
|                      | Input 001 ABCDEFGHI J01 Output abcdefghi j 13 Input ABCDEFGHI J25                                                                                                    |
|                      | Input 002 abcdefghi j02 Input abcdefghi j14 Output ABCDEFGHI J26                                                                                                    |
|                      | Input 003 ABCDEFGHI J03 Output abcdefghi j 15 Output abcdefghi j 27                                                                                                    |
|                      | Output 009 ABCDEFGHIJ04 OUtput 075 abcdefghij16 Input 063 abcdefghij28                                                                                                    |
|                      | Output 010 ABCDEFGHIJ05 Input 075 ABCDEFGHIJ17 Input 025 ABCDEFGHIJ29                                                                                                    |
|                      | 4 Output 011 abcdefghi j06 Input 076 abcdefghi j18 Output 132 ABCDEFGHI J30                                                                                                    |
|                      | Input 120 abcdefghi j07 Output 123 ABCDEFGHI J19 Output 136 ABCDEFGHI J31                                                                                                    |
|                      | Output 120 abcdefghi j08 Input 122 abcdefghi j20 Input ABCDEFGHI J32                                                                                                    |
|                      | Input 240 ABCDEFGHI J09 Output 016 abcderghi j21 Input abcdefghi j33                                                                                                    |
|                      | Input 250 abcdefghij10 Input 177 ABCDEFGHIJ22 Output abcdefghij34                                                                                                    |
|                      | Output) 242 ABCDEFGHI J11 Output) 025 ABCDEFGHI J23 Input ABCDEFGHI J35                                                                                                    |
|                      | Input 150 abcdefghi j 12 Input 072 ABCDEFGHI J24 Input abcdefghi j36                                                                                                    |
|                      | Input Signal Output Signal Reg. Signal 5                                                                                                    |
|                      |                                                                                                    |
| 1.<br>2.<br>3.<br>4. | Touch the switch to display the base screen B-30290: "Master Module Selection" screen.<br>Displays the start I/O No. and the name of the master module being monitored. The master module name<br>can be changed to any name. Refer to "8.1.1 Setting Master Module Names" to change the name.<br>Touch the switch to save the monitor target information set in 4 to the recipe.<br>The saved monitor destination information is automatically read when the base screen B-30200: "Main<br>Menu" screen is displayed for the first time after GOT is started.<br>Displays the statues of I/O signals for up to 36 points. |
|                      | <ul> <li>(1) Displays the statuses of each input/output signal and signal No.<br/>The statuses of input/output signals are indicated by the lamp color as follows:<br/>Black: OFF<br/>Green: ON<br/>Gray: Monitor disabled</li> </ul>                                                                                                    |
|                      | <ul> <li>(2) Displays the type of the signal being monitored. Touch the switch to change the signal type.</li> <li>(3) Displays the signal No. of the signal being monitored. Touch the switch to set the signal No. of the signal to be monitored.</li> <li>0 to 255 : Signal No.</li> <li>-1 : Monitor disabled (default)</li> <li>*When monitor is disabled, the signal No. is not displayed (blank)</li> </ul>                                                                                                    |
| -                    | <ul> <li>(4) Set a signal name as necessary.<br/>Up to 12 half-width alphanumeric characters or up to 6 full-width hiragana and katakana characters can be set.</li> <li>* (2) to (4) can be saved in the recipe.</li> </ul>                                                                                                    |
| 5.                   | Touch the switch to display each screen.<br>The light blue switch indicates that the screen is currently displayed.                                                                                                    |

#### Remarks

- If the power of the GOT is turned OFF before touching the "Register" switch, the monitor target information set on the GOT will be discarded. To save the monitor target information, be sure to touch the "Register" switch to save it in the recipe.
- This screen displays the information of buffer memory in the programmable controller. Please note that even if I/O signals that are not actually occupied by the slave module are registered, they will be displayed on the screen.
- The monitor target information can be set in the recipe setting of GT Designer3 as well. For details, refer to "8.5 Registering Monitor Signals on the Registered Signal Monitor Screen with GT Designer3".

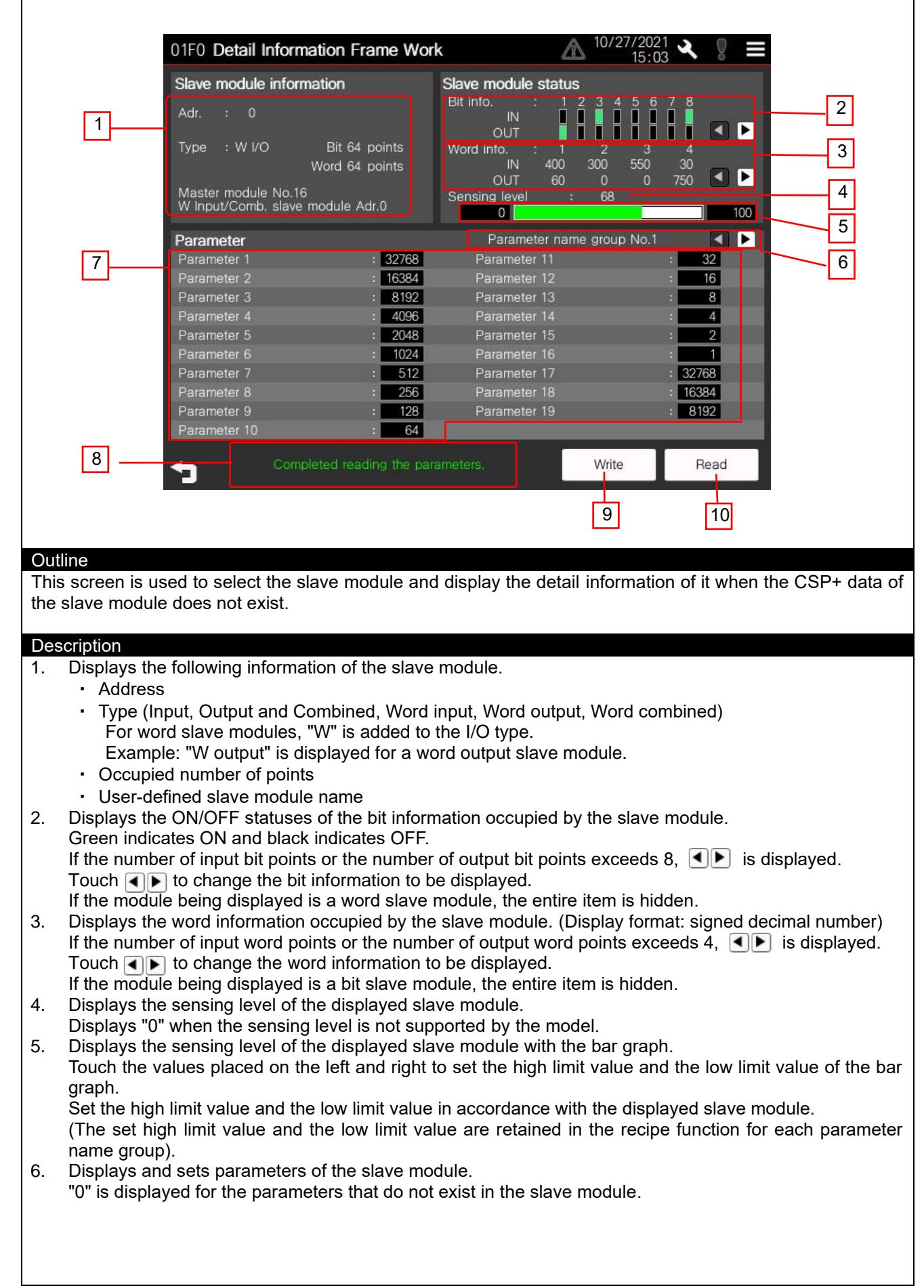

### 5.2.11 Base Screen B-30250: "Detail Information Frame Work" Screen

- Select the parameter name group No. of the slave module whose detail information needs to be displayed. The selected parameter name group No. is displayed. For the setting example and how to perform the settings of parameter name groups, refer to "8.1.3 Setting Parameter Name Groups".
- Touch **I** to switch the parameter name group.
- 8. Displays the writing status and the reading status of the parameters.
- 9. Writes parameters.
- 10. Reads parameters.

#### Remarks

- · Parameters are read in the following cases.
- When this screen is displayed
- · After writing parameters
- · When touching the "Read" switch
- A word bit slave module, which is a slave module that uses both bit transmission and word transmission, is displayed as "Word slave module".
- \* If a wrong parameter name group No. is selected, the information of the unintended slave module is displayed. If parameters are written in that situation, unintended values are written in the slave module.

## 5.2.12 Base Screen B-30260: "Latest Error Information" Screen

|          | 2                                                                                                    |
|----------|----------------------------------------------------------------------------------------------------|
|          | 01F0 Latest Error Information $\bigwedge_{13:45} \frac{10/14/2021}{13:45} \checkmark \qquad \blacksquare$                                             |
|          | 1 Master Module Start XY : 01F0                                                                                                    |
|          | Error device                                                                                                    |
|          | 3 Type : W Input/Comb. Master module No.16                                                                                                    |
|          | Address : 30 Winpub Comb. slave module Adi.30                                                                                                    |
|          | Error code : 0031H Slave module status error                                                                                                    |
|          | Status detail : 0004H I/O disconnection                                                                                                    |
|          | Corrective action The I/O side of the slave module (non-isolated type) may be disconnected                                                            |
|          | or a mechanical contact may be connected.                                                                                                    |
|          | (Check wire disconnection and insufficient screw tightening.)                                                                                         |
|          |                                                                                                    |
|          |                                                                                                    |
|          | Error Reset Automatic *Hold the switch for 3 seconds to execute the error reset Detail Display                                                        |
|          | Address Detection or the automatic address detection.                                                                                                 |
|          | <b>5</b>                                                                                                    |
|          | 7 8 9                                                                                                    |
|          |                                                                                                    |
| Out      | lline                                                                                                    |
| Ins      | s screen is used to display the latest error information occurred in the AnywireASLINK.                                                               |
|          |                                                                                                    |
| Des<br>1 | Scription<br>Touch the switch to display the base screen B-30290: "Master Module Selection" screen                                                    |
| 2.       | Displays [Start I/O No.] and [Master module name] of the monitored master module. The master module                                                   |
|          | name can be changed to any name. When changing the name, refer to "8.1.1 Setting Master Module Names"                                                 |
| 3.       | Displays the device in which the latest error occurred.                                                                                               |
|          | For errors occur in the slave module, displays [Type], [Address] and [Slave module name].                                                             |
| 4.       | Displays an icon in accordance with the type <u>of</u> the latest error.                                                                              |
|          |                                                                                                    |
|          | Alarm of the slave module                                                                                                    |
|          | Error of the master module                                                                                                    |
|          | Alarm that is not supported by this sample:                                                                                                    |
| 5.       | Displays the error code and the error name of the latest error.                                                                                       |
|          | When the latest error is "Slave module status error", displays the status details of the slave module in bevadecimal and the name of the status error |
| 6.       | Displays the corrective action that corresponds to the error displayed in 5.                                                                          |
| 7.       | Resets the alarm and the error. Hold the switch for 3 seconds to reset them.                                                                          |
| 8.<br>9. | When the device in which an error is occurring is a slave module, displays the detail information of the slave                                        |
|          | module with the iQSS utility function.                                                                                                    |
|          | When the device in which an error is occurring is a master module, the switch turns gray and cannot be operated.                                      |
|          | ·                                                                                                    |
| Rer      | marks                                                                                                    |
| • \      | When detail information cannot be displayed with the iQSS utility function, refer to "9.2 Error Dialog in iQSS                                        |
| l        | Jtility Function" and perform the troubleshooting.                                                                                                    |

#### 5.2.13 Base Screen B-30290: "Master Module Selection" Screen

|   | No. | Monitor<br>selection   | Start XY                       | Module name        | 1/2      |
|---|-----|------------------------|--------------------------------|--------------------|----------|
|   | 01  | •                      | 0000                           | Master module No.1 |          |
|   | 02  | ullet                  | 01F0                           | Master module No.2 |          |
| 1 | 03  | $\circ$                | FFFF                           | Master module No.3 |          |
|   | 04  | 0                      | FFFF                           | Master module No.4 | 2        |
|   | 05  | 0                      | FFFF                           | Master module No.5 |          |
|   | 06  | 0                      | FFFF                           | Master module No.6 |          |
|   | 07  | $\circ$                | FFFF                           | Master module No.7 |          |
|   | 08  | 0                      | FFFF                           | Master module No.8 |          |
|   |     |                        |                                | ок                 | Cancel 4 |
|   | U   | Switching<br>Please wa | the master i<br>it for a while | module.<br>9.      | 5        |
|   |     |                        |                                |                    |          |
|   |     |                        |                                |                    |          |

#### Description

| 1. | Selects the monitored master module. Details of each item are shown in the following table. |                                                                     |  |  |  |  |
|----|---------------------------------------------------------------------------------------------|---------------------------------------------------------------------|--|--|--|--|
|    | Item Details                                                                                |                                                                     |  |  |  |  |
|    | No. Displays set No. of the master module settings.                                         |                                                                     |  |  |  |  |
|    | Monitor selection                                                                           | Touch the switch to select the monitor target.                      |  |  |  |  |
|    | Start XY                                                                                    | Displays start I/O No. of master modules. (4 digits in hexadecimal) |  |  |  |  |
|    | Module name Displays master module names.                                                   |                                                                     |  |  |  |  |
| 2  | Switches the page of the r                                                                  | naster module selection                                             |  |  |  |  |

2. Switches the page of the master module selection.

 Touch the switch to read the parameters of the selected master module. After reading the parameters, switches the monitor target master module and displays the screen that was displayed previously.

- 4. Touch the switch to cancel the selection status and displays the screen that was displayed previously.
- 5. Displays the status of the master module switching.

#### Remarks

• The settings of the master module need to be set to the recipe No.30200 in GT Designer3 to switch the master module.

For details, refer to "6.3.4 Registration of Master Modules"

• In this sample screen, module No. of the master module selected last is saved in the recipe. Then the GOT is rebooted, and the monitor target is switched to the master module automatically (Retention at power failure).

Comments displayed as the master module names are registered to "Comment group No.400 Master module name".

For how to change master module names, refer to "8.1.1 Setting Master Module Names".
# 5.2.14 Base Screen B-30291: "Frame Work Screen Display Selection" Screen

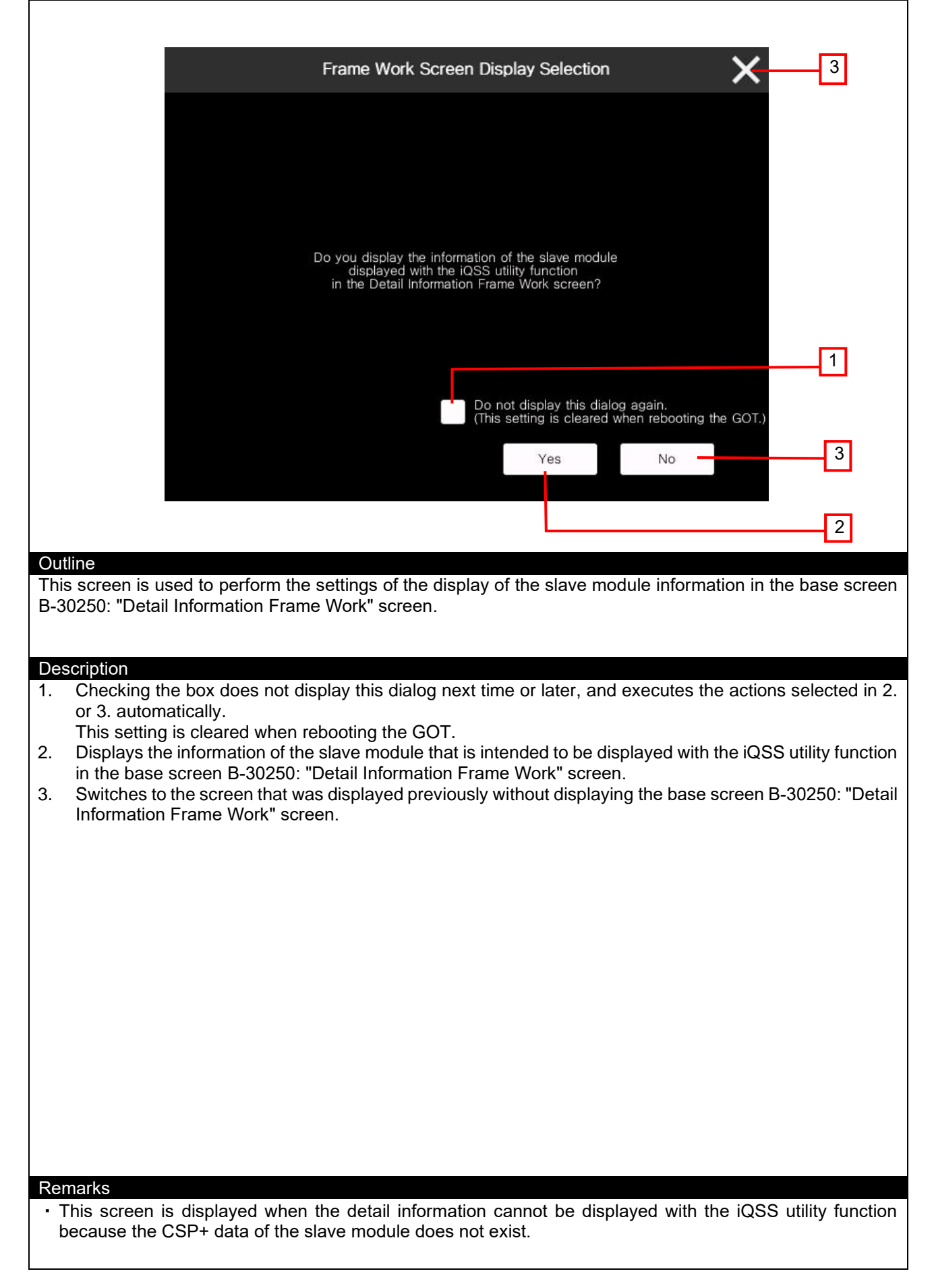

# 5.2.15 Base Screen B-30292: "ASLINK Error Information" Screen

| ASLINK Error Information                                                                                                    |
|----------------------------------------------------------------------------------------------------|
| When displaying the detail information with the iQSS utility function, the following ASLINK error is detected.                                                                                                    |
| Error device           1         Type         : Input/Comb.         Master module No.1           Address         :         212         Input/Combined slave module Adr.212                                                                                                    |
| Error code : 00CAH DP/DN disconnection error                                                                                                    |
| 4 Corrective action The transmission cables (DP, DN) may be disconnected, or there may be no response from the slave module. Find out the disconnected area, and perform the following: • Check the transmission cables are not disconnected. • Check the transmission cables are not disconnected. • Check the transmission cables (DP, DN) are properly link connected to the terminal block of the master module. • Check there is no incorrect wiring and screws are tightened. • When creating a new system, adding or removing a slave module, or changing |
| ок 5                                                                                                    |
| Outline                                                                                                    |
| Displays the information of the ASLINK error detected when the detail information of the slave module is displayed with the iQSS utility function.                                                                                                    |
| <ol> <li>Description</li> <li>Displays the device information of the detected ASLINK error.</li> </ol>                                                                                                    |
| For the errors occur in the slave module, displays [Type], [Address] and [Slave module name].<br>For the errors occur in the master module, displays [Master module name].                                                                                                    |
| 2. Displays an icon in accordance with the type of the detected ASLINK error.<br>Alarm of the master module                                                                                                    |
| Error of the slave module                                                                                                    |
| <ul> <li>Alarm that is not supported by this sample.</li> <li>Displays the error code and the error name of the detected ASLINK error.</li> <li>Displays the corrective action that corresponds to the error displayed in 3.</li> <li>Touch the switch to switch to the screen that was displayed previously.</li> </ul>                                                                                                    |
|                                                                                                    |
|                                                                                                    |
|                                                                                                    |
|                                                                                                    |
|                                                                                                    |
|                                                                                                    |
| <ul> <li>For errors occur in the detail information display of the iQSS utility function, refer to "9.</li> </ul>                                                                                                    |
| TROUBLESHOOTING".                                                                                                    |

٦

| Option Settings X 5                                                                                                    |
|----------------------------------------------------------------------------------------------------|
| Language Setting                                                                                                    |
| 1 English 日本語 中文(简体)                                                                                                    |
| Clock Setting<br>06/07/2021 18:29:49                                                                                                    |
| Year $2021 \checkmark \land 06 \checkmark \land 07 \checkmark \land$                                                                                                    |
| Hour Minute Second<br>18                                                                                                    |
|                                                                                                    |
| Outline                                                                                                    |
| This screen is used to change the language displayed on the GOT and the GOT clock data.                                                                                                    |
| <ol> <li>Switches the displayed language.</li> <li>Displays the current date and time.</li> <li>Sets the date and time with ▼▲ switches. Holding down ▼▲ switches increases or decreases the numbers consecutively. Touching the C switch sets Second to "0".</li> <li>Reflects the newly set date and time to the GOT clock data.</li> <li>Switches to the screen that was displayed previously.</li> </ol> |
|                                                                                                    |
|                                                                                                    |
|                                                                                                    |
|                                                                                                    |
|                                                                                                    |
| Remarks                                                                                                    |
|                                                                                                    |

-

# 5.2.17 Base Screen B-32001: "System Alarm (GOT)" Screen

| System Alarm (GOT)                                                                                                    |
|----------------------------------------------------------------------------------------------------|
| 1 G01-402 Communication timeout. Confirm communication pathway or modules.DEV:Ch1 0-                                                                                               |
| Outline                                                                                                    |
| This screen is used to check current system alarms of the GOT.                                                                                                    |
| Description 1. Displays up to 12 current system alarms.                                                                                                    |
| <ol> <li>Touch the displayed system alarm to scroll the message.</li> <li>Resets the current system alarms.</li> <li>Displays the screen that was displayed previously.</li> </ol> |
|                                                                                                    |
|                                                                                                    |
|                                                                                                    |
|                                                                                                    |
|                                                                                                    |
|                                                                                                    |
|                                                                                                    |
|                                                                                                    |
| Remarks                                                                                                    |

-

# **5.3 Supported Slave Modules**

(1) Detail information display with the iQSS utility function

For the models supporting the function at the time when the sample screens are released, refer to the following section.

->"12. APPENDIX (1) Slave modules that support the display of detail information with the iQSS utility function"

For the models supporting the function after the sample screens are released, refer to the following manual. -> "GT Designer3 (GOT2000) Screen Design Manual"

(2) Sample screen

The sample screens are supported only by AnyWireASLINK Ver.1.0 slave modules and AnyWireASLINK Ver.1.1slave modules.

# 5.4 Settings and Parts Used by the iQSS Utility Special Control Function

This section explains the settings and methods for using the iQSS utility special control function in the sample screens.

# 5.4.1 Settings of GS devices and GD devices

In the sample screens, values are set to GS devices for the script part "Script 1" in the base screen B-30200: "Main Menu" screen as the following table.

| Device    | Set Value | Meaning of the setting                                      |
|-----------|-----------|-------------------------------------------------------------|
| GS1810.b0 | ON        | Enables the iQSS utility special control function.          |
| GS1811    | 52000     | Sets the parameters for the iQSS utility special control to |
|           |           | the consecutive devices from GD52000.                       |
| GS1812    | 176       | The number of parameters *1                                 |

\*1: 7 GD devices are used for one parameter for the iQSS utility special control function. Therefore, 1232 consecutive GD devices are used. (176\*7 = 1232)

By setting GD52000 to GD53231 to the parameters for the iQSS utility special control in the above GS device settings, 176 sensor devices can be displayed with the iQSS utility special control function.

In the sample screen, parameters for the iQSS utility special control of sensor device No. 1 to 128 are set and displayed.

Sensor device No.129 to 176 (GD52896 to GD53231) are the area that can be used by a user.

The relation of the parameters for the iQSS utility special control function and GD devices is shown in the following table.

| Sensor | Parameter   | Parameter | Parameter | Parameter  | Parameter | Parameter No.6 | Parameter No.7          |
|--------|-------------|-----------|-----------|------------|-----------|----------------|-------------------------|
| device | No.1        | No.2      | No.3      | No.4       | No.5      | (ASLINK error  | (Error code for iQSS    |
| No.    | (Sensor     | (Start XY | (Device   | (I/O type) | (Display  | code from the  | utility special control |
|        | device No.) | address)  | address)  |            | screen)   | slave)         | function)               |
| 1      | GD52000     | GD52001   | GD52002   | GD52003    | GD52004   | GD52005        | GD52006                 |
| 2      | GD52007     | GD52008   | GD52009   | GD52010    | GD52011   | GD52012        | GD52013                 |
| 3      | GD52014     | GD52015   | GD52016   | GD52017    | GD52018   | GD52019        | GD52020                 |
| 4      | GD52021     | GD52022   | GD52023   | GD52024    | GD52025   | GD52026        | GD52027                 |
|        |             |           |           |            |           |                |                         |
| 127    | GD52882     | GD52883   | GD52884   | GD52885    | GD52886   | GD52887        | GD52888                 |
| 128    | GD52889     | GD52890   | GD52891   | GD52892    | GD52893   | GD52894        | GD52895                 |
| 129    | GD52896     | GD52897   | GD52898   | GD52899    | GD52900   | GD52901        | GD52902                 |
| 130    | GD52903     | GD52904   | GD52905   | GD52906    | GD52907   | GD52908        | GD52909                 |
|        |             |           |           |            |           |                |                         |
| 175    | GD53218     | GD53219   | GD53220   | GD53221    | GD53222   | GD53223        | GD53224                 |
| 176    | GD53225     | GD53226   | GD53227   | GD53228    | GD53229   | GD53230        | GD53231                 |

#### 5.4.2 Base screen B-30210: "Batch Monitor (Single Touch Detail Display Mode) 128 Modules Display" screen

128 special function switches are placed on the screen, and "<iQSS=1>" to "<iQSS=128>" are set to the object names.

| 0000 Bate               | ch Monito        | r (Single | Touch Deta            | ail Display        | ) 🗥 11/       | 10/2021<br>14:59 | ヽ 🛛 =     |                       |                       |                       |                       |                       |                       |                       |                       |
|-------------------------|------------------|-----------|-----------------------|--------------------|---------------|------------------|-----------|-----------------------|-----------------------|-----------------------|-----------------------|-----------------------|-----------------------|-----------------------|-----------------------|
| Master Mod<br>Selection | ule Slave<br>Dis | Name      | 64 Modules<br>Display | Modules<br>Errors: | :: 123<br>123 | Alarms:          | 123       |                       |                       |                       |                       |                       |                       |                       |                       |
|                         | OUT 1            |           |                       |                    |               | OUT 6            |           | <iqss=1></iqss=1>     | <iqss=2></iqss=2>     | <iqss=3></iqss=3>     | <iqss=4></iqss=4>     | <iqss=5></iqss=5>     | <iqss=6></iqss=6>     | <iqss=7></iqss=7>     | <iqss=8></iqss=8>     |
|                         |                  |           |                       |                    |               |                  | OUT 15    | <iqss=9></iqss=9>     | <iqss=10></iqss=10>   | <iqss=11></iqss=11>   | <iqss=12></iqss=12>   | <iqss=13></iqss=13>   | <iqss=14></iqss=14>   | <iqss=15></iqss=15>   | <iqss=16></iqss=16>   |
| OUT 16                  | OUT 17           |           |                       | OUT 20             | OUT 21        | OUT 22           | OUT 23    | <iqss=17></iqss=17>   | <iqss=18></iqss=18>   | <iqss=19></iqss=19>   | <iqss=20></iqss=20>   | <iqss=21></iqss=21>   | <iqss=22></iqss=22>   | <iqss=23></iqss=23>   | <iqss=24></iqss=24>   |
| OUT 24                  | OUT 25           | OUT 26    |                       | OUT 28             | OUT 29        | OUT 30           | OUT 31    | <iqss=25></iqss=25>   | <iqss=26></iqss=26>   | <iqss=27></iqss=27>   | <iqss=28></iqss=28>   | <iqss=29></iqss=29>   | <iqss=30></iqss=30>   | <iqss=31></iqss=31>   | <iqss=32></iqss=32>   |
| OUT 32                  | OUT 33           | OUT 34    | OUT 35                | OUT 36             | OUT 37        | OUT 38           | OUT 39    | <iqss=33></iqss=33>   | <iqss=34></iqss=34>   | <iqss=35></iqss=35>   | <iqss=36></iqss=36>   | <iqss=37></iqss=37>   | <iqss=38></iqss=38>   | <iqss=39></iqss=39>   | <iqss=40></iqss=40>   |
| OUT 40                  | OUT 41           | OUT 42    | OUT 43                | OUT 44             | OUT 45        | OUT 46           | OUT 47    | <iqss=41></iqss=41>   | <iqss=42></iqss=42>   | <iqss=43></iqss=43>   | <iqss=44></iqss=44>   | <iqss=45></iqss=45>   | <iqss=46></iqss=46>   | <iqss=47></iqss=47>   | <iqss=48></iqss=48>   |
| IN 48                   | IN 49            | IN 50     | IN 51                 | IN 52              | IN 53         | IN 54            | IN 55     | <iqss=49></iqss=49>   | <iqss=50></iqss=50>   | <iqss=51></iqss=51>   | <iqss=52></iqss=52>   | <iqss=53></iqss=53>   | <iqss=54></iqss=54>   | <iqss=55></iqss=55>   | <iqss=56></iqss=56>   |
| IN 56                   | IN 57            | IN 58     | IN 59                 | IN 60              | IN 61         | IN 62            | IN 63     | <iqss=57></iqss=57>   | <iqss=58></iqss=58>   | <iqss=59></iqss=59>   | <iqss=60></iqss=60>   | <iqss=61></iqss=61>   | <iqss=62></iqss=62>   | <iqss=63></iqss=63>   | <iqss=64></iqss=64>   |
| IN 64                   | IN 65            | IN 66     | IN 67                 | IN 68              | IN 69         | IN 70            | IN 71     | <iqss=65></iqss=65>   | <iqss=66></iqss=66>   | <iqss=67></iqss=67>   | <iqss=68></iqss=68>   | <iqss=69></iqss=69>   | <iqss=70></iqss=70>   | <iqss=71></iqss=71>   | <iqss=72></iqss=72>   |
| IN 72                   | IN 73            | IN 74     | IN 75                 | IN 76              | IN 77         | IN 78            | IN 79     | <iqss=73></iqss=73>   | <iqss=74></iqss=74>   | <iqss=75></iqss=75>   | <iqss=76></iqss=76>   | <iqss=77></iqss=77>   | <iqss=78></iqss=78>   | <iqss=79></iqss=79>   | <iqss=80></iqss=80>   |
| IN 80                   | IN 81            | IN 82     | IN 83                 | IN 84              | IN 85         | IN 86            | IN 87     | <iqss=81></iqss=81>   | <iqss=82></iqss=82>   | <iqss=83></iqss=83>   | <iqss=84></iqss=84>   | <iqss=85></iqss=85>   | <iqss=86></iqss=86>   | <iqss=87></iqss=87>   | <iqss=88></iqss=88>   |
| IN 88                   | IN 89            | IN 90     | IN 91                 | IN 92              | IN 93         | IN 94            | IN 95     | <iqss=89></iqss=89>   | <iqss=90></iqss=90>   | <iqss=91></iqss=91>   | <iqss=92></iqss=92>   | <iqss=93></iqss=93>   | <iqss=94></iqss=94>   | <iqss=95></iqss=95>   | <iqss=96></iqss=96>   |
| I/O 96                  | I/O 97           | I/O 98    | I/O 99                | I/O 100            | I/O 101       | I/O 102          | I/O 103   | <iqss=97></iqss=97>   | <iqss=98></iqss=98>   | <iqss=99></iqss=99>   | <iqss=100></iqss=100> | <iqss=101></iqss=101> | <iqss=102></iqss=102> | <iqss=103></iqss=103> | <iqss=104></iqss=104> |
| W OUT 104               | W OUT 105        | W OUT 10  | W OUT 107             | W OUT 108          | W OUT 109     | W OUT 110        | W OUT 111 | <iqss=105></iqss=105> | <iqss=106></iqss=106> | <iqss=107></iqss=107> | <iqss=108></iqss=108> | <iqss=109></iqss=109> | <iqss=110></iqss=110> | <iqss=111></iqss=111> | <iqss=112></iqss=112> |
| W IN 112                | W IN 113         | W IN 114  | W IN 115              | W IN 116           | W IN 117      | W IN 118         | W IN 119  | <iqss=118></iqss=118> | <iqss=114></iqss=114> | <iqss=115></iqss=115> | <iqss=116></iqss=116> | <iqss=117></iqss=117> | <iqss=118></iqss=118> | <iqss=119></iqss=119> | <iqss=120></iqss=120> |
| W I/O 120               | W I/O 121        | W I/O 122 | W I/O 123             | W I/O 124          | W I/O 125     | W I/O 126        | W I/O 127 | <iqss=121></iqss=121> | <iqss=122></iqss=122> | <iqss=123></iqss=123> | <iqss=124></iqss=124> | <iqss=125></iqss=125> | <iqss=126></iqss=126> | <iqss=127></iqss=127> | <iqss=128></iqss=128> |
| 1                       |                  |           |                       |                    |               |                  |           |                       | 1                     |                       |                       |                       |                       |                       |                       |

Image 1 Relation between special function switches and object names on the base screen B-30200: "Batch Monitor (Single Touch Detail Display Mode) 128 Modules Display" screen.

| Switch Action:        | IQSS Utility                                                                    | ~                 |          |   | Master Mode<br>Selection | ule Slav         | e Name<br>splav |
|-----------------------|---------------------------------------------------------------------------------|-------------------|----------|---|--------------------------|------------------|-----------------|
| CH No.:               | 1 V MELSEC IQ-R, Rn                                                             | MT/NC/RT, CR800-D |          |   |                          |                  |                 |
| Network:              | Host     Other     Net No.:     O     Station No.:     O     CPU Machine:     O |                   |          |   | OUT 8                    | OUT 9<br>OUT 17  |                 |
|                       |                                                                                 |                   |          |   | OUT 24                   | OUT 25<br>OUT 33 |                 |
|                       |                                                                                 |                   |          |   |                          |                  |                 |
|                       |                                                                                 |                   |          |   |                          |                  |                 |
|                       |                                                                                 |                   |          |   |                          |                  |                 |
| me: <iqss=1></iqss=1> | Convert to Li                                                                   | imp               | OK Cance | H |                          |                  |                 |

Image 2 Where object names are set

#### 5.4.3 Base screen B-30211: "Batch Monitor (Slave Name Display Mode) 128 Modules Display" screen

One special function switch is placed on the screen, and "<iQSS=1>" is set to the object name. By changing the values of the parameters for the iQSS utility special control (GD52000 to GD52006) that correspond to "<iQSS=1>", the iQSS utility special control is executed to the slave module on the touched cell.

| 0000 Bato                | ch Monito            | r (Slave Na         | ame Displ                   | ay)                   | A 11/        | 10/2021<br>15:02 | <b>、</b>     |                   |
|--------------------------|----------------------|---------------------|-----------------------------|-----------------------|--------------|------------------|--------------|-------------------|
| Master Mode<br>Selection | ule Single<br>Detail | e Touch<br>Display  | 64 Modules<br>Display       | Modules<br>Errors:    | : 123<br>123 | Alarms:          | 123          |                   |
| OUT 0                    | OUT 1                | OUT 2               | OUT 3                       | OUT 4                 | OUT 5        | OUT 6            | OUT 7        |                   |
| OUT 8                    | OUT 9                | OUT 10              | OUT 11                      | OUT 12                | OUT 13       | OUT 14           | OUT 15       |                   |
| OUT 16                   | OUT 17               | OUT 18              | OUT 19                      | OUT 20                | OUT 21       | OUT 22           | OUT 23       |                   |
| OUT 24                   | OUT 25               | OUT 26              | OUT 27                      | OUT 28                | OUT 29       | OUT 30           | OUT 31       |                   |
| OUT 32                   | OUT 33               | OUT 34              | OUT 35                      | OUT 36                | OUT 37       | OUT 38           | OUT 39       |                   |
| OUT 40                   | OUT 41               | OUT 42              | OUT 43                      | OUT 44                | OUT 45       | OUT 46           | OUT 47       |                   |
| IN 48                    | IN 49                | IN 50               | IN 51                       | IN 52                 | IN 53        | IN 54            | IN 55        |                   |
| IN 56                    | IN 57                | IN 58               | IN 59                       | IN 60                 | IN 61        | IN 62            | IN 63        |                   |
| IN 64                    | IN 65                | IN 66               | IN 67                       | IN 68                 | IN 69        | IN 70            | IN 71        |                   |
| IN 72                    | IN 73                | IN 74               | IN 75                       | IN 76                 | IN 77        | IN 78            | IN 79        |                   |
| IN 80                    | IN 81                | IN 82               | IN 83                       | IN 84                 | IN 85        | IN 86            | IN 87        |                   |
| IN 88                    | IN 89                | IN 90               | IN 91                       | IN 92                 | IN 93        | IN 94            | IN 95        |                   |
| <mark>I/O 96</mark>      | I/O 97               | <mark>I/O 98</mark> | I/O 99                      | I/O 100               | VO 101       | I/O 102          | I/O 103      |                   |
| W OUT 104                | W OUT 105            | W OUT 106           | W OUT 107                   | W OUT 108             | W OUT 109    | W OUT 110        | W OUT 111    | <i0ss=1></i0ss=1> |
| W IN 112                 | W IN 113             | W IN 114            | W IN 115                    | W IN 116              | W IN 117     | W IN 118         | W IN 119     |                   |
| W I/O 120                | W I/O 121            | W I/O 122           | W I/O 123                   | W I/O 124             | W I/O 125    | W I/O 126        | W VO 127     |                   |
| 5                        |                      | Name: M             | aster module<br>put/Comb. s | e No.1<br>lave module | Adr.248      | De               | tail Display |                   |

# 5.4.4 Base screen B-30212: "Batch Monitor (Single Touch Detail Display Mode) 64 Modules Display" screen

64 special function switches are placed on the screen, and "<iQSS=1>" to "<iQSS=164>" are set to the object names.

| 0000 Batch Mo              | onitor (Single T      | ouch Detai             | il Display)         | A <sup>11/*</sup> | 15:03    |          |
|----------------------------|-----------------------|------------------------|---------------------|-------------------|----------|----------|
| Master Module<br>Selection | Slave Name<br>Display | 128 Modules<br>Display | Modules:<br>Errors: | 123<br>123        | Alarms:  | 123      |
|                            | 1 OUT 2               | OUT 3                  | OUT 4               | OUT 5             | OUT 6    | OUT 7    |
|                            | 9 OUT 10              | OUT 11                 | OUT 12              | OUT 13            | OUT 14   | OUT 15   |
| OUT 16 OUT                 | 17 OUT 18             | OUT 19                 | OUT 20              | OUT 21            | OUT 22   | OUT 23   |
| IN 24 IN                   | 25 IN 26              | IN 27                  | IN 28               | IN 29             | IN 30    | IN 31    |
| IN 32 IN                   | 33 IN 34              | IN 35                  | IN 36               | IN 37             | IN 38    | IN 39    |
| IN 40 IN                   | 41 IN 42              | IN 43                  | IN 44               | IN 45             | IN 46    | IN 47    |
| I/O 48 I/O                 | 49 I/O 50             | 1/O 51                 | WOUT 52             | WOUT 53           | WOUT 54  | WOUT 55  |
| WIN 56 WIN                 | 57 W IN 58            | W IN 59                | W I/O 60            | W I/O 61          | W I/O 62 | W 1/O 63 |
| 5 🕇 🖡                      | Ļ                     |                        |                     |                   |          |          |

|   | <iqss=1></iqss=1>   | <iqss=2></iqss=2>   | <iqss=3></iqss=3>   | <iqss=4></iqss=4>   | <iqss=5></iqss=5>   | <iqss=6></iqss=6>   | <iqss=7></iqss=7>   | <iqss=8></iqss=8>   |
|---|---------------------|---------------------|---------------------|---------------------|---------------------|---------------------|---------------------|---------------------|
|   | <iqss=9></iqss=9>   | <iqss=10></iqss=10> | <iqss=11></iqss=11> | <iqss=12></iqss=12> | <iqss=13></iqss=13> | <iqss=14></iqss=14> | <iqss=15></iqss=15> | <iqss=16></iqss=16> |
|   | <iqss=17></iqss=17> | <iqss=18></iqss=18> | <iqss=19></iqss=19> | <iqss=20></iqss=20> | <iqss=21></iqss=21> | <iqss=22></iqss=22> | <iqss=23></iqss=23> | <iqss=24></iqss=24> |
| • | <iqss=25></iqss=25> | <iqss=26></iqss=26> | <iqss=27></iqss=27> | <iqss=28></iqss=28> | <iqss=29></iqss=29> | <iqss=30></iqss=30> | <iqss=31></iqss=31> | <iqss=32></iqss=32> |
|   | <iqss=33></iqss=33> | <iqss=34></iqss=34> | <iqss=35></iqss=35> | <iqss=36></iqss=36> | <iqss=37></iqss=37> | <iqss=38></iqss=38> | <iqss=39></iqss=39> | <iqss=40></iqss=40> |
|   | <iqss=41></iqss=41> | <iqss=42></iqss=42> | <iqss=43></iqss=43> | <iqss=44></iqss=44> | <iqss=45></iqss=45> | <iqss=46></iqss=46> | <iqss=47></iqss=47> | <iqss=48></iqss=48> |
|   | <iqss=49></iqss=49> | <iqss=50></iqss=50> | <iqss=51></iqss=51> | <iqss=52></iqss=52> | <iqss=53></iqss=53> | <iqss=54></iqss=54> | <iqss=55></iqss=55> | <iqss=56></iqss=56> |
|   | <iqss=57></iqss=57> | <iqss=58></iqss=58> | <iqss=59></iqss=59> | <iqss=60></iqss=60> | <iqss=61></iqss=61> | <iqss=62></iqss=62> | <iqss=63></iqss=63> | <iqss=64></iqss=64> |

#### 5.4.5 Base Screen B-30213: "Batch Monitor (Slave Name Display Mode) 64 Modules Display" screen

One special function switch is placed on the screen, and "<iQSS=1>" is set to the object name. By changing the values of the parameters for the iQSS utility special control (GD52000 to GD52006) that correspond

to "<iQSS=1>", the iQSS utility special control is executed to the slave module on the touched cell.

| 0000 Batch Monitor (Sla                               | ve Name Display)                          | A 11/                       | 10/2021           |                   |
|-------------------------------------------------------|-------------------------------------------|-----------------------------|-------------------|-------------------|
| Master Module Single Touch<br>Selection Detail Displa | n 128 Modules<br>y Display                | Modules: 123<br>Errors: 123 | Alarms: 123       |                   |
|                                                       | 2 OUT 3 O                                 | UT 4 OUT 5                  | OUT 6 OUT 7       |                   |
|                                                       | 10 OUT 11 O                               | UT 12 OUT 13                | OUT 14 OUT 15     | ]                 |
|                                                       | 18 OUT 19 OI                              | UT 20 OUT 21                | OUT 22 OUT 23     | ]                 |
| IN 24 IN 25 IN                                        | 26 IN 27 IM                               | N 28 IN 29                  | IN 30 IN 31       | 1                 |
| IN 32 IN 33 IN                                        | 34 IN 35 IN                               | N 36 IN 37                  | IN 38 IN 39       | 1                 |
|                                                       | 42 IN 43 IN                               | N 44 IN 45                  | IN 46 IN 47       | 1                 |
|                                                       |                                           |                             |                   | 3                 |
|                                                       |                                           |                             |                   | <iqss=1></iqss=1> |
| WIN 56 WIN 57 WIN                                     | 58 W IN 59 W                              | 1/O 60 W 1/O 61             | W 1/0 62 W 1/0 63 |                   |
| 👈 🕇 🖡 🛛 Na                                            | me: Master module No<br>Output slave modu | o.1<br>ule Adr.0            | Detail Display    |                   |

#### 5.4.6 Base Screen B-30260: "Latest Error Information" screen

One special function switch is placed on the screen, and "<iQSS=1>" is set to the object name.

By changing the values of the parameters for the iQSS utility special control (GD52000 to GD52006) that correspond to "<iQSS=1>", the iQSS utility special control is executed to the slave module on the touched cell.

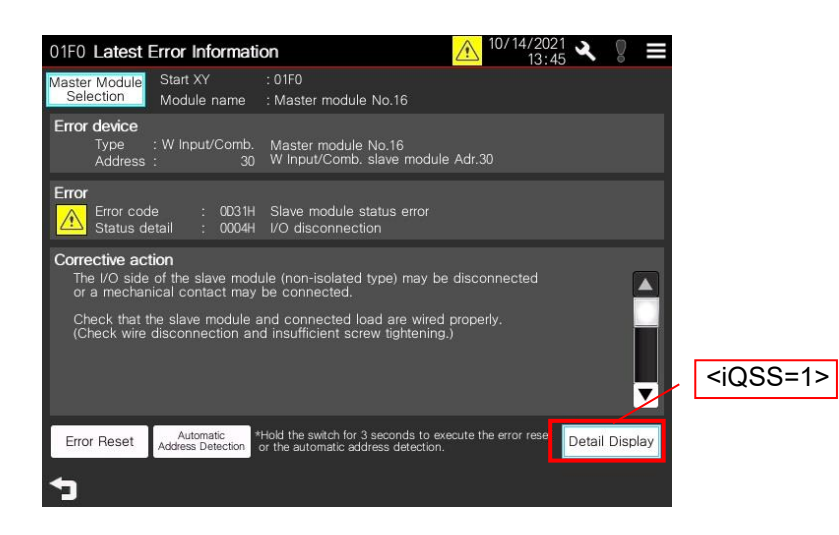

# 6. UTILIZE SAMPLE SCREEN

This section explains how to incorporate the sample screens in your project data (hereafter utilize) in the system configuration below. When utilizing the sample screens, apply the explanation to your system configuration.

Example: When utilizing the sample screens in the following conditions.

- The system configuration in which the master module is mounted on the start I/O No. 0100 (hexadecimal) of MELSEC iQ-RCPU
- Utilizing the sample screens in the project data in which the GOT and the CPU are connected by CH4.

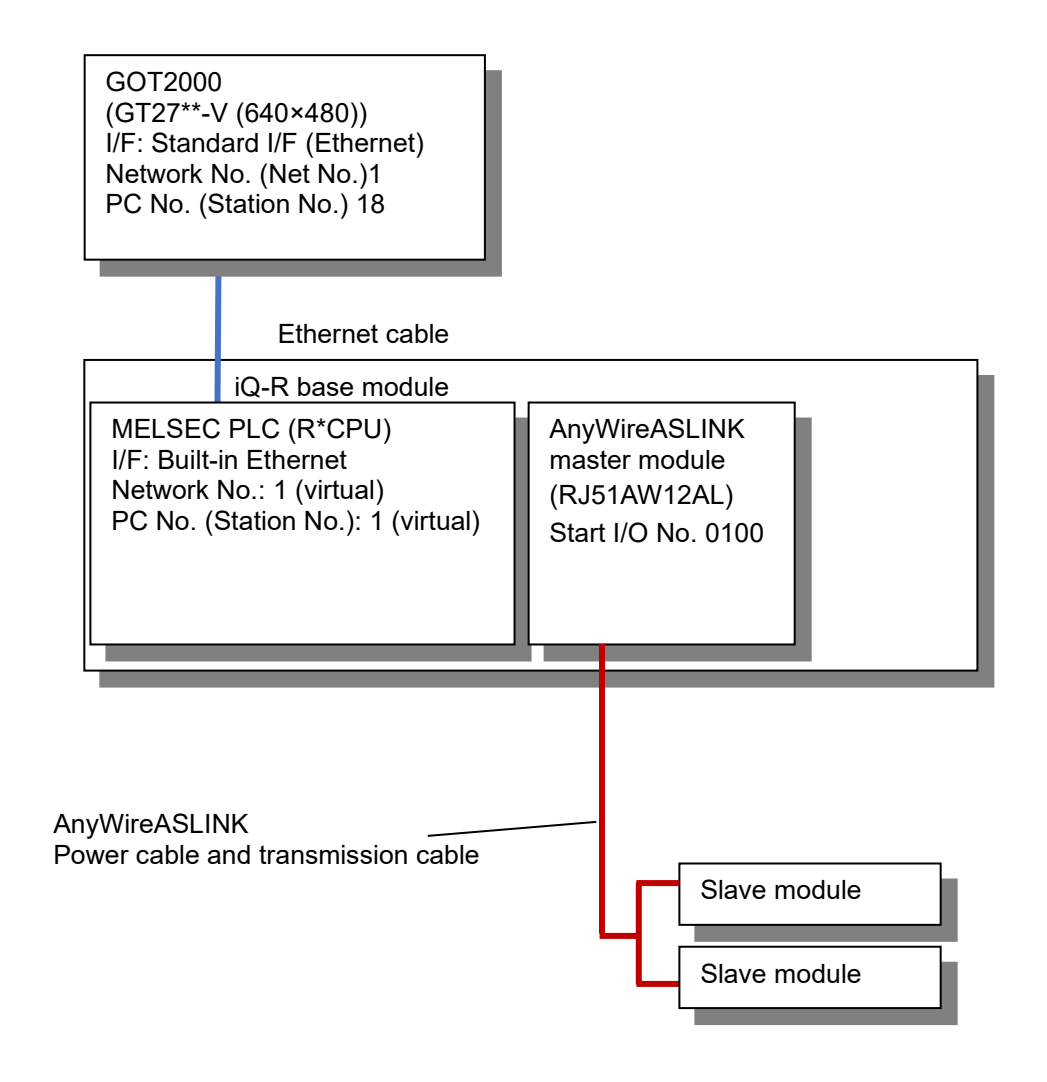

# 6.1 Checks Before Utilization

Make sure to back up the project data before utilizing the sample screens.

# **6.2 Utilization Procedure**

The outline of the utilization procedure is as follows.

- (1) Open the sample screen.
  - Customers who have installed the sample screens from the installer of GT Works3 -> "6.2.1 How to Open the Sample Screen Installed to GT Designer 3"
- (2) Correct the settings of the sample screen in accordance with your project data -> "6.2.2 Correction of the Sample Screen Data
- (3) Utilize the sample screens whose settings have been changed in (2) in your project data. ->"6.2.3 Utilize Project"

#### 6.2.1 How to Open the Sample Screen Installed to GT Designer3

Select [Project] and then [Utilize Data] and perform the following operations to open the sample screen.

- (1) Set "Sample project" to [Target].
- (2) Input "AnyWire\_iQSS" to [Keyword], and select [Search].
  (3) Select "AnyWireASLINK\_iQSS\_V\_Ver\*\_\*.GTX" in [Search Result].
- (4) Click [OK].
- (5) Save the opened project data in the local environment.

|     | Utilize Data (Project)                             |                                  |                                        |                                 |                                  | ×                                      |
|-----|----------------------------------------------------|----------------------------------|----------------------------------------|---------------------------------|----------------------------------|----------------------------------------|
| (1) | Target:                                            | Sample projec                    | ct                                     | ~                               |                                  |                                        |
| (2) | Keyword:                                           | AnyWire iQSS                     |                                        | ~                               | Search                           | Detail>>                               |
| (3) | Search Result: 3 Items<br>File Name                | V Ver2 F                         | GOT Type                               | Data Size (                     | (KR) Date Mo                     | dified                                 |
|     | iQSS_Backup_V_Ver1                                 | la_E.GTX                         | GT27**-V (6                            | *                               | 611 2021/07                      | /21 11:31:34                           |
|     | <                                                  |                                  |                                        |                                 |                                  | >                                      |
|     | Preview:                                           |                                  |                                        |                                 |                                  | <b>0</b>                               |
|     | B-30200 Main Mr.                                   | -30210 Bat.<br>nt. (Sgl. T       | B-30211 Bat.<br>Mnt. (Slv. Na          | B-30212 Bai<br>Mnt. (Sgl. T     | t. B-30213                       | Bat.           Na                      |
|     | Detailed Description:                              |                                  |                                        |                                 |                                  |                                        |
|     | This is the sample scre<br>In addition, the dedica | en of GOT200<br>ated detail scre | 0 connected to a<br>ens can be display | MELSEC iQ-R S<br>ed only by pre | eries CPU mod<br>paring the prof | lule via Etherne<br>files of the slave |
|     | Project Title:                                     |                                  |                                        |                                 |                                  |                                        |
|     | Project Path:                                      |                                  |                                        |                                 |                                  |                                        |
|     | Controller:                                        | MELSEC iQ-R,                     | RnMT/NC/RT, CR                         | 800-D                           |                                  |                                        |
|     |                                                    |                                  | (4)                                    | ]—(                             | ОК                               | Cancel                                 |

#### 6.2.2 Correction of the Sample Screen Data

Change the settings of the project data opened in "6.2.1 How to Open the Sample Screen Installed to GT Designer3 in accordance with the following procedures.

(1) Change the resolution

Change the resolution of the sample screen in accordance with your project data.

Go to [Common] - [GOT Type Setting] to change the resolution. Then, check [Perform automatic scaling on the positions/sizes to fit the screen sizes] to change the sizes of switches etc. automatically in accordance with the resolution of the GOT.

For details, refer to "GT Designer3 (GOT2000) Screen Design Manual".

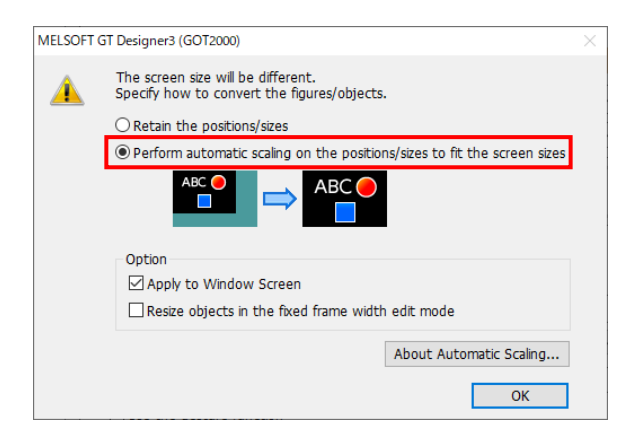

- (2) Change the Controller Setting
  - (a) Change the controller setting of the sample screen data in accordance with the system configuration after the utilization.

When using the sample screens in the system configuration that includes an AnywireASLINK master module of MELSEC Q series and MELSEC L series, change [Controller Type] and [Unit type] in accordance with the used PLC.

Example: Go to [Common] - [Controller Setting], select [Use CH4], and perform the same settings as your project data in CH4. (Since the same value cannot be set to [GOT Communication Port No.] in CH1 and CH4, the value does not need to be changed.)

|                    |                     |                              |                |              |          |               |  | Use    | CH4          |                    |                   |                |                  |              |          |               |
|--------------------|---------------------|------------------------------|----------------|--------------|----------|---------------|--|--------|--------------|--------------------|-------------------|----------------|------------------|--------------|----------|---------------|
| Contraction Sector | t the controller to | he connected to the GOT      |                |              |          |               |  |        |              |                    |                   | the she cort   |                  |              |          |               |
|                    | c the concroller to | be connected to the dor.     |                |              |          |               |  |        | Sec.         | the controller to  | De connected      | to the GOT.    |                  |              |          |               |
| Manufacturer:      | MITSUBI             | SHI ELECTRIC                 |                | ~            |          |               |  | Manufa | acturer:     | MITSUBIS           | SHI ELECTRIC      |                |                  | ~            |          |               |
| Controller Type:   | MELSEC i            | Q-R, RnMT/NC/RT, CR800-D     |                | ~            |          |               |  | Contro | ller Type:   | MELSEC (           | O-R. RnMT/NC      | /RT, CR800-D   |                  | ~            |          |               |
| I/F:               | Ethernet            | Multi                        |                | ~            |          |               |  | T/E-   |              | Ethernet           | Multi (Llead in   | (H1)           |                  | ~            |          |               |
| -                  |                     |                              |                |              |          |               |  | 4      |              | Construct          | andici (osed in   | (III)          |                  |              |          |               |
|                    |                     |                              |                |              |          |               |  |        |              |                    |                   |                |                  |              |          |               |
| 🔕 Detail Sett      | ting                |                              |                |              |          |               |  | 🔷 D    | Detail Setti | ng                 |                   |                |                  |              |          |               |
| Driver:            | Ethernet(MIT        | SUBISHI ELECTRIC), Gatew     | ау             |              |          |               |  |        | Driver:      | Ethernet(MI1       | SUBISHI ELEC      | TRIC), Gatewa  | ау               |              |          |               |
| Propert            | ty                  |                              | Value          |              |          |               |  |        | Droporty     |                    |                   |                | Makua            |              |          |               |
| GOT NO             | et No.              |                              | 1              |              |          |               |  |        | GOT Not      | No                 |                   |                | value            |              |          |               |
| GOT St             | tation              |                              | 18             |              |          |               |  |        | GOT Sta      | tion               |                   |                | 19               |              |          |               |
| GOT CO             | ommunication Port   | : No.                        | 5001           |              |          |               |  |        | GOT Cor      | nmunication Port   | t No              |                | 6000             |              |          |               |
| Retry(T            | Times)              |                              | 3              |              |          |               |  |        | Retry(Tir    | mes)               |                   |                | 3                | _            |          |               |
| Startup            | Time(Sec)           |                              | 3              |              |          |               |  |        | Startun      | Time(Sec)          |                   |                | 3                |              |          |               |
| Timeou             | ıt Time(Sec)        |                              | 3              |              |          |               |  |        | Timeout      | Time(Sec)          |                   |                | 3                |              |          |               |
| Delay T            | lime(ms)            |                              | 0              |              |          |               |  |        | Delay Tin    | me(ms)             |                   |                | 0                |              |          |               |
| CPU No             | o. switching GD de  | vice first No. (3 points)    | 500            |              |          |               |  |        | CPU No.      | switching GD de    | evice first No. ( | 3 points)      | 500              |              |          |               |
| Module             | No. switching GD    | device first No. (16 points) | 550            |              |          |               |  |        | Module N     | No. switching GD   | device first N    | o. (16 points) | 550              |              |          |               |
| Servo a            | axis switching GD ( | levice first No. (16 points) | 10             |              |          |               |  |        | Servo ax     | is switching GD o  | device first No.  | (16 points)    | 10               |              |          |               |
|                    |                     |                              |                |              |          |               |  |        |              |                    |                   |                |                  |              |          |               |
|                    |                     |                              |                |              |          |               |  |        |              |                    |                   |                |                  |              |          |               |
| Connected Eth      | hernet Controller   | Setting                      |                |              |          |               |  | Conn   | octod Ethy   | arnot Controllor   | Satting           |                |                  |              |          |               |
|                    |                     |                              |                |              |          |               |  | Conn   | ecceu Luie   | entec concroller . | becong            |                |                  |              |          |               |
| set Set            | t the controllers t | be connected to the Ethe     | met-linked GOT | e            |          |               |  |        |              | the controllers to | o he connecte     | d to the Ethe  | met-linked GOT   |              |          |               |
|                    |                     | 2 AL 111 A.T.                |                |              |          |               |  |        | Jan Sec      | che controllers o  | o be connecte     | to to the Ethe | inec-linked do i |              |          |               |
| <b>v</b> /         |                     | 3 Modul onic Type            |                |              |          |               |  |        | 🔶 🗡          |                    | About Unit        | t Type         |                  |              |          |               |
| H                  | lost Net No.        | Station Un                   | it Type        | IP Address   | Port No. | Communication |  |        |              |                    |                   |                |                  |              |          |               |
| 1                  | * 1                 | 1                            | RCPU           | 192.168.3.39 | 5006     | UDP           |  |        | HO           | ST NET NO.         | Station           | Uni            | rt Type          | IP Address   | Port No. | Communication |
|                    |                     |                              |                |              |          |               |  |        | 1            | 1                  | 1                 |                | KCPU             | 192.168.3.39 | 2006     | UDP           |

(b) When the buffer memory unit No. switching function is used in your project data, perform the settings of the function in the sample screen data based on your project data.

When the buffer memory unit No. switching function is not used, this correction is not needed.

- (3) Change the CH of the controller devices and the network settings
  - (a) Use [Batch Edit] to change the settings of the controller devices set to the screen.

Example: Go to [Search/Replace] - [Batch edit] to select [CH No]. Check [Project] under [Target] and click [Find Now] to display "1" in [Before] and [After]. Change the "1" in [After] to "4" and click [Replace].

| CH No. Batch Edit                             | ×                 |
|-----------------------------------------------|-------------------|
| Attribute: CH No. ~                           |                   |
| Target                                        |                   |
| ✓ Project                                     |                   |
| Editing Screen V Base Screen                  | From: 1 To: 32767 |
| Category: Switch $\vee$                       |                   |
| Common settings (excluding settings of each s | creen.)           |
| Script Text: All Script                       | ·                 |
|                                               | O Find Now        |
|                                               | Q Find Now        |
| ×                                             |                   |
| Before                                        | After             |
| 1 1                                           | 4                 |
| 2                                             |                   |
|                                               |                   |
|                                               |                   |
|                                               |                   |
|                                               |                   |
|                                               |                   |
|                                               |                   |
|                                               |                   |
|                                               |                   |
|                                               |                   |
|                                               | Replace Close     |

- \* When the connected CPU is on another station in the system configuration after utilization, go to [Batch Edit] [Network] to change the settings from "0-FF".
  - (b) Change the controller settings of the special function switches. Change the channel and network settings of the special function switches that start the iQSS utility function in accordance with the controller setting. Target switches are shown in the following table.

| Screen No. | Object ID      |
|------------|----------------|
| B-30200    | 10031          |
| B-30210    | 11083 to 11210 |
| B-30211    | 10290          |
| B-30212    | 10424 to 10487 |
| B-30213    | 10288          |
| B-30260    | 10055          |

\* Controller settings in the special function switches can be changed in a batch by selecting multiple special function switches and changing the settings in the property sheet.

| Batch M                          | Ionitor (Single                          | Touch Detail                 | Display)             | <u>06/10</u>                 | /2021 🔍 💡 🚍                                  |
|----------------------------------|------------------------------------------|------------------------------|----------------------|------------------------------|----------------------------------------------|
| Master Module<br>Selection       | Slave Name<br>Display                    | 64 Modules<br>Display        | Modules:<br>Errors:  | 123 ·<br>123 ·               | Alarms: 123                                  |
| Output 0                         |                                          | 2 Output 3                   | Output 4             | Output 5                     | Output 6 Output 7                            |
| Output 16 Out                    | put 17. Output 1                         | 8. Output 19                 | Dutput 20            | Dutput 21                    | utput 22 Output 23                           |
| Output 32 Out                    | tput 33 Output 3                         | 4. Output 35. C              | Dutput 36            | Dutput 37                    | output 38 Output 39                          |
| Output 40 Out<br>Output 48 Out   | tput 41. Output 4<br>tput 49. Output 5   | 2. Output 43<br>0. Output 51 | Dutput 44C           | Dutput 45 C                  | output 46 Output 47<br>Putput 54 Output 55   |
| Output 56. Out<br>Input 0        | put 1 Output 5                           | 8 Output 59 O                | Input 4              | Input 5                      | Input 62 Output 63                           |
| Input 8 In<br>Input 16 Inp       | put 9 Input 10<br>put 17 Input 18        | Input 11                     | Input 12             | Input 13 00  <br>Input 21 00 | nput 14 Input 15<br>nput 22 Input 23         |
| Input 24 💭 Inp<br>Input 32 🐋 Inp | out 25 💭 Input 26<br>out 33 💭 Input 34   | input 27                     | Input 28             | Input 29 🔀  <br>Input 37 🔀   | nput 30 cc Input 31<br>nput 38 cc Input 39 c |
| Input 40 Input 40                | out 41 Input 42                          | Input 43                     | Input 44<br>Input 52 | Input 45                     | nput 46 Input 47                             |
| <b>input 56 00 in</b> r          | ou <mark>t 57</mark> <b>5</b> 8 Input 58 | Comp. 59                     | Comp. 60             | Comb. 61                     | comb. 62 Comp. 63                            |
| <b>1</b>                         |                                          |                              |                      |                              |                                              |

| ļ       | Property                        | <b>ч</b> х   |
|---------|---------------------------------|--------------|
| Sp<br>P | ecial Function Switch           |              |
| Đ       | Common Information              |              |
|         | SP Function                     |              |
|         | Switch Action                   | iQSS Utility |
|         | Specify the destination to conn | Yes          |
|         | CH No.                          | 1            |
|         | Network                         | Host         |
|         | Net No.                         | 0            |
|         | Station No.                     | 0            |
|         | CPU Machine                     | 0            |
| ÷       | Style                           |              |
| Đ       | Text                            |              |
| Đ       | Extended                        |              |
| Ð       | Trigger                         |              |
|         |                                 |              |
|         |                                 |              |

#### (4) Batch edit of devices

(1

(2 (3

(a) Refer to "3.5 Device List" and correct the applicable range of the GOT internal devices in the sample screens when the applicable range of the GOT internal devices overlaps. Go to [Search/Replace] - [Batch edit] to select [Device]. Check [Project] under [Target] and click [Find Now]. Then, check [Range] in [Display Type], and set "After" of the GOT internal devices whose applicable range need to be changed to any range. After that, click [Replace].

| vice batci                                                   | rean                                                                                                    |                                                                                                    |                                                                                                    |                                                         |       |
|--------------------------------------------------------------|----------------------------------------------------------------------------------------------------|----------------------------------------------------------------------------------------------------|----------------------------------------------------------------------------------------------------|---------------------------------------------------------|-------|
| ttribute:                                                    | Device                                                                                                    | $\sim$                                                                                                    |                                                                                                    |                                                         |       |
| Target _                                                     |                                                                                                    |                                                                                                    |                                                                                                    |                                                         |       |
|                                                              | ect                                                                                                    |                                                                                                    |                                                                                                    |                                                         |       |
|                                                              | Editing Screen                                                                                                    | ✓ Base Screen ✓                                                                                                    | From: 1 📥 To:                                                                                                    | 32767                                                   |       |
|                                                              | Category:                                                                                                    | Switch                                                                                                    |                                                                                                    | · ·                                                     |       |
|                                                              | Category.                                                                                                    | oveluding settings of each set                                                                                                    |                                                                                                    |                                                         |       |
|                                                              | Contribution Securitys (                                                                                                    | All Carint                                                                                                    | een.)                                                                                                    |                                                         |       |
|                                                              | script Text:                                                                                                    | All Script V                                                                                                    |                                                                                                    |                                                         |       |
|                                                              |                                                                                                    |                                                                                                    |                                                                                                    | O Find No.                                              |       |
|                                                              |                                                                                                    |                                                                                                    |                                                                                                    |                                                         | JVV   |
| Display Ty                                                   | ype: O Individua<br>le the double wor<br>M Im B                                                                                                    | al  Range<br>d and quad word devices in th                                                                                                    | e word devices                                                                                                    |                                                         |       |
| Display Ty                                                   | ype: O Individua<br>e the double wor<br>M Im E                                                                                                    | al Range<br>d and quad word devices in th                                                                                                    | e word devices                                                                                                    | Point                                                   | _,    |
| Display Ty                                                   | ype: O Individua<br>e the double wor<br>MC Im E<br>Device<br>Bit                                                                                      | al Range<br>d and quad word devices in th<br>Before<br>GB40~GB65300                                                                                                    | e word devices<br>After<br>GB40~GB65300                                                                                                    | Point<br>65261                                          |       |
| Display Ty<br>Includ                                         | ype: Individua<br>e the double wor<br><u>At</u> <u>Im</u> <u>E</u><br>Device<br>Bit<br>Bit                                                            | al   Range and quad word devices in th  Before  GB40~GB65300  GD54000.b0~GD54031.b15                                                                                                    | e word devices<br>After<br>GB40~GB65300<br>GD54000.b0~GD54031.b15                                                                                                    | Point<br>65261<br>512                                   | ,<br> |
| Display Ty<br>Includ                                         | ype: O Individua<br>e the double wor<br><u>MC Im E</u><br>Device<br>Bit<br>Bit<br>Bit                                                                 | Before<br>GB40~GB65300<br>GD54000.b0~GD54031.b15<br>n_Label:s16_Com_StruinfRd                                                                                                    | e word devices<br>After<br>GB40~GB65300<br>GD54000.b0~GD54031.b15<br>n_Label:s16_Com_StruinfRd                                                                                                    | Point<br>65261<br>512<br>1                              |       |
| Display Ty<br>Includ                                         | ype: O Individua<br>le the double wor<br><b>Act Im E</b><br>Device<br>Bit<br>Bit<br>Bit                                                               | Before<br>GB40~GB65300<br>GD54000.b0~GD54031.b15<br>n_Label:s16_Com_StmInfRd<br>Label:u16_Com_RcpCMNtCD                                                                                                    | e word devices<br>After<br>GB40~GB65300<br>GD54000.b0~GD54031.b15<br>n_Labels16_Com_StminRd<br>.abels16_Com_RcpCmNtcD                                                                               | Point<br>65261<br>512<br>1                              |       |
| Display Th<br>Includ<br>Includ                               | ype: O Individua<br>e the double wor<br><u>Act</u> <u>Im</u> <u>E</u><br>Device<br>Bit<br>Bit<br>Bit<br>Bit<br>Bit<br>Bit                             | Before<br>Before<br>GB40~GB65300<br>GD54000.b0~GD54031.b15<br>n_Labels16_Com_StmInfRd<br>.abelsu16_Com_RcpCmNtCD<br>Labels16_Com_RcpCmNtCD                                                                                                    | e word devices<br>After<br>GB40~GB65300<br>GD54000.b0~GD54031.b15<br>n_Labels16_Com_StmInfRd<br>.abelsu16_Com_RcpCmNtcD<br>.abelsu16_Com_RcpCmNtcD                                                  | Point<br>65261<br>512<br>1<br>1                         |       |
| Display Tr<br>Includ<br>1<br>2<br>3<br>4<br>5<br>6           | ype: O Individua<br>e the double wor<br><u>Art</u> <u>Im</u> <u>E</u><br>Device<br>Bit<br>Bit<br>Bit<br>Bit<br>Bit<br>Bit<br>Bit<br>Bit               | Before<br>Before<br>GB40~GB65300<br>GD54000.b0~GD54031.b15<br>n_Label:s16_Com_StmInfRd<br>.abel:u16_Com_RcpCmNtcD<br>.abel:u16_Com_RcpCmNtcD<br>.abel:u16_Com_RcpCmNtcD                                                                                                    | e word devices<br>After<br>GB40~GB65300<br>GD54000.b0~GD54031.b15<br>n_Label:s16_Com_StmInfRd<br>abel:u16_Com_RcpCmNtcD<br>.abel:u16_Com_RcpCmNtcD<br>.abel:u16_Com_RcpCmNtcD                       | Point<br>65261<br>512<br>1<br>1<br>1<br>1               |       |
| Display Ty<br>Includ<br>1<br>2<br>3<br>4<br>5<br>6<br>7      | ype: O Individua<br>e the double wor<br><u>Art</u> <u>Im</u> <u>E</u><br>Device<br>Bit<br>Bit<br>Bit<br>Bit<br>Bit<br>Bit<br>Bit<br>Bit               | Before<br>GB40~GB65300<br>GD54000.b0~GD54031.b15<br>n_Label:s16_Com_StmInfkd<br>.abel:u16_Com_RcpCmNtCD0<br>.abel:u16_Com_RcpCmNtCD0<br>abel:u16_Com_RcpCmNtCD0<br>abel:u16_Com_RcpCmNtCD0                                                                                                    | e word devices<br>After<br>GB40~GB65300<br>GD54000.b0~GD54031.b15<br>n_Label:s16_Com_StmInfRd<br>_abel:u16_Com_RcpCmNtcDv<br>_abel:u16_Com_RcpCmNtcDv<br>abel:u16_Com_RcpCmNtcDv                    | Point<br>65261<br>512<br>1<br>1<br>1<br>1<br>1          |       |
| Display Tr<br>Includ<br>1<br>2<br>3<br>4<br>5<br>6<br>7<br>8 | ype: O Individua<br>e the double wor<br><u>Aut</u> <u>Im</u> <u>B</u><br>Device<br>Bit<br>Bit<br>Bit<br>Bit<br>Bit<br>Bit<br>Bit<br>Bit<br>Bit<br>Bit | Before<br>GB40~GB65300<br>GD54000.b0~GD54031.b15<br>n_Label:s16_Com_StmInfRd<br>.abel:u16_Com_RcpCmNtCD<br>.abel:u16_Com_RcpCmNtCD<br>.abel:u16_Com_RcpCmNtCD<br>.abel:u16_Com_RcpCmNtCD<br>.abel:u16_Com_RcpCmNtCD<br>.abel:u16_Com_RcpCmNtCD<br>.abel:u16_Com_RcpCmNtCD<br>.abel:u16_Com_RcpCmNtCD<br>.abel:u16_Com_RcpCmNtCD<br>.abel:u16_Com_RcpCmNtCD | e word devices<br>After<br>GB40~GB65300<br>GD54000.b0~GD54031.b15<br>n_Labels16_Com_StmInfRd<br>.abelsu16_Com_RcpCmNtcD<br>.abelsu16_Com_RcpCmNtcD<br>abelsu16_Com_RcpCmNtcDv<br>GS512.b0~G51810.b0 | Point<br>65261<br>512<br>1<br>1<br>1<br>1<br>1<br>20769 |       |

\* When changing the device No. of the parameters for the iQSS utility special control (GD52000 to GD53231), the definition of the local symbol "IQSS\_UTILITY\_GD\_DEVICE\_FIRST\_NUMBER" needs to be changed to the corrected value. The local symbol is in the script 1 of the script parts in the base screen B-30200: "Main Menu" screen.

|                                                                                                    | 😳 00 Mai                                 | n Menu                                                |                      |                                                                                                    | A 11/10/202<br>11:4                                                                                                    | 8 2.                                      |
|----------------------------------------------------------------------------------------------------|------------------------------------------|-------------------------------------------------------|----------------------|----------------------------------------------------------------------------------------------------|----------------------------------------------------------------------------------------------------|-------------------------------------------|
| <ul> <li>How to change</li> <li>(1) Open the base screen B-30200: "Main<br/>Menu" screen, and then open the script<br/>parts setting dialog placed on the upper left<br/>of the screen.</li> <li>(2) Select "Script 1".</li> <li>(3) Correct "52000" in the "#defsym<br/>IOSS_UTULITY_GD_DEVICE_EIRST_NUM</li> </ul> | Master Mod<br>Selection<br>Scrip<br>Slav | ule Sta<br>Mo<br>t Parts<br>asic Setti<br>Script Sett | ngs Adv<br>ing* Scri | : D000         :: Master module No.1         anced Settings         pt Parts Symbol         Image: Setting setting sett |                                                                                                    |                                           |
| BER 52000" that is on line 32 to the device                                                                                                    |                                          | Order                                                 | Script Na            | Comment                                                                                                    | Data Type                                                                                                    | Trigger 1                                 |
| No. that has been changed.                                                                                                    |                                          | 1                                                     | Script1              | Initial Process after startup                                                                                                    | Unsigned B                                                                                                    | OFF San                                   |
|                                                                                                    |                                          |                                                       |                      |                                                                                                    |                                                                                                    |                                           |
|                                                                                                    |                                          | <                                                     |                      |                                                                                                    |                                                                                                    | >                                         |
|                                                                                                    |                                          | Script Te                                             | XT                   | GD DEVICE FIRST NUMBER 52000<br>DULE RECIPE NUMBER 30200<br>FIL RECIPE NUMBER 30201<br>STER RECIPE NUMBER 30202<br>OUT_SECOND 180                                                                                                    | <ul> <li>//Parameters</li> <li>//Recipe No.,</li> <li>//Recipe No.,</li> <li>//Recipe No.,</li> <li>//Recipe No.,</li> <li>//Sets the tin</li> </ul> | for iQS<br>of "Ma:<br>of "Ret<br>neout ti |

- (b) When changing the buffer memory unit No. switching settings in (b) of "(2) Change the Controller Setting", and changing the value in "Specify the target unit No." from "FF", correct the unit No. of the buffer memory device in accordance with the change.
   Display the device batch edit window in the procedure (a), and change "UFF-G\*\* to UFF-Goo" to "U\*\*-G\*\* to U\*\*-G\*\* to U\*\*-G\*
- (5) Save the project data

Select [Project] and then [Save As Project] to save the data as another project data.

■Perform "6.2.3 Utilize Project" after completing all procedures.

# 6.2.3 Utilize Project

By using your project data and the project data created in "6.2.2 Correction of the Sample Screen Data", utilize the data in accordance with the following procedures.

- (1) Open your project data in GT Designer3 (GOT2000).
- (2) Select [Project] [Utilize Project].
- (3) Select [Browse] to open the project data of the sample screens created in "6.2.2 Correction of the Sample Screen Data".

| Utilize Project                                                                       |                         |                                               |         | ×      |
|---------------------------------------------------------------------------------------|-------------------------|-----------------------------------------------|---------|--------|
| Source Project:                                                                       |                         |                                               | Browse  | Search |
| Select screen-related settings as well                                                |                         |                                               |         |        |
| Source Project                                                                        | Destination             |                                               |         |        |
| AnyWireASLINK iQSS V Ver2 E                                                           | Base;                   | Retain the same No. $ \smallsetminus $        |         |        |
| GOT Environmental Setting / G                                                         | Window:                 | Retain the same No. $$                        |         |        |
| Operation Log     Network Drive                                                       | Report;                 | Retain the same No. $ \sim $                  |         |        |
| Controller Setting  Network/Duplex Setting  Ruffac Mamaan Up to Setting               | Mobile:                 | Retain the same No. $ \smallsetminus $        |         |        |
| Buffer Memory Unit No. Sw                                                             | Label Group;            | Retain the same No. $ \sim $                  |         |        |
| Bar Code                                                                              | Comment Group:          | Retain the same No. $ \smallsetminus $        |         |        |
| Video/RGB Input                                                                       | User Alarm Observation: | Retain the same No. $ \smallsetminus$         |         |        |
| External I/O / Operation Pa                                                           | Logging;                | Retain the same No. $ \sim $                  |         |        |
| GOT Network Interaction                                                               | Recipe;                 | Retain the same No. $ \smallsetminus $        |         |        |
| Screen Design                                                                         | Script File List:       | Retain the same No. $\smallsetminus$          |         |        |
|                                                                                       | Device Data Transfer:   | Retain the same No. $ \smallsetminus $        |         |        |
| 30211 Bat. Mnt. (SW. Name<br>30212 Bat. Mnt. (Sgl. Tch.<br>30213 Bat. Mnt. (Slv. Name | MES Interface:          | Add to the current setting $ \smallsetminus $ |         |        |
| 30220 Input Signal Monitor<br>30221 Output Signal Monitor                             | Parts:                  | Retain the same No. $ \sim $                  |         |        |
| <ul> <li>30222 Registered Signal Mo ✓</li> </ul>                                      | Sound File;             | Retain the same No. $ \sim $                  |         |        |
|                                                                                       |                         |                                               | Utilize | Close  |

(4) Select the following items.

|                    | Item                                       |
|--------------------|--------------------------------------------|
| Controller Setting | Select [Buffer Memory Unit No. Switching]. |
| Base Screen        | Select all.                                |
| Label              | Select all.                                |
| Comment            | Select all.                                |
| Alorm              | Select [System Alarm Observation].         |
| AldIII             | Select [Alarm Popup Display].              |
| Recipe             | Select all.                                |
| Script             | Select all.                                |
| Parts              | Select all.                                |

(5) When used No. for base screens etc. do not overlap in the sample screens and your project data, set [Retain the same No.] under [Destination] and select [Utilize].

When used No. overlap, select [Assign the first No.] or [Detail Setting], and perform the settings so that the used No. do not overlap.

| Utilize Project                      |                                  |                         |                                        |         | ×      |
|--------------------------------------|----------------------------------|-------------------------|----------------------------------------|---------|--------|
| Source Project:                      | is as well                       |                         |                                        | Browse  | Search |
| Source Project                       | 15 d5 WCII                       | Destination             |                                        |         |        |
|                                      |                                  | 0                       |                                        |         |        |
| AnyWireASLINK_IQSS_V                 | /_Ver2_E                         | Base:                   | Retain the same No. $\sim$             |         |        |
| GOT Environmental                    | tal Setting<br>ta Write          | Window:                 | Retain the same No. $ \sim $           |         |        |
| Operation Log                        |                                  | Report:                 | Retain the same No. $ \smallsetminus $ |         |        |
| Controller Setting                   | Setting                          | Mobile;                 | Retain the same No. $ \sim $           |         |        |
|                                      | macion                           | Label Group:            | Retain the same No. $ \sim $           |         |        |
| Buffer Memory U                      | ndant<br>witching<br>pit No. Swi | Comment Group:          | Retain the same No. $ \smallsetminus $ |         |        |
| Peripheral Setting                   | Inc 140. 544                     | User Alarm Observation: | Retain the same No. V                  |         |        |
| Bar Code                             |                                  | osor Alarm observation. | Recail the same no.                    |         |        |
| - RFID                               |                                  | Loaaina:                | Retain the same No. $\sim$             |         |        |
| VNC Server                           |                                  |                         |                                        |         |        |
| Uvideo/RGB Input<br>Ovideo/RGB Input |                                  | Recipe:                 | Retain the same No. $ \sim $           |         |        |
|                                      | oction Pa                        | Script File List:       | Retain the same No. $\sim$             |         |        |
| GOT Mobile Setting                   |                                  |                         |                                        |         |        |
| I/F Communication S                  | Setting                          | Device Data Transfer:   | Retain the same No. $ \sim $           |         |        |
| Screen Design                        |                                  |                         |                                        |         |        |
| Base Screen                          |                                  | MES Interface:          | Add to the current setting $\sim$      |         |        |
| 30200 Main Menu                      | (Sal. Tch.                       | Darter                  | Detain the same blacks                 |         |        |
| ☑ 30211 Bat. Mnt.                    | (Slv. Name                       | Parts:                  | Recam the same No. V                   |         |        |
| ✓ 30212 Bat. Mnt.                    | (Sgl. Tch.                       | Sound File:             | Retain the same No. $ \sim $           |         |        |
|                                      |                                  |                         |                                        |         |        |
|                                      |                                  |                         |                                        | Utilize | Close  |
|                                      |                                  |                         |                                        |         |        |

\* When changing the comment group No. of the comment group No.410 to 425 "Master No.\* Slave name", perform the settings so that comment group No. become 16 consecutive No.

(6) Perform "6.3 Works after Utilization".

# 6.3 Works after Utilization

In the sample screens, functions of the settings need to be added and changed in accordance with your system configuration after utilization. Refer to the following items for works after utilization.

->"6.3.1 Settings of labels (GT Designer3)"

->"6.3.2 GOT Environmental Setting"

->"6.3.3 Settings of GOT Setup"

->"6.3.4 Registration of Master Modules"

# 6.3.1 Settings of Labels (GT Designer3)

Change [Assign (Device)] of labels (GT Designer3) in accordance with the device assignment of each setting set in your project data.

Go to [Common] in the menu bar, and then select [Label] - [Open] to select the target label.

#### ■Label Group No.100 Com\_Label

| Label Name                | Data Type           | Assigned (Device)<br>Default Value *1 *2 | Application                                                    |
|---------------------------|---------------------|------------------------------------------|----------------------------------------------------------------|
| u16_Com_CngBsDv           | Unsigned BIN16      | GD65200                                  | Screen switching device (base screen)                          |
| s16_Com_StmInfRd          | Signed BIN16        | GD65231                                  | System information<br>reading device<br>/ System signal 1-1    |
| s16_Com_StmInfWt          | Signed BIN16        | GD65241                                  | System information<br>writing device<br>/ System signal 2-1    |
| s16_Com_StmInfWt_NtcBsDv  | Signed BIN16        | GD65250                                  | Current base screen No.                                        |
| u16_Com_RcpCmCntIDv       | Unsigned BIN16 [02] | GD65290                                  | Recipe common settings<br>external control<br>information      |
| u16_Com_RcpCmNtcDv        | Unsigned BIN16 [02] | GD65293                                  | Recipe common settings<br>external notification<br>information |
| s16_Com_CngLngDv          | Signed BIN16        | GD65221                                  | Language switching device                                      |
| s16_Com_CngSytmLanDv      | Signed BIN16        | GD65222                                  | System language switching device                               |
| u16_Com_StmAlmNumOfOccStr | Unsigned BIN16      | GD65297                                  | System alarm<br>observation occurrence<br>No. storage          |
| u16_Com_BufMemUnitNumDv   | Unsigned BIN16      | GD65298                                  | Buffer memory unit No.<br>switching device                     |

\*1: For the functions which are not used in your project data, enabling the functions and setting the devices above are not required.

\*2: When replacing with the devices in your project data, the settings of each object in your project data are not required to be changed to labels (GT Designer3).

# 6.3.2 GOT Environmental Setting

Change and add the following settings in the project data after utilization

 (1) [Language Switching] Language switching is supported in the sample screens. When using language switching, go to [Common] - [GOT Environmental Setting] - [Language Switching] to open the setting screen and set the items below. Refer to "3.6 Comment" for comments displayed in each language.

| Language Switching Device: \$Com_Label:s16_Com_CngLngDV<br>Alternative Display (when the language switching device value is out of the range (1-30) or comment column No. does not er<br>O Not Display Obisplay Comment Column No.: 1 -<br>Comment column No. to be previewed on the editor: 1 -<br>Region Setting<br>Set the date format of each function when changing the sort<br>setting along with language switching.<br>Standard       Comment<br>Column No.         1       * 1         8       ENG         1       * 1         2       2         3       CHN         9       Yy/mm/dd         *Date will appear in the standard format if language switching device value is<br>out of the range or comment column No. is not set above.         Use System Language Switching         System Language Device:       1_Label:s16_Com_CngSytmLanDv                                                                                                    | lse L    | anguage S    | witching                         |                                      |                 |                   |        |                |                       |
|----------------------------------------------------------------------------------------------------|----------|--------------|----------------------------------|--------------------------------------|-----------------|-------------------|--------|----------------|-----------------------|
| Alternative Display (when the language switching device value is out of the range (1-30) or comment column No. does not ex<br>O Not Display O Display Comment Column No.: 1 ~<br>Comment column No. to be previewed on the editor: 1 ~<br>Region Setting<br>Set the date format of each function when changing the sort<br>setting along with language switching.<br>Standard       Comment<br>Column No.       Remark (Region Name)       Date Format       Decimal Marker       New         1       * 1       ENG       mm/dd/yy       (period)       Delete         2       2       JPN       yy/mm/dd       (period)       Delete         * Date will appear in the standard format if language switching device value is<br>out of the range or comment column No. is not set above.       .       System Language Switching                                                                                                    | Lang     | uage Swito   | hing Device:                     | \$Com_Label:s16_Com_                 | _CngLngDv 👻     |                   |        |                |                       |
| O Not Display          • Display Comment Column No.:     Comment column No. to be previewed on the editor:       Region Setting   Set the date format of each function when changing the sort setting along with language switching.      Standard   Comment   Column No.   Remark (Region Name)   Date Format   Decimal Marker   1   * 1   ENG   mm/dd/yy   (period)   2   2   3   CHN   yy/mm/dd   (period)                     *Date will appear in the standard format if language switching device value is out of the range or comment column No. is not set above.    System Language Switching   System Language Device:   * Label:s16_Com_CngSytmLanDv • System Language Setting                                                                                                    | Alter    | native Disp  | lay (when the                    | language switching devi              | ce value is out | of the range (1-3 | 30) or | comment colur  | mn No. does not exist |
| Comment column No. to be previewed on the editor:       1         Region Setting         Set the date format of each function when changing the sort setting along with language switching.                                                                                                    |          |              |                                  | ○ Not Display                        | Display         | Comment Colur     | nn No. | : 1 ~          |                       |
| Region Setting         Set the date format of each function when changing the sort setting along with language switching. <ul> <li>Standard Comment Column No.</li> <li>Remark (Region Name) Date Format Decimal Marker</li> <li>Remark (Region Name) Date Format Decimal Marker</li> <li>Remark (Region Name) Date Portuge</li> <li>Remark (Region Name) Date Format Decimal Marker</li> <li>Remark (Region Name) Date Format Decimal Marker</li> <li>Remark (Region Name) Date Format Decimal Marker</li> <li>Remark (Region Name) Date Format Decimal Marker</li> <li>Remark (Region Name) Provide Remarker</li> <li>Remarker</li> <li>Remarker</li> <li>Remarker</li> <li>Remarker</li> <li>Re</li></ul> | Com      | ment colun   | nn No. to be p                   | reviewed on the editor:              | 1               | ~                 |        |                |                       |
| Standard       Column No.       Remark (Region Name)       Date Format       Decimal Marker         1       *       1       ENG       mm/dd/yy       . (period)         2       2       JPN       yy/mm/dd       . (period)         3       3       CHN       yy/mm/dd       . (period)         *Date will appear in the standard format if language switching device value is out of the range or comment column No. is not set above.       Image: System Language Switching         Jse System Language Device:       1_Label:s16_Com_CngSytmLanDV v        System Language Setting                                                                                                    | Se<br>se | et the date  | e format of ead<br>with language | ch function when changing switching. | ng the sort     |                   |        | New            |                       |
| 1       *       1       ENG       mm/dd/yy       . (period)         2       2       JPN       yy/mm/dd       . (period)       Delete All         3       3       CHN       yy/mm/dd       . (period)       Delete All         *Date will appear in the standard format if language switching device value is out of the range or comment column No. is not set above.       Delete All       Delete All         Ses System Language Switching                                                                                                    |          | Standard     | Column No.                       | Remark (Region Name)                 | Date Format     | Decimal Marker    |        | Delete         |                       |
| 2       2       JPN       yy/mm/dd       . (period)       Delete All         3       3       CHN       yy/mm/dd       . (period)       Image: CHN         *Date will appear in the standard format if language switching device value is out of the range or comment column No. is not set above.       Image: CHN       Image: CHN       Image: CHN         System Language Switching       Image: Chi and the comment column No. is not set above.       Image: CHN       Image: CHN       Image: CHN         System Language Device:       Image: Chi and the comment column No.       Image: Chi and the comment column No.       Image: CHN       Image: CHN       Image: CHN         System Language Device:       Image: Chi and the comment column No.       Image: CHN       Image: CHN       Image: CHN       Image: CHN         System Language Device:       Image: Chi and the comment column No.       Image: CHN       Image: CHN<                                                                                                    | 1        | *            | 1                                | ENG                                  | mm/dd/yy        | . (period)        |        | Delece         |                       |
| 3       3       CHN       yy/mm/dd       . (period)         *Date will appear in the standard format if language switching device value is out of the range or comment column No. is not set above.          se System Language Switching           System Language Device:       1_Label:s16_Com_CngSytmLanDv v        System Language Setting                                                                                                    | 2        |              | 2                                | JPN                                  | yy/mm/dd        | . (period)        |        | Delete All     |                       |
| *Date will appear in the standard format if language switching device value is<br>out of the range or comment column No. is not set above.<br>Ise System Language Switching<br>System Language Device: 1_Label:s16_Com_CngSytmLanDv v System Language Setting                                                                                                    | 3        |              | 3                                | CHN                                  | yy/mm/dd        | . (period)        |        |                |                       |
| out of the range or comment column No. is not set above.  Jse System Language Switching  System Language Device:  1_Label:s16_Com_CngSytmLanDv  System Language Setting                                                                                                    | *Dat     | te will appe | ar in the stand                  | lard format if language sv           | witching device | value is          |        |                |                       |
| Jse System Language Switching<br>System Language Device: 1_Label:s16_Com_CngSytmLanDv = System Language Setting                                                                                                    | out      | of the rang  | e or comment                     | t column No. is not set al           | bove.           |                   |        |                |                       |
| System Language Device:Label:s16_Com_CngSytmLanDv 👻 System Language Setting                                                                                                    | lse S    | ystem Lang   | guage Switchir                   | ng                                   |                 |                   |        |                |                       |
|                                                                                                    | Syste    | em Langua    | ge Device:                       | 1_Label:s16_Com_0                    | CngSytmLanDv    | Syste             | m Lan  | guage Setting. |                       |

| Item                                                    | Setting                             |  |  |  |
|---------------------------------------------------------|-------------------------------------|--|--|--|
| [Use Language Switching]                                | Select                              |  |  |  |
| [Language Switching Device]                             | \$Com_Label:s16_Com_CngLngDv        |  |  |  |
| Alternative Display (when the language switching device | Display                             |  |  |  |
| does not exist)                                         | Comment Column No.1                 |  |  |  |
| [Use System Language Switching]                         | Select                              |  |  |  |
| [System Language Device]                                | \$Com_Label:GT_s16_Com_CngSytmLanDv |  |  |  |

# (2) [System Information]

In the sample screens, system information is used as the following table.

| Used Part                                                                | Used Device                     | Application                                         |
|--------------------------------------------------------------------------|---------------------------------|-----------------------------------------------------|
| Base screen B-32001:<br>"System Alarm (GOT)"                             | System signal 1-1               | Reset system alarms                                 |
| Project script<br>Script 30202<br>On-screen Base Screen Number<br>backup | On-screen Base Screen<br>Number | Switch to the screen that was displayed previously. |

Go to [Common] - [GOT Environmental Setting] - [System Information] to open the setting screen and set the following items.

| Item                                                  | Setting                         |  |  |
|-------------------------------------------------------|---------------------------------|--|--|
| [Use System Information]                              | Select                          |  |  |
| [First Device] under [Read Device (Controller->GOT)]  | \$Com_Label:s16_Com_StmInfRd    |  |  |
| [Target Items] under [Selection/Sort Setting]         | System Signal 1-1               |  |  |
| [First Device] under [Write Device (GOT->Controller)] | \$Com_Label:s16_Com_StmInfWt    |  |  |
| Townet Items I under ICelection (Cent Cetting 1       | System Signal 2-1               |  |  |
|                                                       | On-screen Base Screen Number *1 |  |  |

\*1: In the sample screens, labels (GT Designer3) are set based on the assumption that the device of [On-screen Base Screen Number] is "(first) + 9".

However, when [Target Items] in [Write Device (GOT->Controller)] has been set in the project data after utilization, there is a possibility that the device of [On-screen Base Screen Number] is not "(first) +9".

Then, correct the assignment (device) of the label "s16\_Com\_StmInfWt\_NtcBsDv" for [On-Screen Base Screen Number] in accordance with the project data.

For the settings of labels in the sample screens, refer to "6.3.1 Settings of Labels (GT Designer3)".

# 6.3.3 Setting GOT Setup

Change and add the following settings in the project data after utilization.

(1) Go to [Common] - [GOT Setup] - [Advanced Setting] to open [iQSS Utility].

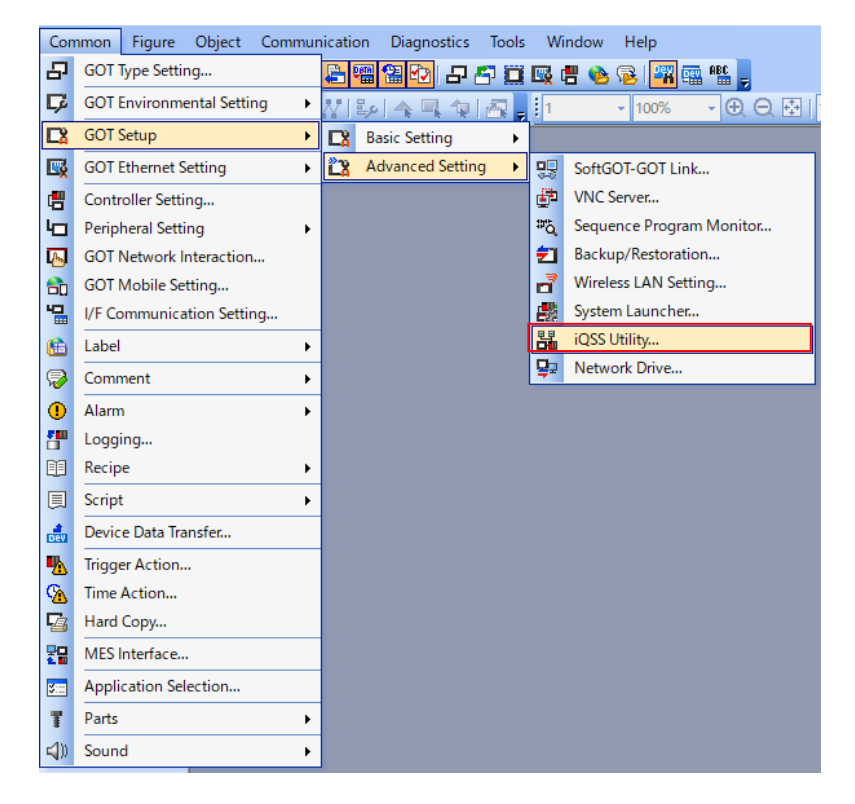

#### (2) Set the following items.

| Item                              | Setting               |  |  |
|-----------------------------------|-----------------------|--|--|
| [Update the iQSS utility setting] | Select                |  |  |
| [Data Storage Destination]        | [A: Standard SD Card] |  |  |

#### 6.3.4 Registration of Master Modules

In the sample screens, only the settings for monitoring the master module whose start I/O No. is 0000 (hexadecimal) have been performed.

- Therefore, the settings of master modules need to be registered in GT Designer3 in the following cases.
- When monitoring a master module whose start I/O No. is other than 0000 (hexadecimal).
- · When monitoring multiple master modules by switching them.

How to register master modules is indicated below.

(1) Go to [Common] – [Recipe] – [Recipe] to open "Recipe No.30200 Master module information" in the project data after utilization.

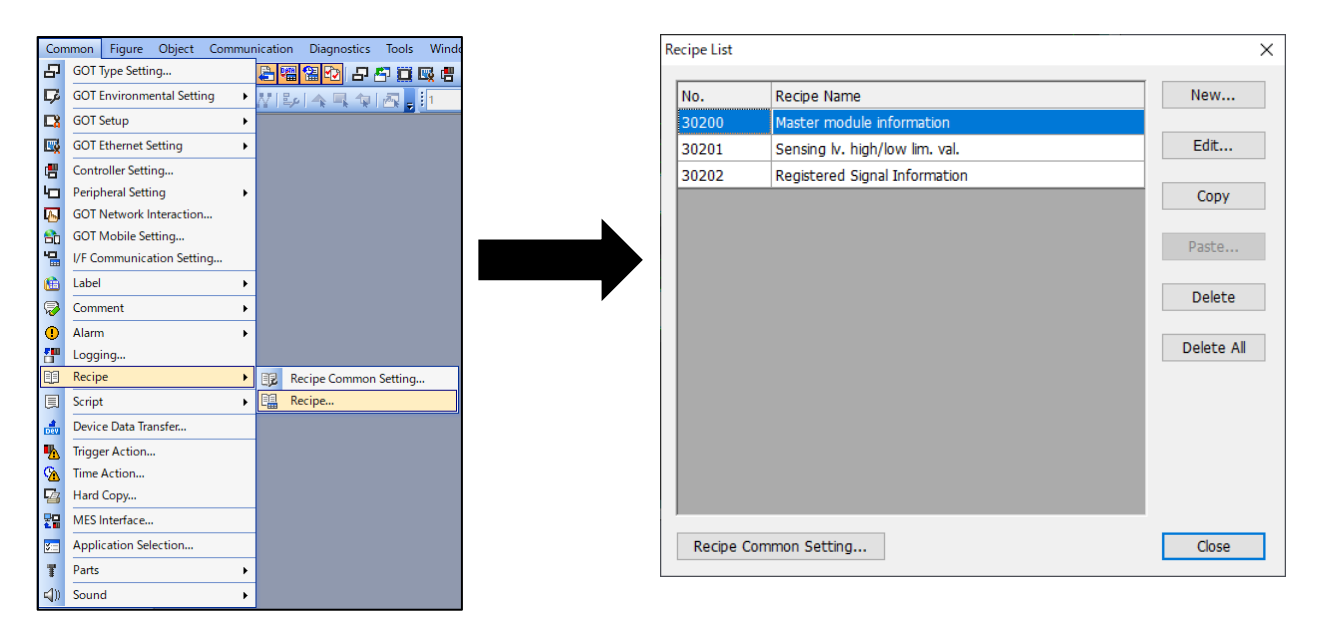

(2) Open the [Device] tab.

| ock Nur<br>E | nber: 2 : Re | cord Number: 1 🗧 | C <u>h</u> aracter C<br>] | ode: ASCII                    | <ul> <li>Storage Order:</li> </ul> | Low> High $\vee$ Re | cord Attribute |                                  |          |
|--------------|--------------|------------------|---------------------------|-------------------------------|------------------------------------|---------------------|----------------|----------------------------------|----------|
| No.          | Device       | Device Type      | Points                    | Character Count<br>(one-byte) | Display Type                       | Real Expression     | Decimal Point  | Device Comment                   | Record 1 |
| 1            | GD53901      | Unsigned BIN16   | 16                        | -                             | Hex                                |                     | 0              | Master module No.1               | 0000     |
| 2            | GD53902      |                  |                           |                               |                                    |                     |                | Master module No.2               | FFFF     |
| 3            | GD53903      |                  |                           |                               |                                    |                     |                | Master module No.3               | FFFF     |
| 4            | GD53904      |                  |                           |                               |                                    |                     |                | Master module No.4               | FFFF     |
| 5            | GD53905      |                  |                           |                               |                                    |                     |                | Master module No.5               | FFFF     |
| 6            | GD53906      |                  |                           |                               |                                    |                     |                | Master module No.6               | FFFF     |
| 7            | GD53907      |                  |                           |                               |                                    |                     |                | Master module No.7               | FFFF     |
| 8            | GD53908      |                  |                           |                               |                                    |                     |                | Master module No.8               | FFFF     |
| 9            | GD53909      |                  |                           |                               |                                    |                     |                | Master module No.9               | FFFF     |
| 10           | GD53910      |                  |                           |                               |                                    |                     |                | Master module No.10              | FFFF     |
| 11           | GD53911      |                  |                           |                               |                                    |                     |                | Master module No.11              | FFFF     |
| 12           | GD53912      |                  |                           |                               |                                    |                     |                | Master module No.12              | FFFF     |
| 13           | GD53913      |                  |                           |                               |                                    |                     |                | Master module No.13              | FFFF     |
| 14           | GD53914      |                  |                           |                               |                                    |                     |                | Master module No.14              | FFFF     |
| 15           | GD53915      |                  |                           |                               |                                    |                     |                | Master module No.15              | FFFF     |
| 16           | GD53916      |                  |                           |                               |                                    |                     |                | Master module No.16              | FFFF     |
| 17           | GD53917      | Unsigned BIN16   | 1                         | -                             | Unsigned Dec                       |                     | 0              | Monitor target master module No. | 1        |

(3) Edit Record 1.

Edit the value in Record 1 in hexadecimal. Input the start I/O No. of the monitored master module in hexadecimal.

Example) When setting the master module No.8 to the master module whose start I/O No. is 0100 (hexadecimal).

| ask / werker / me save /<br>sck Number: 2 Record Number: 1 Character Code: ASCII - Storage Order: Low> High - Record Attribute |         |                |        |                               |              |                 |               |                                  |               |
|----------------------------------------------------------------------------------------------------|---------|----------------|--------|-------------------------------|--------------|-----------------|---------------|----------------------------------|---------------|
| 10.                                                                                                    | Device  | Device Type    | Points | Character Count<br>(one-byte) | Display Type | Real Expression | Decimal Point | Device Comment                   | Record 1 Edit |
|                                                                                                    | GD53901 | Unsigned BIN16 | 16     | -                             | Hex          |                 | 0             | Master module No.1               | 0000          |
|                                                                                                    | GD53902 |                |        |                               |              |                 |               | Master module No.2               | FFFF          |
|                                                                                                    | GD53903 |                |        |                               |              |                 |               | Master module No.3               | FFFF          |
|                                                                                                    | GD53904 |                |        |                               |              |                 |               | Master module No.4               | FFFF          |
|                                                                                                    | GD53905 |                |        |                               |              |                 |               | Master module No.5               | FFFF          |
|                                                                                                    | GD53906 |                |        |                               |              |                 |               | Master module No.6               | FFFF          |
|                                                                                                    | GD53907 |                |        |                               |              |                 |               | Master module No.7               | FFFF          |
|                                                                                                    | GD53908 |                |        |                               |              |                 |               | Master module No.8               | 0100          |
|                                                                                                    | GD53909 |                |        |                               |              |                 |               | Master module No.9               | FFFF          |
| 0                                                                                                    | GD53910 |                |        |                               |              |                 |               | Master module No.10              | FFFF          |
| 1                                                                                                    | GD53911 |                |        |                               |              |                 |               | Master module No.11              | FFFF          |
| 2                                                                                                    | GD53912 |                |        |                               |              |                 |               | Master module No.12              | FFFF          |
| 3                                                                                                    | GD53913 |                |        |                               |              |                 |               | Master module No.13              | FFFF          |
| 4                                                                                                    | GD53914 |                |        |                               |              |                 |               | Master module No.14              | FFFF          |
| 5                                                                                                    | GD53915 |                |        |                               |              |                 |               | Master module No.15              | FFFF          |
| 6                                                                                                    | GD53916 |                |        |                               |              |                 |               | Master module No.16              | FFFF          |
| 7                                                                                                    | GD53917 | Unsigned BIN16 | 1      | -                             | Unsigned Dec |                 | 0             | Monitor target master module No. | 1             |
|                                                                                                    |         |                |        |                               |              |                 |               |                                  |               |

\* "FFFF" is set to module No. of "Master module No.2" to "Master module No.16" in the released sample screen. In the sample screens, "FFFF" is regarded as disabled.

# 6.3.5 Setting Local Symbols in Scripts

In the scripts of this sample, local symbols are used instead of constants.

Refer to the "When local symbols need to be changed" column in the following table, and change the definitions of the local symbols in accordance with the settings of the project data after utilization.

| When local<br>symbols<br>need to be<br>changed   | Used part                     | Script No. | Symbol                                          | Meaning of the symbols                                                | Default<br>set<br>value |
|--------------------------------------------------|-------------------------------|------------|-------------------------------------------------|-----------------------------------------------------------------------|-------------------------|
| When<br>changing<br>base                         | B-30210 etc.<br>Screen script | No.30220   | FRAMEWORK_SCREEN_<br>NUMBER                     | Base screen No. of<br>"Detail Information Frame Work"<br>screen.      | 30250                   |
| screen No.<br>in utilization                     |                               |            | FRAMEWORKSELECT_S<br>CREEN_NUMBER               | Base screen No. of<br>"Frame Work Screen Display<br>Selection" screen | 30291                   |
|                                                  |                               |            | ASLINKERROR_SCREEN<br>_NUMBER                   | Base screen No. of<br>"ASLINK Error Information"<br>screen            | 30292                   |
| When<br>changing<br>device No.<br>in utilization | B-30200<br>Script parts       | Script1    | IQSS_UTILITY_GD_DEVI<br>CE_FIRST_NUMBER         | Parameters for iQSS utility special control GD device start No.       | 52000                   |
| When<br>changing                                 | Project script                | No.30201   | MASTER_MODULE_RECI<br>PE_NUMBER                 | Recipe No. of "Master module<br>information"                          | 30200                   |
| recipe No.<br>in utilization                     |                               |            | SENSING_LEVEL_RECIP<br>E_NUMBER                 | Recipe No. of "Sensing level<br>high and low limit value"             | 30201                   |
|                                                  |                               |            | SIGNAL_REGISTER_REC                             | Recipe No. of "Registered<br>Signal Information"                      | 30202                   |
|                                                  | B-30200<br>Script parts       | Script1    | MASTER_MODULE_RECI<br>PE_NUMBER                 | Recipe No. of "Master module information"                             | 30200                   |
|                                                  |                               |            | SENSING_LEVEL_RECIP<br>E_NUMBER                 | Recipe No. of "Sensing level<br>high and low limit value"             | 30201                   |
|                                                  |                               |            | SIGNAL_REGISTER_REC<br>IPE_NUMBER               | Recipe No. of "Registered<br>Signal Information"                      | 30202                   |
| When<br>changing<br>comment                      | B-30210 etc.<br>Screen script | No.30220   | MASTER_MODULE_NAM<br>E_COMMENTGROUP_NU<br>MBER  | Comment group No. of "Master<br>module name"                          | 400                     |
| group No.<br>in utilization                      |                               |            | SLAVE_MODULE_NAME_<br>COMMENTGROUP_NUM<br>BER   | Comment group No. of "Master<br>No.1 slave name"                      | 410                     |
|                                                  | B-30211<br>Script Parts       | Script3    | SLAVE_MODULE_NAME_<br>COMMENTGROUP_NUM<br>BER   | Comment group No. of "Master<br>No.1 slave name"                      | 410                     |
|                                                  | B-30213<br>Script parts       | Script3    | SLAVE_MODULE_NAME_<br>COMMENTGROUP_NUM<br>BER   | Comment group No. of "Master<br>No.1 slave name"                      | 410                     |
|                                                  | B-30250<br>Script parts       | Script4    | SLAVE_MODULE_NAME_<br>COMMENTGROUP_NUM<br>BER   | Comment group No. of "Master<br>No.1 slave name"                      | 410                     |
|                                                  | B-30260<br>Script parts       | Script2    | MASTER_MODULE_NAM<br>E_COMMENTGROUP_NU<br>MBER  | Comment group No. of "Master module name"                             | 400                     |
|                                                  |                               |            | SLAVE_MODULE_NAME_<br>COMMENTGROUP_NUM<br>BER   | Comment group No. of "Master<br>No.1 slave name"                      | 410                     |
|                                                  |                               |            | ERROR_NAME_COMMEN<br>TGROUP_NUMBER              | Comment group No. of<br>"Error_name"                                  | 430                     |
|                                                  |                               |            | ERROR_REMEDY_COMM<br>ENTGROUP_NUMBER            | Comment group No. of<br>"Error_corrective action"                     | 435                     |
|                                                  |                               |            | STATUS_ERROR_REMED<br>Y_COMMENTGROUP_NU<br>MBER | Comment group No. of " Slave<br>mod. status errcor. act."             | 436                     |
|                                                  |                               |            | SCREEN_DISPLAY_COM<br>MENTGROUP_NUMBER          | Comment group No. of "Screen<br>display comment"                      | 440                     |

#### Change example)

When changing the base screen No. of the "Detail Information Frame Work" screen from "30250" to "20000" in utilization.

- ->Correct the definition of "FRAMEWORK\_SCREEN\_NUMBER" in the script "No.30220" that is set to "Screen script of B-30210 etc."
  - (1) Go to [Common] [Script] to open [Script File List].

| Cor      | nmon Figure Object Commu  | nicatio | on Diagnostics       | Tools Wi |
|----------|---------------------------|---------|----------------------|----------|
| 日        | GOT Type Setting          |         | 🖀 🔁 🗗                | 🗗 🛄 🖳 🕯  |
| 厚        | GOT Environmental Setting | MI      | \$µ  <b>▲</b> ,¶, ¶, | 春 1      |
| 다        | GCT Setup                 |         |                      |          |
| E,       | GOT Ethernet Setting      |         |                      |          |
| e        | Controller Setting        |         |                      |          |
| ю        | Peripheral Setting        |         |                      |          |
| Ъ        | GOT Network Interaction   |         |                      |          |
| 60       | GOT Nobile Setting        |         |                      |          |
|          | I/F Communication Setting |         |                      |          |
| <b>(</b> | Label •                   |         |                      |          |
| R        | Comment •                 |         |                      |          |
| •        | Alarm 🕨                   |         |                      |          |
|          | Logging                   |         |                      |          |
|          | Recipe 🔸                  |         |                      |          |
| Ę        | Script +                  | R       | Script               |          |
| Dev      | Device Data Transfer      |         | Script File List     |          |
| ₽        | Trigger Action            | Saw)    | Script Symbol        |          |
| 8        | Time Action               |         | Object Script Sy     | mbol     |
| 8        | Hard Copy                 |         |                      |          |
| 물물       | MES Interface             |         |                      |          |
| ¥:=      | Application Selection     |         |                      |          |
| T        | Parts •                   |         |                      |          |
| (()      | Sound +                   |         |                      |          |

(2) Select "Script No.30220" and click [Edit Script.

| Script File List                                              |                                    |                          |                             |   | ×            |
|---------------------------------------------------------------|------------------------------------|--------------------------|-----------------------------|---|--------------|
| Script No.                                                    | Script Name                        | Modified                 | Comment                     | ^ | Edit Script  |
| No. 30220<br>No. 30221                                        | Script30220                        | 2021/06/01 14:           | Act. For iQSS Uti           | 1 | Сору         |
| No. 30222<br>No. 30223                                        |                                    |                          |                             |   | Paste        |
| No. 30224<br>No. 30225                                        |                                    |                          |                             |   | Delete       |
| No. 30226<br>No. 30227                                        |                                    |                          |                             |   | Import       |
| 140. 30220                                                    |                                    |                          |                             | × | Syntax Check |
| //■Process (<br>//This script                                 | putline<br>receives the error dete | ction of the iQSS utilit | y special control function, | î | Check All    |
| //controls the<br>//This script<br>//Only when o<br>///////// | -                                  | Script No.:<br>30220     |                             |   |              |
|                                                               |                                    |                          |                             |   | Close        |

(3) In the script, find the definition of "FRAMEWORK\_SCREEN\_NUMBER" in the part where the definitions of local symbols are stated. Then, correct "30250" to "20000", and click [OK].

| Edit Script(Script30220)                                                                                                    | ×         |
|----------------------------------------------------------------------------------------------------|-----------|
| 🖝 🕿 🔏 🗈 🔀 🗶 🌆 🖅 👬 Sym 🗆 Input Navigation 🛛 Line N                                                                                                    | 0.        |
|                                                                                                    | // 🔨      |
| <ul> <li>2</li> <li>4</li> <li>7/■ Process outline</li> <li>4</li> <li>4</li> <li>7/This script receives the error detection of the iQSS utility special control function, and</li> <li>5</li> <li>5</li> <li>7/controls the screen switching in accordance with the errors.</li> </ul>                                                                                                    |           |
| 6<br>7 //This script devides the processed contents into cases.<br>//Only when displaying the "Frame Work Screen Display Selection" screen, processes case 1.<br>9                                                                                                    |           |
|                                                                                                    | (//       |
| <ul> <li>12 //■Leed GOT devices and their application</li> <li>13 //GB53011: Trigger device of this script</li> <li>14 //GB53012: "Do not display next time or later" selection flag (selected when it is ON)</li> </ul>                                                                                                    |           |
| <ul> <li>15 //GB53013: Frame work screen display flag (displayed when it is ON)</li> <li>16 //GD53700: Detail Information Frame Work screen ID specification device of the displayed slave module</li> <li>17 //GD53810: State of this script (Bange:0 to 1)</li> </ul>                                                                                                    |           |
| 18 //GD53822 iQSS utility special control Error occurrence Address<br>19 //GD53823 iQSS utility special control Error occurrence I/O type                                                                                                    |           |
| 21 //GD53826 iGSS utility special control Error occurrence iGSS utility special control error code<br>21 //GD53826 iGSS utility special control Error occurrence iGSS utility special control error code<br>22 //GD53840: ASLINK Error Information screen Error code display device                                                                                                    |           |
| <ul> <li>23 //GD53841: ASLINK Error Information screen Error icon (1:Error 2:Alarm 3:Unknown)</li> <li>24 //GD53842: ASLINK Error Information screen Error device type (1:Slave module 2:Master module)</li> <li>25 //GD53843: ASLINK Error Information screen Error slave type (1:Point AcOutout 128Combined)</li> </ul>                                                                                                    |           |
| 26 //GD53844 ASLINK Error Information screen Error device advices<br>27 //GD53844 ASLINK Error Information screen Error device devices                                                                                                    |           |
| 28 //GD53846: ASLINK Error Information screen Error device comment No. device<br>29 //GD53847: ASLINK Error Information screen Corrective action comment display line device<br>30 //GD53817: No. of the master module selected last (Banes: 1 to 16)                                                                                                    |           |
| 31 //<\$Com_Labetu16_Com_CngBsDv>: Base screen switching device<br>32                                                                                                    |           |
| 33 ///////////////////////////////////                                                                                                    | ///       |
| 36 #defsym FRAMEWORK SCREEN NUMBER 30250 //Symbolizes screen No. of the "Det<br>37 #defsym FRAMEWORKSELECT SCREEN NUMBER 30291 //Symbolizes screen No. of the "Fra                                                                                                    | ail<br>me |
| 38 #defsym ASLINKERROR SCREËN NUMBER 80292 //Symbolizes screen No. of the "ASI<br>39 #defsym MASTER MODULE NAME COMMENTGROUP NUMBER 400<br>40 #defsym MASTER MODULE NAME COMMENTGROUP NUMBER 400<br>40 #defsym SLANAE COMMENTGROUP NUMBER 400<br>40 #defsym SLANAE COMMENTGROUP NUMBER 400<br>40 #defsym SLANAE COMMENTGROUP NUMBER 400<br>40 #defsym SLANAE COMMENTGROUP NUMBER 400<br>40 #defsym ASLINKERROR SCREËN NUMBER 400<br>40 #defsym ASLINKERROR SCREËN NUMBER 400<br>40 #defsym | LIN<br>″M |
|                                                                                                    | 。<br>///  |
| 43<br>44<br>44 if([b:GB53011] == OFF){                                                                                                    |           |
| 45 return;<br>46 }<br>47                                                                                                    | <u> </u>  |
|                                                                                                    | >         |
| Syntax Check OK Cancel                                                                                                    |           |

# 7. PREPARATION BEFORE OPERATION

# 7.1 Preparation of CSP+ for iQSS Data

This section explains how to write CSP + for iQSS data in the SD card.

(1) Select [Communication] and then [CSP + for iQSS Data Write] in GT Designer3.

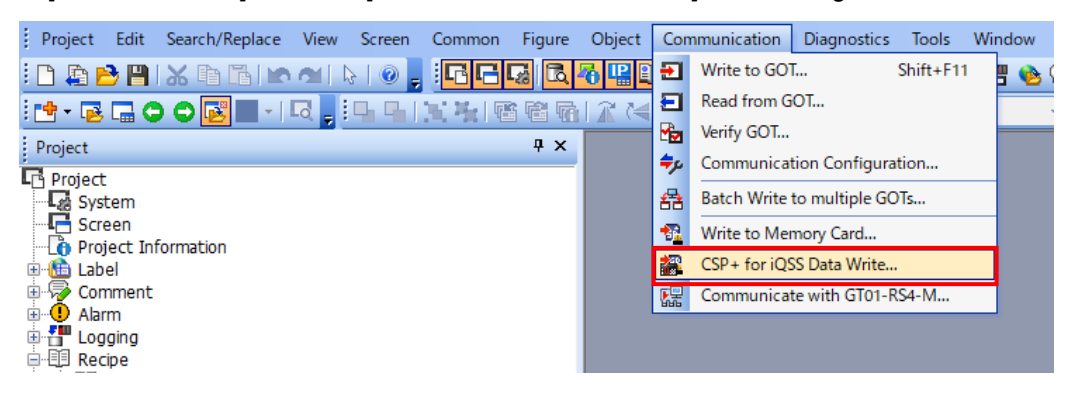

(2) Find the slave module being used in the list, and select the checkbox on the left end of the list.

| CSP+ for iQSS<br>CSP+ f<br>Insert<br>Model Re | Data V<br>for iQSS<br>the me | Vrite<br>6 data convert:<br>rmory card with<br>nt: | ed for the GOT will be<br>h data to the GOT data | written to the specified m<br>storage destination set in | iemory card.<br>"IQSS Utility". |            |              |                         |                                 | ×        |
|-----------------------------------------------|------------------------------|----------------------------------------------------|--------------------------------------------------|----------------------------------------------------------|---------------------------------|------------|--------------|-------------------------|---------------------------------|----------|
| Any                                           | VireAS                       |                                                    |                                                  |                                                          |                                 |            |              |                         |                                 |          |
|                                               |                              |                                                    |                                                  |                                                          | _                               | # of Occup | oied I/O Pts | Lang                    | Jage                            | ^        |
|                                               | NO                           | . 1/O Type                                         | Manufacturer                                     | Model Name                                               | Type                            | Input      | Output       | Japanese                | English                         |          |
|                                               | 1                            | Input Mo                                           | Anywire Corporation                              | B232SB-MX100-STP                                         | ASLINKSENSOR-Input Module       | 1          | 0            | *                       | *                               | 1        |
|                                               | 2                            | Input Mo                                           | Anywire Corporation                              | B232SB-SX100-STP                                         | ASLINKSENSOR-Input Module       | 1          | 0            | *                       | *                               | 1        |
|                                               | 3                            | Output                                             | Anywire Corporation                              | B280PB-02U-C1220                                         | ASLINKER-Output Module-no       | 0          | 2            | *                       | *                               |          |
|                                               | 4                            | Output                                             | Anywire Corporation                              | B280PB-02US-C1220                                        | ASLINKER-Output Module-no       | 0          | 2            | *                       | *                               | 1        |
|                                               | 5                            | Input Mo                                           | Anywire Corporation                              | B280SB-02U-C1220                                         | ASLINKER-Input Module-non-I     | 2          | 0            | *                       | *                               | 1        |
|                                               | 6                            | Input Mo                                           | Anywire Corporation                              | B2805B-02US-C1220                                        | ASLINKER-Input Module-non-I     | 2          | 0            | *                       | *                               | 1        |
|                                               | 7                            | I/O Com                                            | Anywire Corporation                              | B280XB-02U-C1220                                         | ASLINKER-I/O Combined Mod       | 1          | 1            | *                       | *                               | 1        |
|                                               | 8                            | I/O Com                                            | Anywire Corporation                              | B280XB-02US-C1220                                        | ASLINKER-I/O Combined Mod       | 1          | 1            | *                       | *                               | 1        |
|                                               | 9                            | Output                                             | Anywire Corporation                              | B281PB-02U-CC20                                          | ASLINKER-Output Module-no       | 0          | 2            | *                       | *                               | 1        |
|                                               | 10                           | Output                                             | Anywire Corporation                              | B281PB-02US-CC20                                         | ASLINKER-Output Module-no       | 0          | 2            | *                       | *                               | ~        |
| Select                                        | t All                        | Deselect A                                         | C: ~                                             | ·                                                        |                                 |            |              | Data Size:<br>Mem<br>OK | RAM: 0<br>ory Card Wri<br>Cance | KB<br>te |

- \* When the checkbox for the slave module is not checked accidentally, the detail display of the slave module cannot be performed with the iQSS utility function.
- (3) Set [Destination Memory card] to the drive name (1 alphabet) that is assigned to the SD card.
- \* Note that the drive name needs to be set is not the drive name of the GOT (an SD card is not A drive), but the drive name of the PC.

(4) Select [Memory Card Write] and then click [Yes] in the displayed dialog to write CSP + data in the SD card.

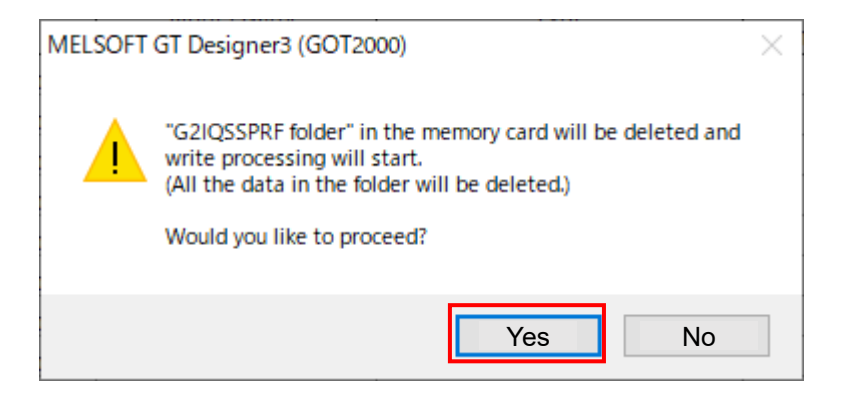

(5) Turn on the GOT after inserting the SD card in which the CSP + data is written in (4) to the GOT.

# 8. CUSTOMIZE

# 8.1 Setting Names in the Sample Screen

In the sample screen, displayed name of each module can be set and displayed.

### 8.1.1 Setting Master Module Names

How to set the master module names is explained below.

(1) Go to [Comment] - [Open] to open the "Comment group No. 400 Master module name".

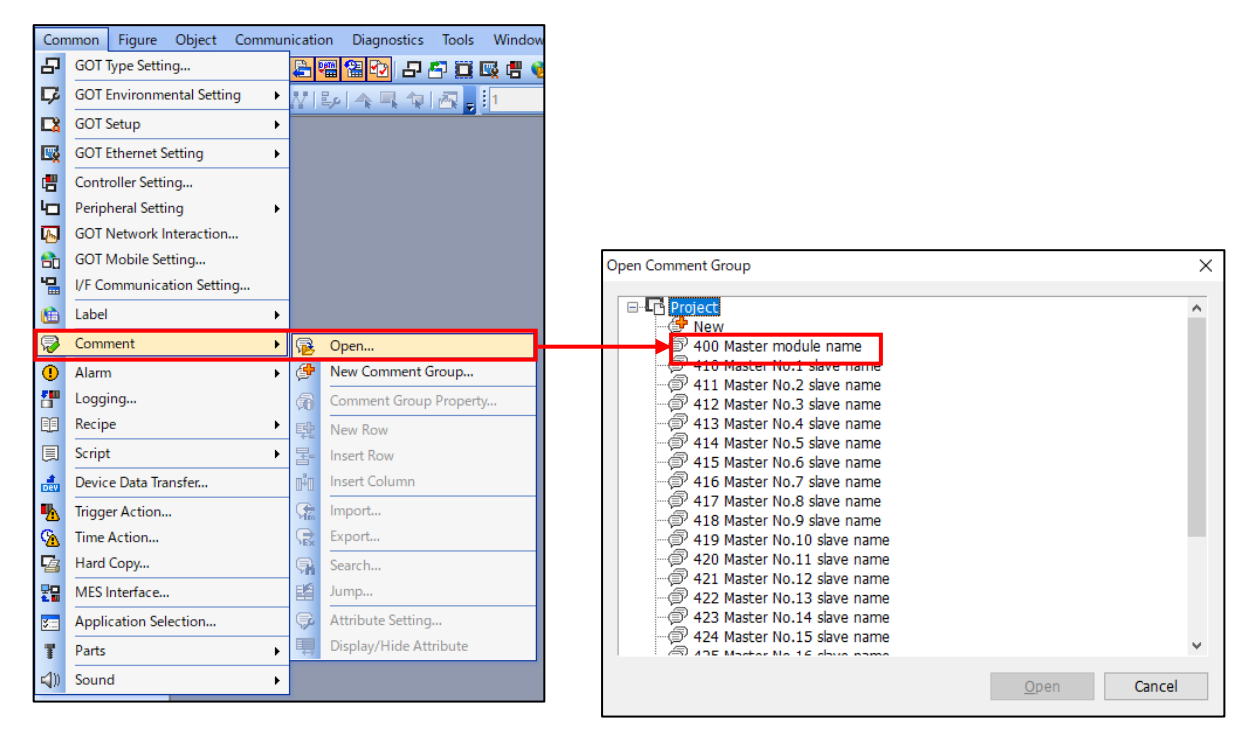

(2) Edit the comment that corresponds to No. of the base screen B-30290: "Master Module Selection" screen. Example) When changing the master module name of No.7, edit the comment No.7.

|      |           | Mast     | er Module Selection |     | ₽<br>1<br>1<br>1<br>1<br>1<br>1<br>1<br>1<br>1<br>1<br>1<br>1<br>1 | 1 1 1 1 1 1 1 1 1 1 1 1 1 1 1 1 1 1 1 | 🗟 🗣 🟥 📮 🧳           |                     |
|------|-----------|----------|---------------------|-----|--------------------------------------------------------------------|---------------------------------------|---------------------|---------------------|
| No   | Monitor   | Stort VV | Modulo nomo         |     | Column No.                                                         | 1 <remark></remark>                   | 2 <remark></remark> | 3 <remark></remark> |
| 140. | selection | Start AT |                     |     | Windows Font                                                       | None                                  | None                | None                |
| 01   | $\bullet$ | 0000     | Master module No.1  |     | Comment No                                                         | KAN1I Region                          | KAN1I Region        | KAN1I Region        |
|      | 0         |          | Master module No.2  |     | (DEC)                                                              | Japan                                 | Japan               | China(GB)-Mincho    |
| 03   | 0         | FFFF     | Master module No.3  |     | 1                                                                  | Master module No.1                    | マスタユニットNo.1         | 主站模块1号              |
|      | õ         |          |                     |     | 2                                                                  | Master module No.2                    | マスタユニットNo.2         | 主站模块2号              |
|      | 0         | FFFF     | Master module No.4  |     | 3                                                                  | Master module No.3                    | マスタユニットNo.3         | 主站模块3号              |
|      | 0         | FFFF     | Master module No.5  |     | 4                                                                  | Master module No.4                    | マスタユニットNo.4         | 主站模块4号              |
|      | 0         | FFFF     | Master module No.6  |     | 5                                                                  | Master module No.5                    | マスタユニットNo.5         | 主站模块5号              |
| 07   | 0         | FFFF     |                     |     | 6                                                                  | Master module No.6                    | マスタユニットNo.6         | 主站模块6号              |
|      | U         | FFFF     | Master module No./  |     | 7                                                                  | Master module No.7                    | マスタユニットNo.7         | 主站模块7号              |
|      | 0         |          | Master module No.8  |     | 8                                                                  | Master module No.8                    | マスタユニットNo.8         | 主站模块8号              |
|      |           |          |                     | 014 | 9                                                                  | Master module No.9                    | マスタユニットNo.9         | 主站模块9号              |
|      |           |          |                     | OK  | 10                                                                 | Master module No.10                   | マスタユニットNo.10        | 主站模块10号             |
|      |           |          |                     |     | 11                                                                 | Master module No.11                   | マスタユニットNo.11        | 主站模块11号             |
|      |           |          |                     |     | 12                                                                 | Master module No.12                   | マスタユニットNo.12        | 主站模块12号             |
|      |           |          |                     |     | 13                                                                 | Master module No.13                   | マスタユニットNo.13        | 主站模块13号             |
|      |           |          |                     |     | 14                                                                 | Master module No.14                   | マスタユニットNo.14        | 主站模块14号             |
|      |           |          |                     |     | 15                                                                 | Master module No.15                   | マスタユニットNo.15        | 主站模块15号             |
|      |           |          |                     |     | 16                                                                 | Master module No.16                   | マスタユニットNo.16        | 主站模块16号             |

#### Considerations

When exporting comments from GT Designer3 to edit them, export them as Unicode text files. Otherwise, there is a possibility that the registered comments are not exported correctly.

# 8.1.2 Setting Slave Module Names

In the sample screens, the name for each slave module can be displayed. Set the slave module name for each master module. How to set the slave module name is explained below.

Go to [Comment] - [Open] to open the comment group "Master No. \* Slave Name" ("No.410" to "No.425").
 (\* is the No. of the master module to which the target slave module is connected.)

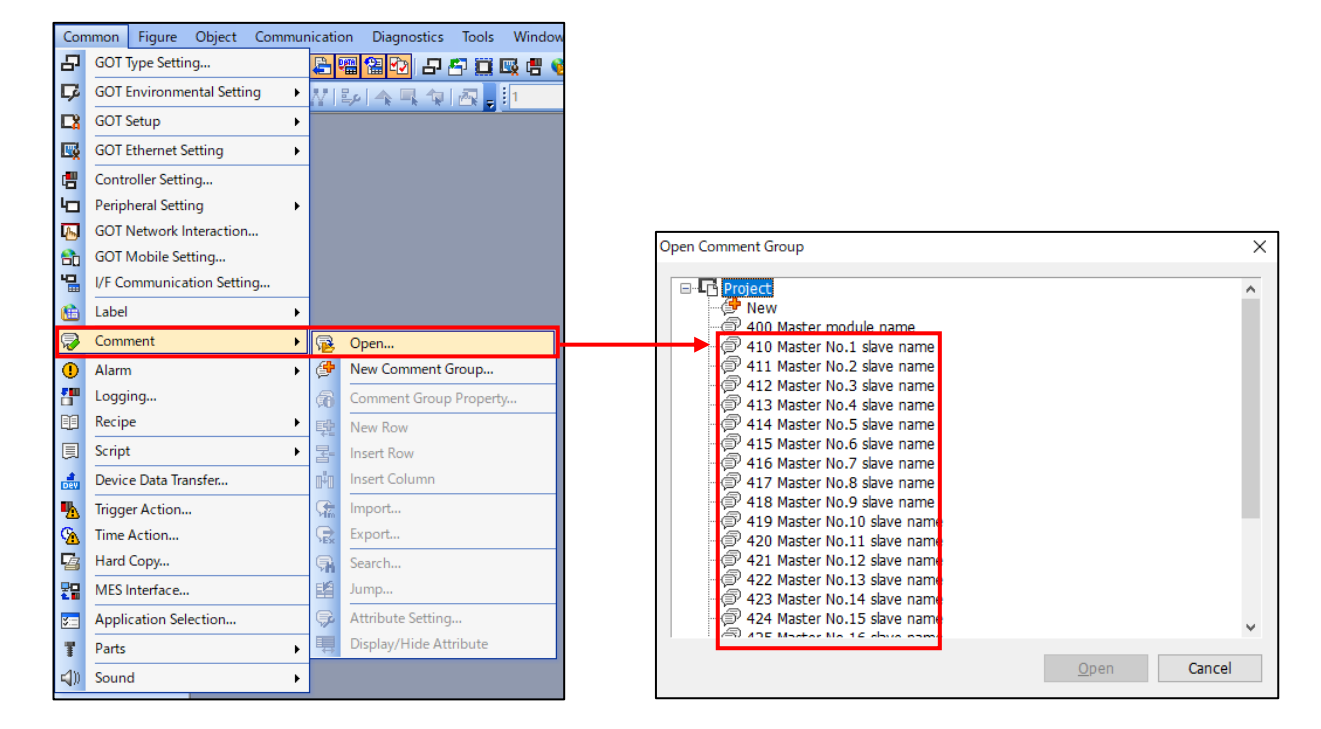

(2) Edit the comment of the No. that corresponds to the slave module whose name needs to be set.

Comment No. is assigned to each slave module based on the following rule.

- Bit output module: Address of the slave module +1
- Bit input and bit I/O combined module: Address of the slave module +513
- Word output module: Word address of the slave module + 1025
- Word input and word I/O combined module: Word address of the slave module + 1537

| Comment No. | Bit/Word<br>Type | I/О Туре     | Address | Comment No. | Bit/Word<br>Type | I/О Туре     | Word<br>Address |
|-------------|------------------|--------------|---------|-------------|------------------|--------------|-----------------|
| 1           |                  | Output       | 0       | 1025        |                  | Output       | 0               |
| 2           |                  |              | 1       | 1026        |                  |              | 1               |
| 3           |                  |              | 2       | 1027        |                  |              | 2               |
|             |                  |              |         |             |                  |              |                 |
| 255         | Bit              |              | 254     | 1535        | Word             |              | 510             |
| 513         |                  | Input and    | 0       | 1537        |                  | Input and    | 0               |
| 514         |                  | I/O combined | 1       | 1538        |                  | I/O combined | 1               |
|             |                  |              |         |             |                  |              |                 |
| 767         |                  |              | 254     | 2047        |                  |              | 510             |

\*Set the name of the word bit slave module as the word slave module.

Example: Register the name of the word bit output slave module for which word address 0 is set in the comment No.1025.

# 8.1.3 Setting Parameter Name Groups

How to set the parameter name group displayed in the base screen B-30250: "Detail Information Frame Work" screen is explained below.

(1) Setting the displayed comment

Go to [Comment] - [Open] to open the "comment group No.445 Parameter name group.

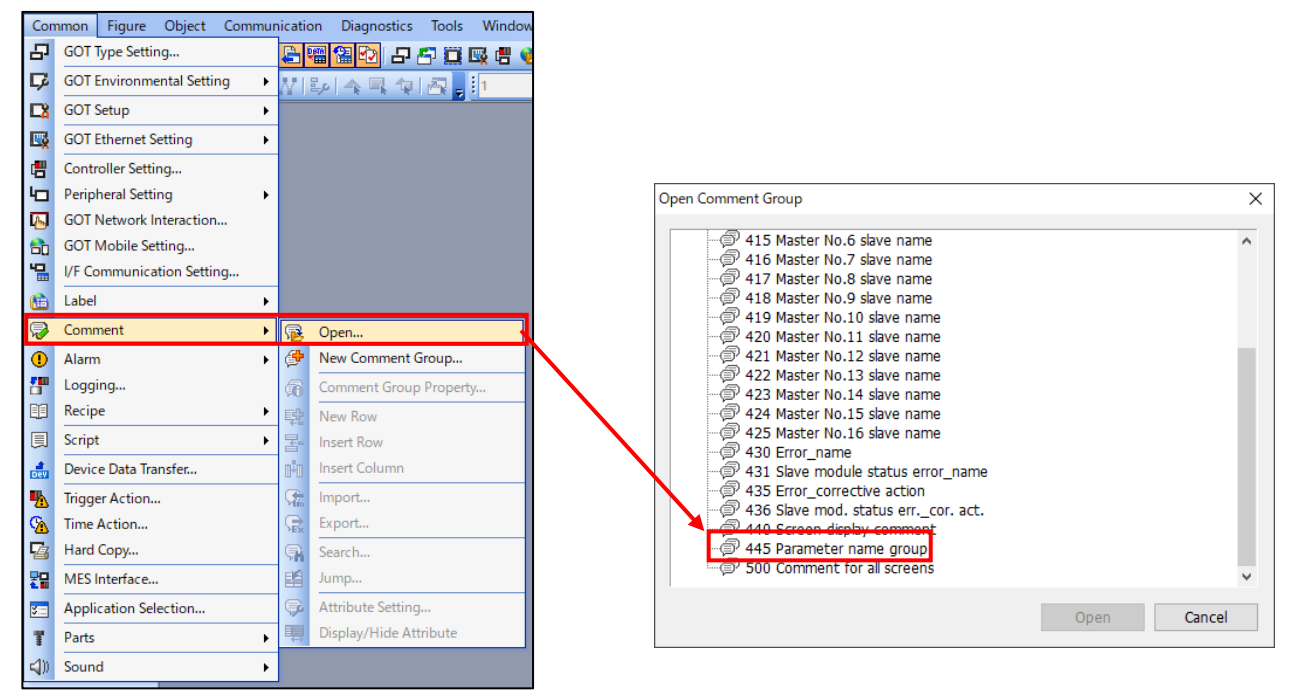

Edit the target parameter name group No. and the comment that corresponds to the parameter.

50 comments are assigned to one parameter name group as below.

Start: Parameter name group No.

+1 to +19: Parameter 1 to parameter 19

- +20: Sensing level
- +21 to +39: Space for unit comments

+40 to +49: Available space

| Comment No. | Parameter Name Group No. | Comment                    |
|-------------|--------------------------|----------------------------|
| 1           | 1                        | Parameter name group No.1  |
| 2           |                          | Parameter 1                |
| 3           |                          | Parameter 2                |
| 4           |                          | Parameter 3                |
|             |                          |                            |
| 20          |                          | Parameter 19               |
| 21          |                          | Sensing level              |
| 22 to 40    |                          | (Available space for unit  |
|             |                          | comments)                  |
| 41 to 50    |                          | (Available space)          |
| 51          | 2                        | Parameter name group No.2  |
| 52          |                          | Parameter 1                |
| 53          |                          | Parameter 2                |
|             |                          |                            |
| 101         | 3                        | Parameter name group No.3  |
|             |                          |                            |
| 451         | 10                       | Parameter name group No.10 |
| 452         |                          | Parameter 1                |
|             |                          |                            |
| 500         |                          | (Available space)          |

#### Setting example:

In accordance with the product guide of the slave module, correct the comments for the device parameter and the unit.

|             |                | 📫 🗟 🗭 🛣                   |
|-------------|----------------|---------------------------|
| Column No.  |                | 1 <remark></remark>       |
| Win         | dows Font      | None                      |
| Com<br>(DEC | ment No.<br>C) | KANJI Region<br>Japan     |
|             | 1              | Parameter name group No.1 |
|             | 2              | Parameter 1               |
|             | 3              | Parameter 2               |
|             | 4              | Parameter 3               |
|             | 5              | Parameter 4               |
|             | 6              | Parameter 5               |
|             | 7              | Parameter 6               |
|             | 8              | Parameter 7               |
|             | 9              | Parameter 8               |
|             | 10             | Parameter 9               |
|             | 11             | Parameter 10              |
|             | 12             | Parameter 11              |
|             | 13             | Parameter 12              |
|             | 14             | Parameter 13              |
|             | 15             | Parameter 14              |
|             | 16             | Parameter 15              |
|             | 17             | Parameter 16              |
|             | 18             | Parameter 17              |
|             | 19             | Parameter 18              |
|             | 20             | Parameter 19              |
|             | 21             | Sensing level             |

|  | <b>\$</b>            | 📫 🚳 🖗 🛣               |
|--|----------------------|-----------------------|
|  | Column No.           | 1 <remark></remark>   |
|  | Windows Font         | None                  |
|  | Comment No.<br>(DEC) | KANJI Region<br>Japan |
|  | 1                    | Proximity type        |
|  | 2                    | Threshold             |
|  | 3                    | Hysteresis            |
|  | 4                    | Alarm judgment (Hi)   |
|  | 5                    | Alarm judgment (Lo)   |
|  | 6                    | Time of alarm         |
|  | 7                    | Normally Open/Closed  |
|  | 8                    | Mode change           |
|  | 9                    |                       |
|  | 10                   |                       |
|  | 11                   | Delay timer ON/OFF    |
|  | 12                   | Delay timer value     |
|  | 13                   |                       |
|  | 14                   |                       |
|  | 15                   |                       |
|  | 16                   |                       |
|  | 17                   |                       |
|  | 18                   |                       |
|  | 19                   |                       |
|  | 20                   |                       |
|  | 21                   | Sensing level         |
|  | 26                   | x100ms                |
|  | 32                   | x10ms                 |

Additional explanation: Input "x100ms" to the comment No. 26 as the unit for the parameter 5 "Alarm monitoring time". Input "x10ms" to the comment No. 32 as the unit for the parameter 11 "Delay timer value".

| 01F0 Detail Information Fra                          | me Work                          | 10/27/202            | <sup>21</sup> <b>∢</b> 🔋 ≡ |
|------------------------------------------------------|----------------------------------|----------------------|----------------------------|
| Slave module information                             | Slave module                     | status               |                            |
| Adr. : 0                                             | Bit info. :<br>IN<br>OUT         |                      |                            |
| Type : W I/O Bit 64 p<br>Word 64 p                   | voints Word info. :<br>voints IN | 1 2 3<br>400 300 550 | 30<br>750                  |
| Master module No.16<br>W Input/Comb. slave module Ad | r.0 Sensing level                | : 68                 | 750                        |
| Parameter                                            | Proximit                         | y type               |                            |
| Threshold                                            | 12345 Delay time                 | er value             | : 12345 x10ms              |
| Hysteresis                                           | 12345                            |                      | : 12345                    |
| Alarm judgement (Hi)                                 | 12345                            |                      | : 12345                    |
| Alarm judgement (Lo)                                 | 12345                            |                      | : 12345                    |
| Time of alarm                                        | : 12345 x100ms                   |                      | : 12345                    |
| Normally Open/Closed                                 | 12345                            |                      | : 12345                    |
| Mode change                                          | 12345                            |                      | : 12345                    |
|                                                      | 12345                            |                      | : 12345                    |
|                                                      | 12345                            |                      | : 12345                    |
| Delay timer ON/OFF                                   | 12345                            |                      |                            |
| 5                                                    |                                  | Write                | Read                       |

Image: Display image after correcting the comment

# 8.2 Use iQSS Utility Special Control Function in the User Screen

This section explains how to perform the settings when using the iQSS utility special control function in the user screen.

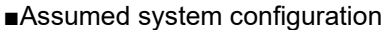

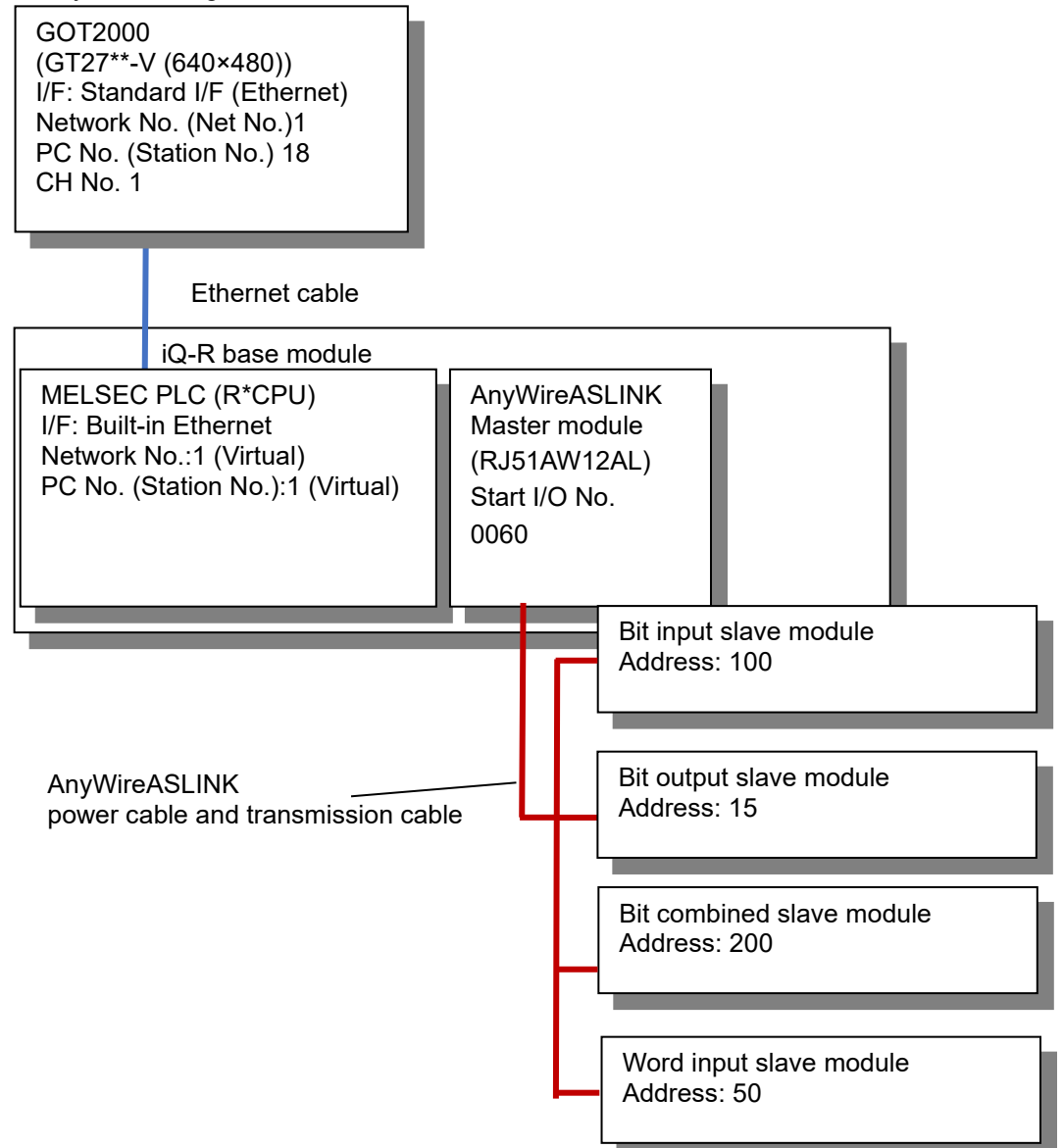

#### Example of a created screen

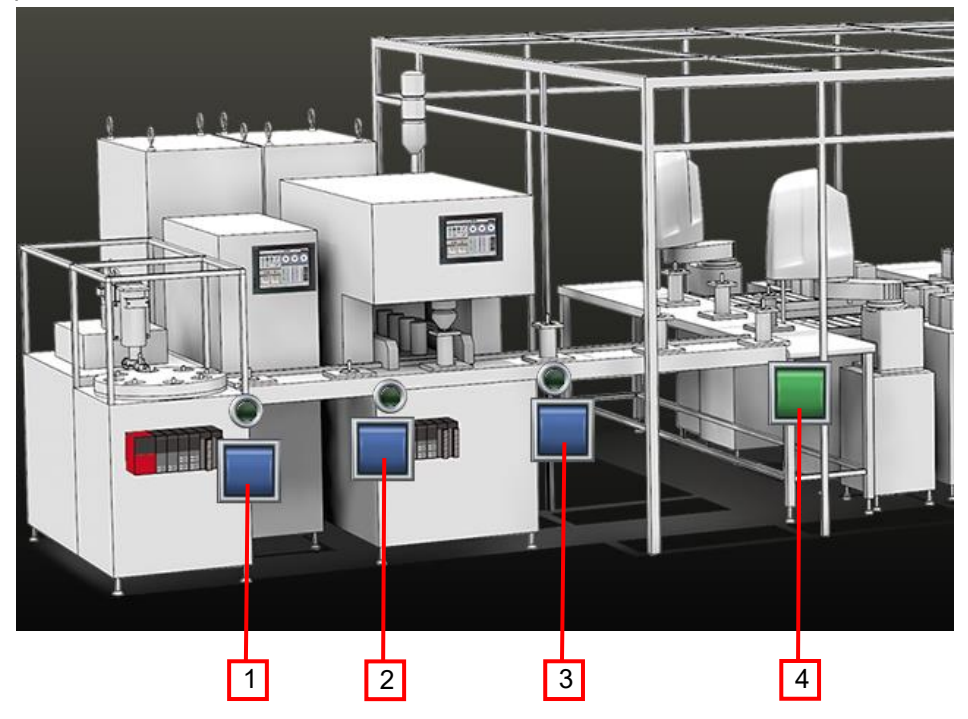

■Operations to be achieved

- By touching the special function switch [1], the bit input slave module (address: 100) is displayed in the Monitoring Information screen of the iQSS utility function.
- By touching the special function switch [2], the bit output slave module (address: 15) is displayed in the Monitoring Information screen of the iQSS utility function.
- By touching the special function switch [3], the bit combined slave module (address: 200) is displayed in the Parameter Information screen of the iQSS utility function.
- By touching the special function switch [4], the word input slave module (address: 50) is displayed in the Monitoring Information screen of the iQSS utility function.

#### ■Settings

(1) Settings of objects

Perform the settings of the special function switches [1] to [3] as the following table.

| Setting item       | Special function<br>switch [1] | Special function<br>switch [2] | Special function<br>switch [3] | Special function switch [4] |
|--------------------|--------------------------------|--------------------------------|--------------------------------|-----------------------------|
| Switch Action      | iQSS Utility                   |                                |                                | • •                         |
| Specify the        | Checked                        |                                |                                |                             |
| destination to     |                                |                                |                                |                             |
| connect the screen |                                |                                |                                |                             |
| of iQSS Utility    |                                |                                |                                |                             |
| CH No.             | 1                              |                                |                                |                             |
| Network            | Other *1                       |                                |                                |                             |
| Net No.            | 1                              |                                |                                |                             |
| Station No.        | 1                              |                                |                                |                             |
| CPU Machine        | 0                              |                                |                                |                             |
| Name *2            | <iqss=129></iqss=129>          | <iqss=130></iqss=130>          | <iqss=131></iqss=131>          | <iqss=132></iqss=132>       |

\*1: The setting "Host" is also available.

\*2: In the sample screens, "<iQSS=1>" to "<iQSS=128>" are used as the names of special function switches. For the names of the special function switches used in the user screen, use "<iQSS=129>" or later so that the names do not overlap with the names in the sample screen. (2) Settings that write set values in GS devices and GD devices

In the sample screens, GD52896 to GD53231 are secured for users as the parameter areas for the iQSS utility special control.

In this example, GD52896 to GD52916 are used for the iQSS utility special control function.

Perform the settings with recipes and scripts to store the following values in the GS devices and the GD devices before touching the special function switches.

| Device | Set Value (Decimal) | Remarks                                                                               |
|--------|---------------------|---------------------------------------------------------------------------------------|
| GS1810 | 1                   | Enable the iQSS utility special control function.                                     |
| GS1811 | 52000               | Use GD devices 52000 or later as the parameters for the iQSS utility special control. |
| GS1812 | 176                 | The number of parameters used in the iQSS utility special control function.           |

| Device  | Set Value (Decimal) | Remarks                                                             |
|---------|---------------------|---------------------------------------------------------------------|
| GD52896 | 129                 | Correspond to the switch of <iqss=129>.</iqss=129>                  |
| GD52897 | 96                  | Start I/O No. of the master module "0060H" is displayed in decimal. |
| GD52898 | 100                 | Address of the slave module.                                        |
| GD52899 | 0                   | Type: input                                                         |
| GD52900 | 0                   | Display the Monitoring Information screen.                          |
| GD52903 | 130                 | Correspond to the switch of <iqss=130>.</iqss=130>                  |
| GD52904 | 96                  | Start I/O No. of the master module "0060H" is displayed in decimal. |
| GD52905 | 15                  | Address of the slave module.                                        |
| GD52906 | 64                  | Type: output                                                        |
| GD52907 | 0                   | Display the Monitoring Information screen.                          |
| GD52910 | 131                 | Correspond to the switch of <iqss=131>.</iqss=131>                  |
| GD52911 | 96                  | Start I/O No. of the master module is displayed in decimal.         |
| GD52912 | 200                 | Address of the slave module.                                        |
| GD52913 | 128                 | Type: I/O combined                                                  |
| GD52914 | 1                   | Display the Parameter Information screen.                           |
| GD52917 | 132                 | Correspond to the switch of <iqss=132>.</iqss=132>                  |
| GD52918 | 96                  | Display the start I/O No. 0060H of the master module in decimal.    |
| GD52919 | 50                  | Address of the slave module.                                        |
| GD52920 | 256                 | Type: Word input                                                    |
| GD52921 | 0                   | Display the Monitoring Information screen.                          |
# 8.3 Utilizing Error Occurrence Notification of the Header to the User Screen

This section explains how to utilize the error occurrence notification (the red frame in the figure below) in the header of the sample screen to the user screen.

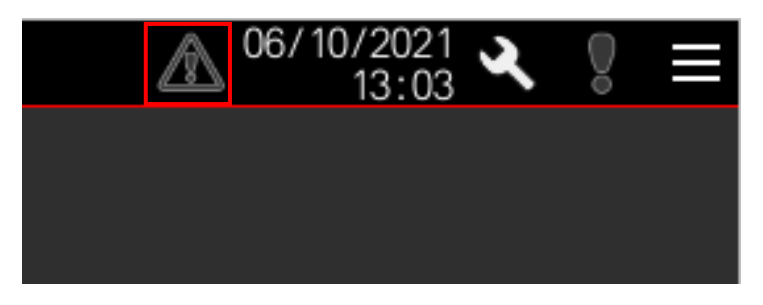

(1) Configuration of the error occurrence notification

As the prior knowledge of utilization, the following explains the configuration of the error occurrence notification. Error occurrence notification is made by overlapping one go to screen switch and two word lamps.

| Go to screen switch<br>Destination screen: Base<br>Layer: Front                                                                                                    | e screen B-30260: "Latest Error Information" screen                                                                                               |
|----------------------------------------------------------------------------------------------------|----------------------------------------------------------------------------------------------------|
| Word lamp (icon)<br>Monitor device: GD5334<br>Style<br>State 0 :<br>State 1 : \$V == 1<br>State 2 : \$V == 2<br>State 3 : \$V == 3<br>State 4 : \$V == 4<br>State 5 : \$V == 5<br>Layer : Front<br>Object script is set. | 0<br>Display "!" icon<br>Display "!" icon<br>Display "-" icon<br>Display "-" icon<br>Display "?" icon                                             |
| Word lamp (background)<br>Monitor device: GD5334<br>Style<br>State 0 :<br>State 1 : \$V == 1<br>State 2 : \$V == 2<br>State 3 : \$V == 3<br>State 4 : \$V == 4<br>State 5 : \$V == 5<br>Layer : Back                     | Display in black<br>Display in yellow (diagonal line)<br>Display in yellow<br>Display in red (diagonal line)<br>Display in red<br>Display in gray |

In the object scripts that are set to word lamps (icon), "FF" is specified as the buffer memory unit No. In this sample screen, "FF" is set as the target module No. of the buffer memory unit No. switching function; therefore, the master module specified in the module No. switching device is monitored. (The details of the setting are described in "3.2 Controller Setting".)

- (2) How to utilize the error occurrence notifications in the user screen Utilize the error occurrence notifications in accordance with the following procedures.
  - (a) Copy the error occurrence notifications (one go to screen switch and two word lamps) in this sample screen, and paste them on the user screen.

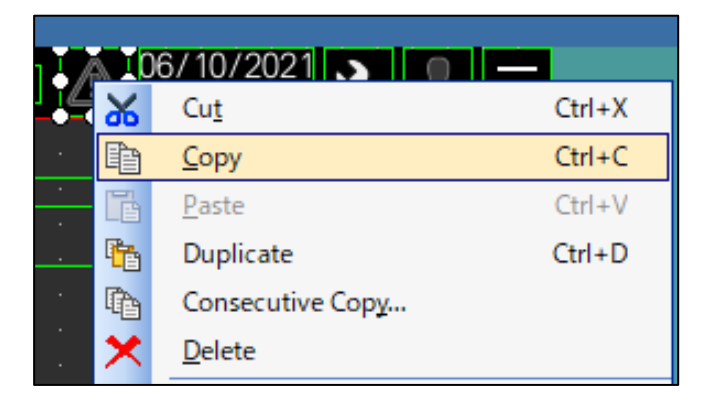

(b) Select the word lamp (icon) of the pasted error occurrence notification in (a), and open the setting dialog. (When the word lamp (icon) cannot be selected, change the position of the object temporarily.)

| Word Lamp                      |                                               |                                                        | ×                         |
|--------------------------------|-----------------------------------------------|--------------------------------------------------------|---------------------------|
| <br>Basic Set<br>Device/Style* | tings<br>Text* / Extended                     | Advanced Settings<br>* \ Trigger \ Operation/Script* \ |                           |
| Lamp Type<br>Device:           | e: O Bit<br>GD53340                           | • Word                                                 | Data Type: Signed BIN16 V |
| Number of St<br>Range Tex<br>0 | tates: 6<br>t ↔ ★ ↑ ↓<br>Normal ↑<br>\$V == 1 | Shape: Pict1_Simple2 A : Pict                          | 1_054_1 v Shape           |
| 1                              | \$V == 2                                      |                                                        |                           |
| 2                              |                                               |                                                        |                           |
| 3                              | \$v == 3 v<br>Utilize                         | ]                                                      | To Text Tab >>            |
| Name:                          |                                               | Convert to Switch                                      | OK Cancel                 |

(3) Select the [Operation/Script] tab, and then click [Edit Script].

| Word Lamp                                                                                                    | × |
|----------------------------------------------------------------------------------------------------|---|
| Basic Settings Advanced Settings Device/Style* Text* Extended* Trigger Operation/Script*                                 |   |
| Only the setting of selected "Operation Type" is valid.                                                                  |   |
| Operation Type: O None O Data Operation Script                                                                           |   |
| Script User ID: 1<br>Data Type: Unsigned BIN16<br>Trigger Type: Sampling 1 (Sec) Trigger Setting                         |   |
|                                                                                                    |   |
| Script: Edit Script Syntax Check                                                                                         |   |
| [u16:GD53341] = [u16:UFF-G10256];<br>[u16:GD53342] = [u16:UFF-G10257];                                                   |   |
| //Switches the icon display according to the stored error code.<br>switch([u16:GD53341]){                                |   |
| //When the error code type is error<br>case 0x0064 :<br>case 0x0065 :<br>case 0x0066 :<br>case 0x0067 :<br>case 0x0067 : |   |
|                                                                                                    |   |
|                                                                                                    |   |
| Name: Convert to Switch OK Cance                                                                                         |   |

(4) In the script, correct the module No. ("FF") of the buffer memory devices ("UFF-G10256" and "UFF-G10257") that are on the first 2 lines to the module No. of the target master modules monitored in the user screen. (Module No. is the middle 2 digits of the 4-digit start I/O No. of the master module that is displayed in hexadecimal.)

#### Setting example)

When monitoring the module No.10 (hexadecimal) (the master module whose start I/O No. is 0<u>10</u>0H), modify "FF" to "10".

| 🗐 Edi                                                                                                    | it Script(Word Lamp)                                                                                                    |
|----------------------------------------------------------------------------------------------------|----------------------------------------------------------------------------------------------------|
| 10                                                                                                    | 🕋 🔏 🗈 🗶 <u>I</u> m <u>Ex</u> 👬 S <u>ym</u> (                                                                                                    |
| 1<br>2<br>3<br>4<br>5<br>6<br>7<br>8<br>9<br>10<br>11<br>12<br>13<br>14<br>15<br>16<br>17<br>18<br>20<br>21 | <pre>[u16:GD53341] = [u16:UFF-G10256];<br/>[u16:GD53342] = [u16:UFF-G10257];<br/>//Switches the icon display according to the stored error code.<br/>switch([u16:GD53341]){<br/>case 0:<br/>[u16:GD53340] = 0;<br/>break;<br/>//When the error code type is error<br/>case 0x0064 :<br/>case 0x0065 :<br/>case 0x0065 :<br/>case 0x0066 :<br/>case 0x0068 :<br/>case 0x0068 :<br/>case 0x00C8 :<br/>case 0x00C8 :<br/>case 0x00C8 :<br/>case 0x00C8 :<br/>case 0x00C8 :<br/>case 0x00C8 :<br/>case 0x00C8 :<br/>case 0x00C8 :<br/>case 0x00C8 :<br/>case 0x00C8 :<br/>case 0x00C8 :<br/>case 0x00C9 :</pre> |

# 8.4 Utilizing Signal Status Indicator Lamps of the Input Signal Monitor and Output Signal Monitor to the User Screen

This section shows how to utilize the lamps (the red frames in the figures below) that indicate the statuses of the input/output signals on the base screen B-30220: "Input Signal Monitor" screen or base screen B-30221: "Output Signal Monitor" screen to the user screen.

| 01E0 Input Signal Monitor                                                    | ▲ 10/26/2021 ▲ 0 =            | 01F0 Output Signal Monitor                                                   | ▲ 10/26/2021 🔍 🌹 🔳          |
|------------------------------------------------------------------------------|-------------------------------|------------------------------------------------------------------------------|-----------------------------|
| Master Module Start XY : 01F0<br>Selection Module name : Master module No.16 |                               | Master Module Start XY : 01F0<br>Selection Module name : Master module No.16 |                             |
| 000 001 002 003 004 005 006 007 008 009                                      | ∎010 ∎011 ∎012 ∎013 ∎014 ∎015 |                                                                              |                             |
| 016 017 018 019 020 021 022 023 024 025                                      | 026 027 028 029 030 031       |                                                                              |                             |
| 032 033 034 035 036 037 038 039 040 041                                      | 042 043 044 045 046 047       |                                                                              | 041 042 043 044 045 046 047 |
| 048 049 050 051 052 053 054 055 056 057                                      | 058 059 060 061 062 063       |                                                                              |                             |
| 064 065 066 067 068 069 070 071 072 073                                      | 074 075 076 077 078 079       |                                                                              |                             |
| 080 081 082 083 084 085 086 087 088 089                                      | 090 091 092 093 094 095       |                                                                              |                             |
| 096 097 098 099 100 101 102 103 104 105                                      | 106 107 108 109 110 111       |                                                                              | 121 122 123 124 125 126 127 |
| 112 113 114 115 116 117 118 119 120 121                                      | 122 123 124 125 126 127       |                                                                              |                             |
| 128 129 130 131 132 133 134 135 136 137                                      | 138 139 140 141 142 143       |                                                                              |                             |
| 144 145 146 147 148 149 150 151 152 153                                      | 154 155 156 157 158 159       |                                                                              | 169 170 171 172 173 174 175 |
| 160 161 162 163 164 165 166 167 168 169                                      | 170 171 172 173 174 175       | 176 177 178 179 180 181 182 183 184                                          |                             |
| 176 177 178 179 180 181 182 183 184 185                                      | 186 187 188 189 190 191       |                                                                              | 201 202 203 204 205 206 207 |
| 192 193 194 195 196 197 198 199 200 201                                      | 202 203 204 205 206 207       | 208 209 210 211 212 213 214 215 216                                          | 217 218 219 220 221 222 223 |
| 208 209 210 211 212 213 214 215 216 217                                      | 218 219 220 221 222 223       | 224 225 226 227 228 229 230 231 232                                          | 233 234 235 236 237 238 239 |
| 224 225 226 227 228 229 230 231 232 233                                      | 234 235 236 237 238 239       | 240 241 242 243 244 245 246 247 248                                          | 249 250 251 252 253 254 255 |
| 240 241 242 243 244 245 246 247 248 249                                      | 250 251 252 253 254 255       |                                                                              |                             |
| Input Signal Output Signal Reg.                                              | Signal                        | Monitor Monitor                                                              | Reg. Signal<br>Monitor      |

(1) Configuration of signal status indicator lamp

As the prior knowledge of utilization, the following explains the configuration of the signal status indicator lamp. Signal status indicator lamp is made by setting multiple bit conditions to one word lamp.

| Master Module<br>Selection Module name : N                                                                                                    | Script part<br>When the screen is displayed, th<br>slave module is determined. Who<br>word lamp condition 1 device is tu | ne signal occupancy<br>en the signal is not o<br>urned ON. | status of the<br>occupied, the |
|----------------------------------------------------------------------------------------------------|----------------------------------------------------------------------------------------------------|------------------------------------------------------------|--------------------------------|
|                                                                                                    |                                                                                                    |                                                            |                                |
| 016       017       018       019       020       021         032       033       034       035       036       037         048       049       050       051       052       053 | Setting word lamp of signal No.0<br>Monitor device: GD53390 (Unuse<br>Style<br>Condition 0:                              | d dummy device)                                            | (Black)                        |
|                                                                                                    | Condition 1: GD54000.b0 ON                                                                                               | No signal occupied                                         | (Gray)                         |
|                                                                                                    | Condition 2: UFF-G0.b0 ON                                                                                                | ON                                                         | (Green)                        |
| 080 081 082 083 084 085                                                                                                    |                                                                                                    |                                                            |                                |
|                                                                                                    | *The device No. and bit No. of condi<br>for each signal.                                                                 | tion 1 and condition 2                                     | 2 are different                |

In the device of condition 2 of the word lamp, "FF" is specified as the buffer memory unit No. In this sample screen, "FF" is set as the target module No. of the buffer memory unit No. switching function; therefore, the master module specified in the module No. switching device is monitored.

(The details of the setting are described in "3.2 Controller Setting".)

- (2) Procedure to utilize the lamps to the user screen Follow the steps to utilize the lamps.
  - Copy any signal status indicator lamp and the script part, and then paste them onto the user screen.
     \* It is necessary to place one script part on the base screen B-30220: "Input Signal Monitor" screen onto the screen where the input signal status indicator lamp is to be placed. As for the screen where the output signal status indicator lamp is to be placed, it is necessary to place one script part of the base screen B-30221: "Output Signal Monitor" screen.
  - 2) Select all the pasted signal status indicator lamps, and then select [Find/Replace] [Batch Edit] [Device]. Select [Selected Area] in [Target], and then click [Find Now].
  - The search results are displayed. Select "Range" in "Display Type", set "UFF-G0.b0 to UFF-G4111.b15" to "U \*\*-G0.b0 to U\_\*\*-G4111.b15", and click [Replace]. ("\*\*" indicates the module No. of the master module to be monitored on the utilized screen.)
     \*The module number is the central two digits when the start I/O No. of the master module is expressed in 4 hexadecimal digits.

#### Example)

When monitoring module No.10 (hexadecimal) (master module of the start I/O No. 0100H), set "U10-G0.b0 to U10-G4111.b15" in [After].

| Device Batc | :h Edit                                           |                                           |                       | >          | × |
|-------------|---------------------------------------------------|-------------------------------------------|-----------------------|------------|---|
| Attribute   | : Device                                          | ~                                         |                       |            |   |
| Target      |                                                   |                                           |                       |            |   |
| Pro         | ject                                              |                                           |                       |            |   |
|             | Selected Area                                     | → Base Screen →                           | From: 1 📮 To          | 32767 🛓    |   |
|             | Category:                                         | Switch 🗸                                  |                       |            |   |
|             | Common settings (                                 | excluding settings of each scre           | een.)                 |            |   |
|             | Script Text:                                      | All Script $\qquad \lor$                  |                       |            |   |
|             |                                                   |                                           |                       | Q Find Now | ] |
| Display T   | Type: O Individua<br>de the double wor<br>M. Im E | al  Range d and quad word devices in th X | e word devices        |            |   |
|             | Device                                            | Before                                    | After                 | Point      |   |
| 1           | Bit                                               | GD54000.b0~GD54000.b0                     | GD54000.b0~GD54000.b0 | 1          |   |
| 2           | Word                                              | GD53390~GD53390                           | GD53390~GD53390       | 1          |   |
| 3           | Bit                                               | UFF-G0.b0~UFF-G0.b0                       | U10-G0.b0~U10-G0.b0   | 1          |   |
| 4           | Bit                                               |                                           |                       | 1          |   |
|             |                                                   |                                           |                       |            |   |
|             |                                                   |                                           | Replace               | Close      | ] |

 Double-click the script part, and edit Script2. In the script processing, change the module No. ("FF") of the buffer memory device ("UFF-G \*") to the module No. specified in [After] in (2).

# 8.5 Registering Monitor Signals on the Registered Signal Monitor Screen with GT Designer3

The section shows how to register signals to be monitored on the base screen B-30222: "Registered Signal Monitor" screen using GT Designer3.

(1) Open the project data in GT Designer3. Go to [Common] - [Recipe] - [Recipe] to open "Recipe No.30202 Registered Signal Information".

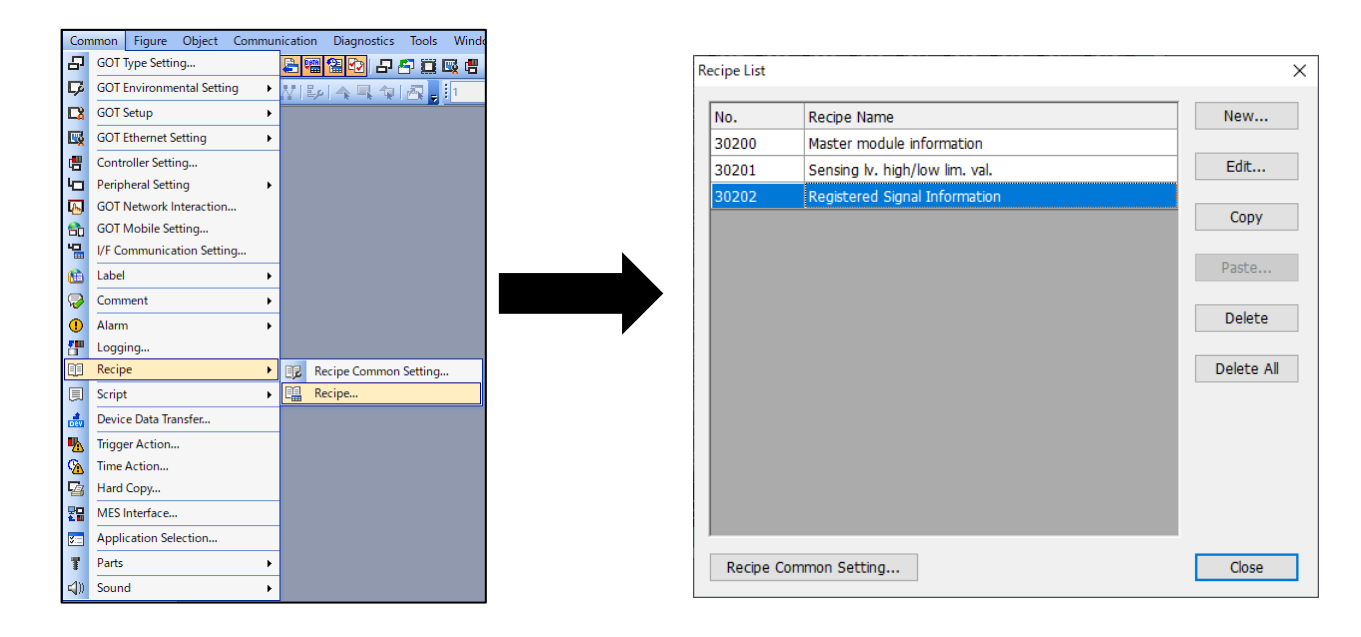

### (2) Select the [Device] tab.

| lasic y | Device / File Save |                 |             |                               |                                    |                 |               |                              |          |  |
|---------|--------------------|-----------------|-------------|-------------------------------|------------------------------------|-----------------|---------------|------------------------------|----------|--|
| ick Nu  | mber: 🕸 🗦 R        | ecord Number: 1 | Character C | ode: 🚹 S-JIS                  | <ul> <li>Storage Order:</li> </ul> | ow> High ~ Rec  | ord Attribute |                              |          |  |
| 3       | m × B B            | 🐟 💥 Im Ex       | <           |                               |                                    |                 |               |                              |          |  |
|         |                    |                 | -           |                               |                                    | ,               |               |                              |          |  |
| No.     | Device             | Device Type     | Points      | Character Count<br>(one-byte) | Display Type                       | Real Expression | Decimal Point | Device Comment               | Record 1 |  |
| 1       | GB54100            | Bit             | 1           | -                             | Bin                                |                 | 0             | Registration No.1 Type       | 0        |  |
| 2       | GD54104            | Signed BIN16    | 1           | -                             | Signed Dec                         |                 | 0             | Registration No.1 Signal No. | -1       |  |
| 3       | GD54140            | String          | 6           | 12                            | String                             |                 | 0             | Registration No.1 Name       |          |  |
| 4       | GD54141            |                 |             |                               |                                    |                 |               |                              |          |  |
| 5       | GD54142            |                 |             |                               |                                    |                 |               |                              |          |  |
| 6       | GD54143            |                 |             |                               |                                    |                 |               |                              |          |  |
| 7       | GD54144            |                 |             |                               |                                    |                 |               |                              |          |  |
| 8       | GD54145            |                 |             |                               |                                    |                 |               |                              |          |  |
| 9       | GB54101            | Bit             | 1           | -                             | Bin                                |                 | 0             | Registration No.2 Type       | 0        |  |
| 10      | GD54105            | Signed BIN16    | 1           | -                             | Signed Dec                         |                 | 0             | Registration No.2 Signal No. | -1       |  |
| 11      | GD54146            | String          | 6           | 12                            | String                             |                 | 0             | Registration No.2 Name       |          |  |
| 12      | GD54147            |                 |             |                               |                                    |                 |               |                              |          |  |
| 13      | GD54148            |                 |             |                               |                                    |                 |               |                              |          |  |
| 14      | GD54149            |                 |             |                               |                                    |                 |               |                              |          |  |
| 15      | GD54150            |                 |             |                               |                                    |                 |               |                              |          |  |
| 16      | GD54151            |                 |             |                               |                                    |                 |               |                              |          |  |
| 17      | GB54102            | Bit             | 1           | -                             | Bin                                |                 | 0             | Registration No.3 Type       | 0        |  |
| 18      | GD54106            | Signed BIN16    | 1           | -                             | Signed Dec                         |                 | 0             | Registration No.3 Signal No. | -1       |  |
| 19      | GD54152            | String          | 6           | 12                            | String                             |                 | 0             | Registration No.3 Name       |          |  |
| 20      | GD54153            |                 |             |                               |                                    |                 |               |                              |          |  |

(3) Edit the record value to be registered in Registration No. 1 to Registration No. 36 in [Device Comment]. The objects on the base screen B-30222: "Registered Signal Monitor" screen and the registration No. are displayed as follows.

| 0000 Registered Signal M                        | lonitor                        | $ \mathbb{A}^{10/29/2021}_{16:43} \checkmark \ \mathbb{P} \equiv $ |
|-------------------------------------------------|--------------------------------|--------------------------------------------------------------------|
| Master Module Start XY<br>Selection Module name | : 0000<br>: Master module No.1 | Register                                                           |
| Type No. Signal Name                            | Type No. Signal Name           | Type No. Signal Name                                               |
| Ing Registration No.1                           | In Registration No.13          | Inp. Registration No.25                                            |
| Inc. Registration No.2                          | Registration No.14             | Inpl Registration No.26                                            |
| Inc. Registration No.3                          | In Registration No.15          | Inp Registration No.27                                             |
| Inc. Registration No.4                          | Registration No.16             | Inp. Registration No.28                                            |
| Inc. Registration No.5                          | Registration No.17             | Registration No.29                                                 |
| Inc. Registration No.6                          | Registration No.18             | Registration No.30                                                 |
| Inc. Registration No.7                          | Registration No.19             | Inpl Registration No.31                                            |
| Inc. Registration No.8                          | Registration No.20             | Inpl Registration No.32                                            |
| Registration No.9                               | Registration No.21             | Inpl Registration No.33                                            |
| Inc. Registration No.10                         | Registration No.22             | Inp. Registration No.34                                            |
| Inc. Registration No.11                         | Registration No.23             | Registration No.35                                                 |
| Registration No.12                              | Registration No.24             | Inp Registration No.36                                             |
|                                                 | Output Signal Dog Si           | ianal                                                              |

Output Signa Monitor Reg. Signa Monitor

| Item                         | Set Value                                                                                                    |  |  |
|------------------------------|----------------------------------------------------------------------------------------------------|--|--|
| Registration No.* Type       | 0: Input (default)<br>1: Output                                                                                             |  |  |
| Registration No.* Signal No. | -1: Disabled (default)<br>0 to 255: Signal No.<br>* If a value other than 0 to 255 is set, it will be regarded as disabled. |  |  |
| Registration No.* Name       | Up to 12 half-width alphanumeric symbols or up to 6 full-width hiragana and katakana characters                             |  |  |

Example) Register output signal No.120 as "Sensor No. 5" in Registration No. 2.

Monitor

| 9  | GB54101 | Bit          | 1 | -  | Bin        | 0 | Registration No.2 Type       | 1            |
|----|---------|--------------|---|----|------------|---|------------------------------|--------------|
| 10 | GD54105 | Signed BIN16 | 1 | -  | Signed Dec | 0 | Registration No.2 Signal No. | 120          |
| 11 | GD54146 | String       | 6 | 12 | String     | 0 | Registration No.2 Name       | Sensor No. 5 |
| 12 | GD54147 |              |   |    |            |   |                              |              |
| 13 | GD54148 |              |   |    |            |   |                              |              |
| 14 | GD54149 |              |   |    |            |   |                              |              |
| 15 | GD54150 |              |   |    |            |   |                              |              |
| 16 | GD54151 |              |   |    |            |   |                              |              |

# 9. TROUBLESHOOTING

Troubleshooting on the sample screens is explained below.

# 9.1 System Alarm

# (1) System alarm "582 Cannot generate Advanced recipe file." occurs.

| No. | Cause                                        | Countermeasure                                                        |
|-----|----------------------------------------------|-----------------------------------------------------------------------|
| 1   | An SD card is not inserted to the GOT.       | Insert an SD card to the GOT.                                         |
| 2   | The capacity of the SD card is insufficient. | Delete unnecessary data stored in the SD card to secure the capacity. |

# (2) System alarm "330 Insufficient memory media capacity. Confirm M-card capacity." occurs.

| No. | Cause                                           | Countermeasure                                                        |  |  |
|-----|-------------------------------------------------|-----------------------------------------------------------------------|--|--|
| 1   | The capacity of the SD card is<br>insufficient. | Delete unnecessary data stored in the SD card to secure the capacity. |  |  |

# 9.2 Error Dialog in iQSS Utility Function

## (1) "No target module existed at the destination CPU specified." is displayed.

| No. | Cause                                | Countermeasure                                                                 |  |  |
|-----|--------------------------------------|--------------------------------------------------------------------------------|--|--|
| 1   | Start XY specification is incorrect. | Check the system configuration and the value of start XY specification device. |  |  |

# (2) "No target CPU exists, or the CPU is not supported by the iQSS utility function. Please select the destination CPU again." is displayed.

| No. | Cause                                                      | Countermeasure                                                                                                    |
|-----|------------------------------------------------------------|----------------------------------------------------------------------------------------------------|
| 1   | No target CPU exists.                                      | Check the system configuration and correct the specification of the connection destination in the special function switch.        |
| 2   | The target CPU does not support the iQSS utility function. | Check "22.2 Specifications" in "GOT2000 Series User's Manual (Monitor)", and use the CPU that supports the iQSS utility function. |

# (3) "The specified sensor device does not exist." is displayed.

| No. | Cause                                                                                                    | Countermeasure                                                                                                    |  |  |
|-----|----------------------------------------------------------------------------------------------------|----------------------------------------------------------------------------------------------------|--|--|
| 1   | The address or the I/O type specified in the parameters for the iQSS utility special control function is incorrect. | Check the system configuration and the device values of the parameters for the iQSS utility special control function. |  |  |
| 2   | The specified slave module is not detected by the automatic address detection.                                      | Perform the automatic address detection.                                                                              |  |  |

# (4) "The address or the station number of the specified sensor device is overlapped with another sensor device." is displayed.

| No. | Cause                                                                       | Countermeasure                                                                                                    |  |  |
|-----|-----------------------------------------------------------------------------|----------------------------------------------------------------------------------------------------|--|--|
| 1   | Multiple slave modules of the specified address and the type are connected. | Perform the settings in which addresses of the slave<br>modules do not overlap, and then perform the address<br>automatic detection. |  |  |

# (5) "Failed to read the information." is displayed.

| No. | Cause                                                                                                    | Countermeasure                                                                                                    |  |  |
|-----|----------------------------------------------------------------------------------------------------|----------------------------------------------------------------------------------------------------|--|--|
| 1   | A communication error or a device error occurred when reading the information.                                                                                                    | Solve the error by using the engineering tool.                                                                                                    |  |  |
| 2   | <ul> <li>The following ASLINK errors are occurring in the specified master module.</li> <li>DP/DN short error</li> <li>24V/DP short error</li> <li>Master module hardware error</li> <li>CPU module stop error</li> <li>EEPROM access error</li> <li>EEPROM error (ID, parameter information)</li> <li>System error (NMI signal detection)</li> <li>ASIC access error)</li> </ul> The following ASLINK errors are occurring in the specified slave module. | Check the corrective action in the base screen B-30292:<br>"ASLINK Error Information" screen. The screen is displayed<br>after closing the error dialog in the iQSS utility function. |  |  |
|     | <ul> <li>Parameter access error</li> </ul>                                                                                                    |                                                                                                    |  |  |
| 4   | <ul> <li>The following functions are executed in<br/>the specified master module.</li> <li>Automatic address detection</li> <li>Overlap address inspection</li> <li>Parameter access</li> </ul>                                                                                                    | Read the information again after completing the processes of the functions in the "Cause".                                                                                            |  |  |
| 5   | About 5 seconds have not passed since<br>the power supply of the AnyWireASLINK<br>system is turned on or the system reset<br>is performed.                                                                                                    | Read the information after about 5 seconds have passed<br>since the power supply of the AnyWireASLINK system is<br>turned on or the system reset is performed.                        |  |  |

# (6) "The specified sensor device does not have a profile." is displayed.

| No. | Cause                                                                                          | Countermeasure                                                                        |  |  |
|-----|------------------------------------------------------------------------------------------------|---------------------------------------------------------------------------------------|--|--|
| 1   | The profile data that corresponds to the specified slave module does not exist in the SD card. | Refer to "7.1 Preparation of CSP + for iQSS Data" and write CSP+ data in the SD card. |  |  |

# (7) "The profile information of the displayed sensor device differs from that of the connection destination sensor device. Touch the update button to refresh the device list." is displayed.

| No. | Cause                                                                                                    | Countermeasure                                                                                                    |  |  |
|-----|----------------------------------------------------------------------------------------------------|----------------------------------------------------------------------------------------------------|--|--|
| 1   | After executing the iQSS utility function<br>for the first time, the configuration of the<br>slave module is changed. | Display the iQSS Utility Function: "Device List Information" screen, and then update the device list with the "Update list" button. |  |  |

# **10.PRECAUTIONS**

Precautions of the sample screens are explained below.

#### (1) When changing the settings of recipe function set on the sample screens

When changing the settings of the recipe function on the sample screen, delete the recipe files saved in the SD card that is inserted to the GOT.

When not deleting the recipe files, there is a possibility that a system alarm occurs in the GOT, and the recipe function does not operate correctly.

### (2) Trigger of recipe function

When the recipe function is used in your project data, make sure to perform the settings to turn off the write trigger device and the read trigger device of the recipe after the recipe starts to operate. Otherwise, the recipe settings of the sample screen do not operate correctly.

#### (3)SD card

When using the sample screens, make sure to insert an SD card to the GOT before turning on the power supply of the GOT. If an SD card is inserted to the GOT after the power supply of the GOT is turned on, the sample screen may not operate correctly.

## (4)Initial startup time of the iQSS utility function

All CSP + for iQSS data in the SD card are read when starting the iQSS utility function for the first time. Since the time for reading the data depends on the number of CSP+ for iQSS data, it is recommended to store only the necessary CSP+ data.

#### (5) When switching the base screen from the user screen to the sample screen

When switching from the user screen to the sample screen, make sure to switch via the base screen B-30200: "Main Menu" screen.

#### (6)When the buffer memory unit No. switching function is used in the user screen

When the buffer memory unit No. switching function is used in the user screen, in accordance with the following example, add the project script that writes back the value into the buffer memory unit No. switching device when switching from the sample screen to the user screen.

| Comment                                                                                                    | Buffer Mem. Swit. Backup/Rest.                                                                                                    |                        |                            |  |  |  |  |
|----------------------------------------------------------------------------------------------------|----------------------------------------------------------------------------------------------------|------------------------|----------------------------|--|--|--|--|
| Data Type                                                                                                    | Unsigned BIN16                                                                                                    | Trigger Type           | Sampling (1x100ms)         |  |  |  |  |
| //When the screen switchi<br>if((30200 <= [<\$:Com_La<br>[b:GB53899] == OFF){<br>set([b:GB53899]);            | <pre>//When the screen switching device is 30200 to 30292 (sample screens), backs up the switching device value.<br/>if((30200 &lt;= [&lt;\$:Com_Label:u16_Com_CngBsDv&gt;]) &amp;&amp; ([&lt;\$:Com_Label:u16_Com_CngBsDv&gt;]&lt;= 30292 ) &amp;&amp;<br/>[b:GB53899] == OFF){<br/>set([b:GB53899]); //Backup flag on</pre> |                        |                            |  |  |  |  |
| [w:GD53899] = [<\$:Co                                                                                         | m_Label:u16_Com_BufMen                                                                                                    | nŬnitNumDv>];          |                            |  |  |  |  |
|                                                                                                    | //Backs up                                                                                                    | the buffer memory unit | No. switching device value |  |  |  |  |
| }else{                                                                                                    |                                                                                                    |                        |                            |  |  |  |  |
| <pre>//Restore the switching de<br/>if( (([&lt;\$:Com_Label:u10<br/>[b:GB53899] == ON){</pre>                 | <pre>//Restore the switching device when the screen switching device value is other than sample screens.<br/>if( (([&lt;\$:Com_Label:u16_Com_CngBsDv&gt;] &lt; 30200 )    ([&lt;\$:Com_Label:u16_Com_CngBsDv&gt;] &gt; 30292 )) &amp;&amp;<br/>[b:GB53899] == ON){</pre>                                                      |                        |                            |  |  |  |  |
| [<\$:Com_Label:u10                                                                                            | 6_Com_BufMemUnitNumDv                                                                                                    | v>] =                  |                            |  |  |  |  |
| [w:GD53899]; //Restores the buffer memory unit No. switching device value rst([b:GB53899]); //Backup flag off |                                                                                                    |                        |                            |  |  |  |  |
| }                                                                                                    | }                                                                                                    |                        |                            |  |  |  |  |

\* The default screen No. and device No. of the sample screen are used in the above script.

# (7)Display of the iQSS utility function when "中文(簡体)" is set to the display language

The following screens of the iQSS utility function are displayed based on the information in the CSP+ data.

- "Device List Information" screen
- "Monitoring Information" screen
- "Parameter Information" screen

Since the CSP+ for iQSS data do not support the language "中文(簡体)" (Simplified Chinese characters), the following items are displayed in English when "中文(簡体)" is set to the display language of the sample screen.

- · Explanation of each slave module
- The parameter name and the set value of each slave module

| 参数信息(AnyWireASLINK)          | Ch[1] N/W[-]<br>[本站] [本CPU] |                  | X     |   |
|------------------------------|-----------------------------|------------------|-------|---|
| 型号 BS-K1117-M18-1K (Adr:212) |                             |                  |       |   |
| 参数                           | 数                           | 值                | 单位    |   |
| Low Level of Alarm Threshold | 50                          |                  |       |   |
| Alarm Setting Timer          | 20                          |                  | 100ms |   |
| NormallyOpenClose            | No                          | rmallyOpen       |       |   |
| Change Operational Mode      | non-Detection of            |                  |       |   |
| De laytimeONOFF              | ON                          | OFFDelaytime 🛛 🔽 |       | Ш |
| DelaytimeValue               | 0                           | NODelaytime      | 10ms  |   |
| [详细信息]                       |                             | ONDelaytime      |       |   |
| 设定范围-<br>初始数值 NODelaytime    |                             | OFFDelaytime     |       |   |
| 读出数值 ONOFFDe laytime<br>写入数值 |                             | ONOFFDelaytime   |       |   |
|                              |                             |                  |       |   |
| 参数 参数 信息 读出 写入               |                             |                  |       |   |

Image: Display image of the "Parameter Information" screen when "中文(簡体)" is set to the display language.

#### (8)Precautions for reading / writing parameters and automatic address detection

When executing parameter reading / writing or automatic address detection, do not perform the following operations.
Turn off the power supply of the GOT.

- · Reset the GOT. (The reset switch on the GOT rear face and the GOT special register GS639 (GOT Reset Control)).
- Reboot the GOT by transferring data from the screen design software.
- Turn off the power supply of the PLC.

If performing the above operations accidentally, the sample screens may not operate correctly. Then, reboot the whole system including the PLC CPU.

#### (9) Version of the drawing software

The iQSS utility function has been improved in GT Designer3 Ver.1.270G. Therefore, please use GT Designer3 Ver.1.270G or later when using the sample screens.

# **11.TRADEMARKS**

MELDAS, MELSEC, iQ Platform, MELSOFT, GOT, CC-Link, CC-Link/LT, and CC-Link IE are trademarks or registered trademarks of Mitsubishi Electric Corporation in Japan and other countries.

Anywire and AnyWireASLINK are either registered trademarks or trademarks of Anywire Corporation.

Ethernet is a registered trademark of Xerox Corporation in the United States.

Other company and product names herein are trademarks or registered trademarks of their respective owners.

# **12.APPENDIX**

(1) Slave modules that support the display of detail information with the iQSS utility function

| No. | Type Name             | Model          |                        |                  | Supported<br>Ver.     |       |
|-----|-----------------------|----------------|------------------------|------------------|-----------------------|-------|
| 1   | B232SB-MX100-<br>STP  | ASLINKSENSOR   | Input Module           | non-<br>Isolated | Comb type Main-Module | Ver.1 |
| 2   | B232SB-SX100-<br>STP  | ASLINKSENSOR   | Input Module           | non-<br>Isolated | Comb type Sub-Module  | Ver.1 |
| 3   | B262-HR16-IN          | ASLINKTERMINAL | Input Module           | non-<br>Isolated | Input Panel Switch    | Ver.2 |
| 4   | B262-HR16-OUT         | ASLINKTERMINAL | Output Module          | non-<br>Isolated | Output LED Display    | Ver.2 |
| 5   | B280PB-02U-<br>C1220  | ASLINKER       | Output Module          | non-<br>Isolated | Sink Type             | Ver.1 |
| 6   | B280PB-02US-<br>C1220 | ASLINKER       | Output Module          | non-<br>Isolated | Source Type           | Ver.1 |
| 7   | B280SB-02U-<br>C1220  | ASLINKER       | Input Module           | non-<br>Isolated | Sink Type             | Ver.1 |
| 8   | B280SB-02US-<br>C1220 | ASLINKER       | Input Module           | non-<br>Isolated | Source Type           | Ver.1 |
| 9   | B280XB-02U-<br>C1220  | ASLINKER       | I/O Combined<br>Module | non-<br>Isolated | Sink Type             | Ver.1 |
| 10  | B280XB-02US-<br>C1220 | ASLINKER       | I/O Combined<br>Module | non-<br>Isolated | Source Type           | Ver.1 |
| 11  | B281PB-02U-<br>2D220  | ASLINKER       | Output Module          | non-<br>Isolated | Sink Type             | Ver.2 |
| 12  | B281PB-02U-<br>2D720  | ASLINKER       | Output Module          | non-<br>Isolated | Sink Type             | Ver.2 |
| 13  | B281PB-02U-<br>2D820  | ASLINKER       | Output Module          | non-<br>Isolated | Sink Type             | Ver.2 |
| 14  | B281PB-02U-<br>7CC20  | ASLINKER       | Output Module          | non-<br>Isolated | Sink Type             | Ver.2 |
| 15  | B281PB-02U-<br>CC20   | ASLINKER       | Output Module          | non-<br>Isolated | Sink Type             | Ver.1 |
| 16  | B281PB-02U-<br>CD220  | ASLINKER       | Output Module          | non-<br>Isolated | Sink Type             | Ver.2 |
| 17  | B281PB-02U-<br>CD720  | ASLINKER       | Output Module          | non-<br>Isolated | Sink Type             | Ver.2 |
| 18  | B281PB-02U-<br>CD820  | ASLINKER       | Output Module          | non-<br>Isolated | Sink Type             | Ver.2 |
| 19  | B281PB-02US-<br>2D220 | ASLINKER       | Output Module          | non-<br>Isolated | Source Type           | Ver.2 |
| 20  | B281PB-02US-<br>2D720 | ASLINKER       | Output Module          | non-<br>Isolated | Source Type           | Ver.2 |
| 21  | B281PB-02US-<br>2D820 | ASLINKER       | Output Module          | non-<br>Isolated | Source Type           | Ver.2 |
| 22  | B281PB-02US-<br>7CC20 | ASLINKER       | Output Module          | non-<br>Isolated | Source Type           | Ver.2 |
| 23  | B281PB-02US-<br>CC20  | ASLINKER       | Output Module          | non-<br>Isolated | Source Type           | Ver.1 |
| 24  | B281PB-02US-<br>CD220 | ASLINKER       | Output Module          | non-<br>Isolated | Source Type           | Ver.2 |
| 25  | B281PB-02US-<br>CD720 | ASLINKER       | Output Module          | non-<br>Isolated | Source Type           | Ver.2 |
| 26  | B281PB-02US-<br>CD820 | ASLINKER       | Output Module          | non-<br>Isolated | Source Type           | Ver.2 |
| 27  | B281SB-02U-<br>2D220  | ASLINKER       | Input Module           | non-<br>Isolated | Sink Type             | Ver.2 |
| 28  | B281SB-02U-<br>2D720  | ASLINKER       | Input Module           | non-<br>Isolated | Sink Type             | Ver.2 |
| 29  | B281SB-02U-<br>2D820  | ASLINKER       | Input Module           | non-<br>Isolated | Sink Type             | Ver.2 |
| 30  | B281SB-02U-<br>7CC20  | ASLINKER       | Input Module           | non-<br>Isolated | Sink Type             | Ver.1 |
| 31  | B281SB-02U-<br>CC20   | ASLINKER       | Input Module           | non-<br>Isolated | Sink Type             | Ver.1 |

|    |                       |              |                        |                  | -                           |       |
|----|-----------------------|--------------|------------------------|------------------|-----------------------------|-------|
| 32 | B281SB-02U-<br>CD220  | ASLINKER     | Input Module           | non-<br>Isolated | Sink Type                   | Ver.2 |
| 33 | B281SB-02U-<br>CD720  | ASLINKER     | Input Module           | non-<br>Isolated | Sink Type                   | Ver.2 |
| 34 | B281SB-02U-<br>CD820  | ASLINKER     | Input Module           | non-<br>Isolated | Sink Type                   | Ver.2 |
| 35 | B281SB-02US-<br>2D220 | ASLINKER     | Input Module           | non-<br>Isolated | Source Type                 | Ver.2 |
| 36 | B281SB-02US-<br>2D720 | ASLINKER     | Input Module           | non-<br>Isolated | Source Type                 | Ver.2 |
| 37 | B281SB-02US-<br>2D820 | ASLINKER     | Input Module           | non-<br>Isolated | Source Type                 | Ver.2 |
| 38 | B281SB-02US-<br>7CC20 | ASLINKER     | Input Module           | non-<br>Isolated | Source Type                 | Ver.2 |
| 39 | B281SB-02US-<br>CC20  | ASLINKER     | Input Module           | non-<br>Isolated | Source Type                 | Ver.1 |
| 40 | B281SB-02US-<br>CD220 | ASLINKER     | Input Module           | non-<br>Isolated | Source Type                 | Ver.2 |
| 41 | B281SB-02US-<br>CD720 | ASLINKER     | Input Module           | non-<br>Isolated | Source Type                 | Ver.2 |
| 42 | B281SB-02US-<br>CD820 | ASLINKER     | Input Module           | non-<br>Isolated | Source Type                 | Ver.2 |
| 43 | B281XB-02U-<br>2D220  | ASLINKER     | I/O Combined<br>Module | non-<br>Isolated | Sink Type                   | Ver.2 |
| 44 | B281XB-02U-<br>2D620  | ASLINKER     | I/O Combined<br>Module | non-<br>Isolated | Sink Type                   | Ver.2 |
| 45 | B281XB-02U-<br>2D720  | ASLINKER     | I/O Combined<br>Module | non-<br>Isolated | Sink Type                   | Ver.2 |
| 46 | B281XB-02U-<br>2D820  | ASLINKER     | I/O Combined<br>Module | non-<br>Isolated | Sink Type                   | Ver.2 |
| 47 | B281XB-02U-<br>7CC20  | ASLINKER     | I/O Combined<br>Module | non-<br>Isolated | Sink Type                   | Ver.2 |
| 48 | B281XB-02U-<br>CC20   | ASLINKER     | I/O Combined<br>Module | non-<br>Isolated | Sink Type                   | Ver.1 |
| 49 | B281XB-02U-<br>CD220  | ASLINKER     | I/O Combined<br>Module | non-<br>Isolated | Sink Type                   | Ver.2 |
| 50 | B281XB-02U-<br>CD620  | ASLINKER     | I/O Combined<br>Module | non-<br>Isolated | Sink Type                   | Ver.2 |
| 51 | B281XB-02U-<br>CD720  | ASLINKER     | I/O Combined<br>Module | non-<br>Isolated | Sink Type                   | Ver.2 |
| 52 | B281XB-02U-<br>CD820  | ASLINKER     | I/O Combined<br>Module | non-<br>Isolated | Sink Type                   | Ver.2 |
| 53 | B281XB-02US-<br>2D220 | ASLINKER     | I/O Combined<br>Module | non-<br>Isolated | Source Type                 | Ver.2 |
| 54 | B281XB-02US-<br>2D620 | ASLINKER     | I/O Combined<br>Module | non-<br>Isolated | Source Type                 | Ver.2 |
| 55 | B281XB-02US-<br>2D720 | ASLINKER     | I/O Combined<br>Module | non-<br>Isolated | Source Type                 | Ver.2 |
| 56 | B281XB-02US-<br>2D820 | ASLINKER     | I/O Combined<br>Module | non-<br>Isolated | Source Type                 | Ver.2 |
| 57 | B281XB-02US-<br>7CC20 | ASLINKER     | I/O Combined<br>Module | non-<br>Isolated | Source Type                 | Ver.2 |
| 58 | B281XB-02US-<br>CC20  | ASLINKER     | I/O Combined<br>Module | non-<br>Isolated | Source Type                 | Ver.1 |
| 59 | B281XB-02US-<br>CD220 | ASLINKER     | I/O Combined<br>Module | non-<br>Isolated | Source Type                 | Ver.2 |
| 60 | B281XB-02US-<br>CD620 | ASLINKER     | I/O Combined<br>Module | non-<br>Isolated | Source Type                 | Ver.2 |
| 61 | B281XB-02US-<br>CD720 | ASLINKER     | I/O Combined<br>Module | non-<br>Isolated | Source Type                 | Ver.2 |
| 62 | B281XB-02US-<br>CD820 | ASLINKER     | I/O Combined<br>Module | non-<br>Isolated | Source Type                 | Ver.2 |
| 63 | B283SB-01-1KC         | ASLINKSENSOR | Input Module           | non-<br>Isolated | Separate Type<br>(Receiver) | Ver.1 |
| 64 | B283SB-01-1KP         | ASLINKSENSOR | Output Module          | non-<br>Isolated | Separate Type(Light source) | Ver.1 |
| 65 | B283SB-01-1KR         | ASLINKSENSOR | Input Module           | non-<br>Isolated | Retroreflective type        | Ver.1 |

| 66 | B283SB-01-1KS          | ASLINKSENSOR | Input Module  | non-<br>Isolated | Diffuse reflection type               | Ver.1 |
|----|------------------------|--------------|---------------|------------------|---------------------------------------|-------|
| 67 | B284SB-01-<br>1KLP30   | ASLINKSENSOR | Input Module  | non-<br>Isolated | Compound pressure<br>(-100 to 100kPa) | Ver.1 |
| 68 | B284SB-01-<br>1KLP30A  | ASLINKSENSOR | Input Module  | non-<br>Isolated | Compound pressure<br>(-100 to 100kPa) | Ver.2 |
| 69 | B284SB-01-<br>1KNP30   | ASLINKSENSOR | Input Module  | non-<br>Isolated | Negative pressure<br>(-100 to 0kPa)   | Ver.1 |
| 70 | B284SB-01-<br>1KNP30A  | ASLINKSENSOR | Input Module  | non-<br>Isolated | Negative pressure<br>(-100 to 0kPa)   | Ver.2 |
| 71 | B284SB-01-<br>1KPLP30  | ASLINKSENSOR | Input Module  | non-<br>Isolated | Positive pressure<br>(0 to 100KPa)    | Ver.1 |
| 72 | B284SB-01-<br>1KPLP30A | ASLINKSENSOR | Input Module  | non-<br>Isolated | Positive pressure<br>(0 to 100Kpa)    | Ver.2 |
| 73 | B284SB-01-<br>1KPP30   | ASLINKSENSOR | Input Module  | non-<br>Isolated | Positive pressure<br>(0 to 1Mpa)      | Ver.1 |
| 74 | B284SB-01-<br>1KPP30A  | ASLINKSENSOR | Input Module  | non-<br>Isolated | Positive pressure<br>(0to 1Mpa)       | Ver.2 |
| 75 | B284SB-02-<br>1KLP30   | ASLINKSENSOR | Input Module  | non-<br>Isolated | Compound pressure<br>(-100 to 100kPa) | Ver.1 |
| 76 | B284SB-02-<br>1KLP30A  | ASLINKSENSOR | Input Module  | non-<br>Isolated | Compound pressure<br>(-100 to 100kPa) | Ver.2 |
| 77 | B284SB-02-<br>1KNP30   | ASLINKSENSOR | Input Module  | non-<br>Isolated | Negative pressure<br>(-100 to 0kPa)   | Ver.1 |
| 78 | B284SB-02-<br>1KNP30A  | ASLINKSENSOR | Input Module  | non-<br>Isolated | Negative pressure<br>(-100 to 0kPa)   | Ver.2 |
| 79 | B284SB-02-<br>1KPLP30  | ASLINKSENSOR | Input Module  | non-<br>Isolated | Positive pressure<br>(0 to 100Kpa)    | Ver.1 |
| 80 | B284SB-02-<br>1KPLP30A | ASLINKSENSOR | Input Module  | non-<br>Isolated | Positive pressure<br>(0 to 100Kpa)    | Ver.2 |
| 81 | B284SB-02-<br>1KPP30   | ASLINKSENSOR | Input Module  | non-<br>Isolated | Positive pressure<br>(0 to 1Mpa)      | Ver.1 |
| 82 | B284SB-02-<br>1KPP30A  | ASLINKSENSOR | Input Module  | non-<br>Isolated | Positive<br>pressure(0~1Mpa)          | Ver.2 |
| 83 | B284SB-J1-<br>1KLP30   | ASLINKSENSOR | Input Module  | non-<br>Isolated | Compound pressure<br>(-100~100kPa)    | Ver.1 |
| 84 | B284SB-J1-<br>1KNP30   | ASLINKSENSOR | Input Module  | non-<br>Isolated | Negative pressure<br>(-100 to 0kPa)   | Ver.1 |
| 85 | B284SB-J1-<br>1KPLP30  | ASLINKSENSOR | Input Module  | non-<br>Isolated | Positive pressure<br>(0 to 100Kpa)    | Ver.1 |
| 86 | B284SB-J1-<br>1KPP30   | ASLINKSENSOR | Input Module  | non-<br>Isolated | Positive pressure<br>(0 to 1MPa)      | Ver.1 |
| 87 | B285SB-01-1K1          | ASLINKSENSOR | Input Module  | non-<br>Isolated | Cylinder Switch                       | Ver.1 |
| 88 | B289SB-01AF-<br>CAM20  | ASLINKAMP    | Input Module  | non-<br>Isolated | Fiber Sensor Amplifier                | Ver.1 |
| 89 | B289SB-01AF-<br>CAS    | ASLINKAMP    | Input Module  | non-<br>Isolated | Fiber Sensor Amplifier                | Ver.1 |
| 90 | B289SB-01AK-<br>CAM20  | ASLINKAMP    | Input Module  | non-<br>Isolated | Proximity Sensor<br>Amplifier         | Ver.1 |
| 91 | B289SB-01AK-<br>CAS    | ASLINKAMP    | Input Module  | non-<br>Isolated | Proximity Sensor<br>Amplifier         | Ver.1 |
| 92 | B289SB-01AP-<br>CAM20  | ASLINKAMP    | Input Module  | non-<br>Isolated | Photoelectronic Sensor<br>Amplifier   | Ver.1 |
| 93 | B289SB-01AP-<br>CAS    | ASLINKAMP    | Input Module  | non-<br>Isolated | Photoelectronic Sensor<br>Amplifier   | Ver.1 |
| 94 | B295SB-01-1K24         | ASLINKSENSOR | Input Module  | non-<br>Isolated | Proximity Switch<br>(M8 Screw type)   | Ver.1 |
| 95 | B295SB-01-1K25         | ASLINKSENSOR | Input Module  | non-<br>Isolated | Proximity Switch<br>(M12 Screw type)  | Ver.1 |
| 96 | B295SB-01-1K26         | ASLINKSENSOR | Input Module  | non-<br>Isolated | Proximity Switch<br>(M18 Screw type)  | Ver.1 |
| 97 | B295SB-01-1K27         | ASLINKSENSOR | Input Module  | non-<br>Isolated | Proximity Switch<br>(M30 Screw type)  | Ver.1 |
| 98 | B297SB-01-1K40         | ASLINKSENSOR | Input Module  | non-<br>Isolated | Photointerrupter<br>(Standard type)   | Ver.1 |
| 99 | B298PB-02U-<br>M12     | ASLINKER     | Output Module | non-<br>Isolated | Sink Type                             | Ver.2 |

| 100 | B298PB-02US-<br>M12   | ASLINKER             | Output Module          | non-<br>Isolated | Source Type            | Ver.2 |
|-----|-----------------------|----------------------|------------------------|------------------|------------------------|-------|
| 101 | B298SB-02U-<br>M12    | ASLINKER             | Input Module           | non-<br>Isolated | Sink Type              | Ver.2 |
| 102 | B298SB-02US-<br>M12   | ASLINKER             | Input Module           | non-<br>Isolated | Source Type            | Ver.2 |
| 103 | B298XB-02U-<br>M12    | ASLINKER             | I/O Combined<br>Module | non-<br>Isolated | Sink Type              | Ver.2 |
| 104 | B298XB-02US-<br>M12   | ASLINKER             | I/O Combined<br>Module | non-<br>Isolated | Source Type            | Ver.2 |
| 105 | B2N87SB-02D-<br>CC20  | ASLINKER             | Input Module           | Non-<br>Isolated | Sink Type              | Ver.1 |
| 106 | B2N87SB-02DS-<br>CC20 | ASLINKER             | Input Module           | Non-<br>Isolated | Source Type            | Ver.1 |
| 107 | BA-F116(-12)          | ASLINKAMP            | Input Module           | non-<br>Isolated | Fiber Sensor Amplifier | Ver.2 |
| 108 | BL2109PB-04PS-<br>1K  | ASLINKTERMINAL       | Output Module          | Isolated         | Source Type            | Ver.2 |
| 109 | BL227PB-<br>T07P02V-P | POKAYOKETERMIN<br>AL | Output Module          | Isolated         | No Definition          | Ver.1 |
| 110 | BL227PB-<br>T07P06M-P | POKAYOKETERMIN<br>AL | Output Module          | Isolated         | No Definition          | Ver.1 |
| 111 | BL227PB-<br>T14P02V-P | POKAYOKETERMIN<br>AL | Output Module          | Isolated         | No Definition          | Ver.1 |
| 112 | BL227PB-<br>T14P06M-P | POKAYOKETERMIN<br>AL | Output Module          | Isolated         | No Definition          | Ver.1 |
| 113 | BL227XB-K02VL-<br>P   | POKAYOKETERMIN<br>AL | I/O Combined<br>Module | Isolated         | No Definition          | Ver.1 |
| 114 | BL227XB-K02VN-<br>P   | POKAYOKETERMIN<br>AL | I/O Combined<br>Module | Isolated         | No Definition          | Ver.1 |
| 115 | BL227XB-K02V-P        | POKAYOKETERMIN<br>AL | I/O Combined<br>Module | Isolated         | No Definition          | Ver.1 |
| 116 | BL227XB-K06ML-<br>P   | POKAYOKETERMIN<br>AL | I/O Combined<br>Module | Isolated         | No Definition          | Ver.2 |
| 117 | BL227XB-<br>K06MN-P   | POKAYOKETERMIN<br>AL | I/O Combined<br>Module | Isolated         | No Definition          | Ver.1 |
| 118 | BL227XB-K06M-<br>P    | POKAYOKETERMIN<br>AL | I/O Combined<br>Module | Isolated         | No Definition          | Ver.1 |
| 119 | BL227XB-<br>K71MN-P   | POKAYOKETERMIN<br>AL | I/O Combined<br>Module | Isolated         | No Definition          | Ver.1 |
| 120 | BL227XB-K71M-<br>P    | POKAYOKETERMIN<br>AL | I/O Combined<br>Module | Isolated         | No Definition          | Ver.1 |
| 121 | BL227XB-K71VN-<br>P   | POKAYOKETERMIN<br>AL | I/O Combined<br>Module | Isolated         | No Definition          | Ver.1 |
| 122 | BL227XB-K71V-P        | POKAYOKETERMIN<br>AL | I/O Combined<br>Module | Isolated         | No Definition          | Ver.1 |
| 123 | BL227XB-<br>K72MN-P   | POKAYOKETERMIN<br>AL | I/O Combined<br>Module | Isolated         | No Definition          | Ver.1 |
| 124 | BL227XB-K72M-<br>P    | POKAYOKETERMIN<br>AL | I/O Combined<br>Module | Isolated         | No Definition          | Ver.1 |
| 125 | BL227XB-K72N-P        | POKAYOKETERMIN<br>AL | I/O Combined<br>Module | Isolated         | No Definition          | Ver.2 |
| 126 | BL227XB-K72VN-<br>P   | POKAYOKETERMIN<br>AL | I/O Combined<br>Module | Isolated         | No Definition          | Ver.1 |
| 127 | BL227XB-K72V-P        | POKAYOKETERMIN<br>AL | I/O Combined<br>Module | Isolated         | No Definition          | Ver.1 |
| 128 | BL227XB-<br>T07P02V-C | POKAYOKETERMIN<br>AL | Input Module           | Isolated         | No Definition          | Ver.1 |
| 129 | BL227XB-<br>T07P06M-C | POKAYOKETERMIN<br>AL | Input Module           | Isolated         | No Definition          | Ver.1 |
| 130 | BL227XB-<br>T14P02V-C | POKAYOKETERMIN<br>AL | Input Module           | Isolated         | No Definition          | Ver.1 |
| 131 | BL227XB-<br>T14P06M-C | POKAYOKETERMIN<br>AL | Input Module           | Isolated         | No Definition          | Ver.1 |
| 132 | BL264PB-16FS-<br>T5   | ASLINKTERMINAL       | Output Module          | Isolated         | Source type            | Ver.2 |
| 133 | BL264PB-16F-T5        | ASLINKTERMINAL       | Output Module          | Isolated         | Sink Type              | Ver.1 |
| 134 | BL265PB-16F-2-<br>20  | ASLINKTERMINAL       | Output Module          | Isolated         | Sink Type              | Ver.2 |

| -   |                        |                |                        |          |             |       |
|-----|------------------------|----------------|------------------------|----------|-------------|-------|
| 135 | BL265PB-16FS-<br>2-20  | ASLINKTERMINAL | Output Module          | Isolated | Source Type | Ver.2 |
| 136 | BL265PB-32F-2-<br>20   | ASLINKTERMINAL | Output Module          | Isolated | Sink Type   | Ver.2 |
| 137 | BL265PB-32FS-<br>2-20  | ASLINKTERMINAL | Output Module          | Isolated | Source Type | Ver.2 |
| 138 | BL265SB-16F-2-<br>20   | ASLINKTERMINAL | Input Module           | Isolated | Sink Type   | Ver.2 |
| 139 | BL265SB-16FS-<br>2-20  | ASLINKTERMINAL | Input Module           | Isolated | Source Type | Ver.2 |
| 140 | BL265SB-32F-2-<br>20   | ASLINKTERMINAL | Input Module           | Isolated | Sink Type   | Ver.2 |
| 141 | BL265SB-32FS-<br>2-20  | ASLINKTERMINAL | Input Module           | Isolated | Source Type | Ver.2 |
| 142 | BL265XB-18F-<br>E84-20 | ASLINKTERMINAL | I/O Combined<br>Module | Isolated | Sink Type   | Ver.2 |
| 143 | BL265XB-32F-2-<br>20   | ASLINKTERMINAL | I/O Combined<br>Module | Isolated | Sink Type   | Ver.2 |
| 144 | BL265XB-32FS-<br>2-20  | ASLINKTERMINAL | I/O Combined<br>Module | Isolated | Source Type | Ver.2 |
| 145 | BL287PB-02F-<br>2D220  | ASLINKER       | Output Module          | Isolated | Sink Type   | Ver.1 |
| 146 | BL287PB-02F-<br>2D720  | ASLINKER       | Output Module          | Isolated | Sink Type   | Ver.2 |
| 147 | BL287PB-02F-<br>2D820  | ASLINKER       | Output Module          | Isolated | Sink Type   | Ver.2 |
| 148 | BL287PB-02F-<br>7CC20  | ASLINKER       | Output Module          | Isolated | Sink Type   | Ver.2 |
| 149 | BL287PB-02F-<br>CC20   | ASLINKER       | Output Module          | Isolated | Sink Type   | Ver.1 |
| 150 | BL287PB-02F-<br>CD220  | ASLINKER       | Output Module          | Isolated | Sink Type   | Ver.2 |
| 151 | BL287PB-02F-<br>CD720  | ASLINKER       | Output Module          | Isolated | Sink Type   | Ver.2 |
| 152 | BL287PB-02F-<br>CD820  | ASLINKER       | Output Module          | Isolated | Sink Type   | Ver.2 |
| 153 | BL287PB-02FS-<br>2D220 | ASLINKER       | Output Module          | Isolated | Source Type | Ver.1 |
| 154 | BL287PB-02FS-<br>2D720 | ASLINKER       | Output Module          | Isolated | Source Type | Ver.2 |
| 155 | BL287PB-02FS-<br>2D820 | ASLINKER       | Output Module          | Isolated | Source Type | Ver.2 |
| 156 | BL287PB-02FS-<br>7CC20 | ASLINKER       | Output Module          | Isolated | Source Type | Ver.2 |
| 157 | BL287PB-02FS-<br>CC20  | ASLINKER       | Output Module          | Isolated | Source Type | Ver.1 |
| 158 | BL287PB-02FS-<br>CD220 | ASLINKER       | Output Module          | Isolated | Source Type | Ver.2 |
| 159 | BL287PB-02FS-<br>CD720 | ASLINKER       | Output Module          | Isolated | Source Type | Ver.2 |
| 160 | BL287PB-02FS-<br>CD820 | ASLINKER       | Output Module          | Isolated | Source Type | Ver.2 |
| 161 | BL287SB-02F-<br>2D220  | ASLINKER       | Input Module           | Isolated | Sink Type   | Ver.1 |
| 162 | BL287SB-02F-<br>2D720  | ASLINKER       | Input Module           | Isolated | Sink Type   | Ver.1 |
| 163 | BL287SB-02F-<br>2D820  | ASLINKER       | Input Module           | Isolated | Sink Type   | Ver.1 |
| 164 | BL287SB-02F-<br>7CC20  | ASLINKER       | Input Module           | Isolated | Sink Type   | Ver.2 |
| 165 | BL287SB-02F-<br>CC20   | ASLINKER       | Input Module           | Isolated | Sink Type   | Ver.1 |
| 166 | BL287SB-02F-<br>CD220  | ASLINKER       | Input Module           | Isolated | Sink Type   | Ver.2 |
| 167 | BL287SB-02F-<br>CD720  | ASLINKER       | Input Module           | Isolated | Sink Type   | Ver.2 |
| 168 | BL287SB-02F-<br>CD820  | ASLINKER       | Input Module           | Isolated | Sink Type   | Ver.2 |

| 169 | BL287SB-02FS-<br>2D220 | ASLINKER       | Input Module           | Isolated | Source Type | Ver.1 |
|-----|------------------------|----------------|------------------------|----------|-------------|-------|
| 170 | BL287SB-02FS-<br>2D720 | ASLINKER       | Input Module           | Isolated | Source Type | Ver.1 |
| 171 | BL287SB-02FS-<br>2D820 | ASLINKER       | Input Module           | Isolated | Source Type | Ver.1 |
| 172 | BL287SB-02FS-<br>7CC20 | ASLINKER       | Input Module           | Isolated | Source Type | Ver.2 |
| 173 | BL287SB-02FS-<br>CC20  | ASLINKER       | Input Module           | Isolated | Source Type | Ver.1 |
| 174 | BL287SB-02FS-<br>CD220 | ASLINKER       | Input Module           | Isolated | Source Type | Ver.2 |
| 175 | BL287SB-02FS-<br>CD720 | ASLINKER       | Input Module           | Isolated | Source Type | Ver.2 |
| 176 | BL287SB-02FS-<br>CD820 | ASLINKER       | Input Module           | Isolated | Source Type | Ver.2 |
| 177 | BL287XB-02F-<br>2D220  | ASLINKER       | I/O Combined<br>Module | Isolated | Sink Type   | Ver.1 |
| 178 | BL287XB-02F-<br>2D620  | ASLINKER       | I/O Combined<br>Module | Isolated | Sink Type   | Ver.2 |
| 179 | BL287XB-02F-<br>2D720  | ASLINKER       | I/O Combined<br>Module | Isolated | Sink Type   | Ver.1 |
| 180 | BL287XB-02F-<br>2D820  | ASLINKER       | I/O Combined<br>Module | Isolated | Sink Type   | Ver.1 |
| 181 | BL287XB-02F-<br>7CC20  | ASLINKER       | I/O Combined<br>Module | Isolated | Sink Type   | Ver.1 |
| 182 | BL287XB-02F-<br>CC20   | ASLINKER       | I/O Combined<br>Module | Isolated | Sink Type   | Ver.1 |
| 183 | BL287XB-02F-<br>CD220  | ASLINKER       | I/O Combined<br>Module | Isolated | Sink Type   | Ver.1 |
| 184 | BL287XB-02F-<br>CD620  | ASLINKER       | I/O Combined<br>Module | Isolated | Sink Type   | Ver.2 |
| 185 | BL287XB-02F-<br>CD720  | ASLINKER       | I/O Combined<br>Module | Isolated | Sink Type   | Ver.2 |
| 186 | BL287XB-02F-<br>CD820  | ASLINKER       | I/O Combined<br>Module | Isolated | Sink Type   | Ver.2 |
| 187 | BL287XB-02FS-<br>2D220 | ASLINKER       | I/O Combined<br>Module | Isolated | Source Type | Ver.1 |
| 188 | BL287XB-02FS-<br>2D620 | ASLINKER       | I/O Combined<br>Module | Isolated | Source Type | Ver.2 |
| 189 | BL287XB-02FS-<br>2D720 | ASLINKER       | I/O Combined<br>Module | Isolated | Source Type | Ver.1 |
| 190 | BL287XB-02FS-<br>2D820 | ASLINKER       | I/O Combined<br>Module | Isolated | Source Type | Ver.1 |
| 191 | BL287XB-02FS-<br>7CC20 | ASLINKER       | I/O Combined<br>Module | Isolated | Source Type | Ver.2 |
| 192 | BL287XB-02FS-<br>CC20  | ASLINKER       | I/O Combined<br>Module | Isolated | Source Type | Ver.1 |
| 193 | BL287XB-02FS-<br>CD220 | ASLINKER       | I/O Combined<br>Module | Isolated | Source Type | Ver.1 |
| 194 | BL287XB-02FS-<br>CD620 | ASLINKER       | I/O Combined<br>Module | Isolated | Source Type | Ver.2 |
| 195 | BL287XB-02FS-<br>CD720 | ASLINKER       | I/O Combined<br>Module | Isolated | Source Type | Ver.2 |
| 196 | BL287XB-02FS-<br>CD820 | ASLINKER       | I/O Combined<br>Module | Isolated | Source Type | Ver.2 |
| 197 | BL296PB-04F-<br>4A-20  | ASLINKTERMINAL | Output Module          | Isolated | Sink Type   | Ver.1 |
| 198 | BL296PB-04F-<br>4B-20  | ASLINKTERMINAL | Output Module          | Isolated | Sink Type   | Ver.2 |
| 199 | BL296PB-04FS-<br>4A-20 | ASLINKTERMINAL | Output Module          | Isolated | Source Type | Ver.1 |
| 200 | BL296PB-04FS-<br>4B-20 | ASLINKTERMINAL | Output Module          | Isolated | Source Type | Ver.2 |
| 201 | BL296PB-08F            | ASLINKTERMINAL | Output Module          | Isolated | Sink Type   | Ver.1 |
| 202 | BL296PB-08F-10-<br>20  | ASLINKTERMINAL | Output Module          | Isolated | Sink Type   | Ver.2 |
| 203 | BL296PB-08F-11         | ASLINKTERMINAL | Output Module          | Isolated | Sink Type   | Ver.1 |

| 204 | BL296PB-08F-11-<br>V50  | ASLINKTERMINAL | Output Module | Isolated | Sink Type               | Ver.1 |
|-----|-------------------------|----------------|---------------|----------|-------------------------|-------|
| 205 | BL296PB-08F-20          | ASLINKTERMINAL | Output Module | Isolated | Sink Type               | Ver.1 |
| 206 | BL296PB-08F-3           | ASLINKTERMINAL | Output Module | Isolated | Sink Type               | Ver.1 |
| 207 | BL296PB-08F-3-<br>V50   | ASLINKTERMINAL | Output Module | Isolated | Sink Type               | Ver.1 |
| 208 | BL296PB-08F-4-<br>20    | ASLINKTERMINAL | Output Module | Isolated | Sink Type               | Ver.1 |
| 209 | BL296PB-08F-<br>4A-20   | ASLINKTERMINAL | Output Module | Isolated | Sink Type               | Ver.2 |
| 210 | BL296PB-08F-<br>4E-20   | ASLINKTERMINAL | Output Module | Isolated | Sink Type               | Ver.2 |
| 211 | BL296PB-08F-9-<br>20    | ASLINKTERMINAL | Output Module | Isolated | Sink Type               | Ver.2 |
| 212 | BL296PB-08FS            | ASLINKTERMINAL | Output Module | Isolated | Source Type             | Ver.1 |
| 213 | BL296PB-08FS-<br>10-20  | ASLINKTERMINAL | Output Module | Isolated | Source Type             | Ver.2 |
| 214 | BL296PB-08FS-<br>11     | ASLINKTERMINAL | Output Module | Isolated | Source Type             | Ver.1 |
| 215 | BL296PB-08FS-<br>11-V50 | ASLINKTERMINAL | Output Module | Isolated | Source Type             | Ver.1 |
| 216 | BL296PB-08FS-<br>20     | ASLINKTERMINAL | Output Module | Isolated | Source Type             | Ver.1 |
| 217 | BL296PB-08FS-3          | ASLINKTERMINAL | Output Module | Isolated | Source Type             | Ver.1 |
| 218 | BL296PB-08FS-<br>3-V50  | ASLINKTERMINAL | Output Module | Isolated | Source Type             | Ver.1 |
| 219 | BL296PB-08FS-<br>4-20   | ASLINKTERMINAL | Output Module | Isolated | Source Type             | Ver.1 |
| 220 | BL296PB-08FS-<br>4A-20  | ASLINKTERMINAL | Output Module | Isolated | Source Type             | Ver.2 |
| 221 | BL296PB-08FS-<br>4E-20  | ASLINKTERMINAL | Output Module | Isolated | Source Type             | Ver.2 |
| 222 | BL296PB-08FS-<br>9-20   | ASLINKTERMINAL | Output Module | Isolated | Source Type             | Ver.2 |
| 223 | BL296PB-08FS-<br>V50    | ASLINKTERMINAL | Output Module | Isolated | Source Type             | Ver.1 |
| 224 | BL296PB-08F-<br>V50     | ASLINKTERMINAL | Output Module | Isolated | Sink Type               | Ver.1 |
| 225 | BL296PB-08RS            | ASLINKTERMINAL | Output Module | Isolated | G2R-1-SN DC24V          | Ver.1 |
| 226 | BL296PB-08RSN           | ASLINKTERMINAL | Output Module | Isolated | DriverOnly              | Ver.1 |
| 227 | BL296PB-08RSS           | ASLINKTERMINAL | Output Module | Isolated | G3R-ODX02SN DC5-24      | Ver.1 |
| 228 | BL296PB-<br>08RSS1      | ASLINKTERMINAL | Output Module | Isolated | G3R-OA202SZN DC5-<br>24 | Ver.2 |
| 229 | BL296PB-<br>08RSS2      | ASLINKTERMINAL | Output Module | Isolated | G3R-OA202SLN DC5-<br>24 | Ver.2 |
| 230 | BL296PB-<br>08RSS3      | ASLINKTERMINAL | Output Module | Isolated | G3RZ-201SLN DC24        | Ver.2 |
| 231 | BL296PB-<br>08RSS4      | ASLINKTERMINAL | Output Module | Isolated | G3R-OD201SN DC5-24      | Ver.2 |
| 232 | BL296PB-16F-11-<br>V50  | ASLINKTERMINAL | Output Module | Isolated | Sink Type               | Ver.1 |
| 233 | BL296PB-16F-3-<br>V50   | ASLINKTERMINAL | Output Module | Isolated | Sink Type               | Ver.1 |
| 234 | BL296PB-16F-<br>4A-20   | ASLINKTERMINAL | Output Module | Isolated | Sink Type               | Ver.1 |
| 235 | BL296PB-16FS-<br>11-V50 | ASLINKTERMINAL | Output Module | Isolated | Source Type             | Ver.1 |
| 236 | BL296PB-16FS-<br>3-V50  | ASLINKTERMINAL | Output Module | Isolated | Source Type             | Ver.1 |
| 237 | BL296PB-16FS-<br>4A-20  | ASLINKTERMINAL | Output Module | Isolated | Source Type             | Ver.1 |
| 238 | BL296PB-16FS-<br>V50    | ASLINKTERMINAL | Output Module | Isolated | Source Type             | Ver.1 |
| 239 | BL296PB-16F-<br>V50     | ASLINKTERMINAL | Output Module | Isolated | Sink Type               | Ver.1 |
| 240 | BL296SB-04F-<br>4A-20   | ASLINKTERMINAL | Input Module  | Isolated | Sink Type               | Ver.1 |

| 241 | BL296SB-04F-<br>4B-20   | ASLINKTERMINAL | Input Module | Isolated | Sink Type   | Ver.2 |
|-----|-------------------------|----------------|--------------|----------|-------------|-------|
| 242 | BL296SB-04F-<br>4PA-20  | ASLINKTERMINAL | Input Module | Isolated | Sink Type   | Ver.1 |
| 243 | BL296SB-04FS-<br>4A-20  | ASLINKTERMINAL | Input Module | Isolated | Source type | Ver.1 |
| 244 | BL296SB-04FS-<br>4B-20  | ASLINKTERMINAL | Input Module | Isolated | Source type | Ver.2 |
| 245 | BL296SB-08F             | ASLINKTERMINAL | Input Module | Isolated | Sink Type   | Ver.1 |
| 246 | BL296SB-08F-10-<br>20   | ASLINKTERMINAL | Input Module | Isolated | Sink Type   | Ver.2 |
| 247 | BL296SB-08F-11          | ASLINKTERMINAL | Input Module | Isolated | Sink Type   | Ver.1 |
| 248 | BL296SB-08F-11-<br>V50  | ASLINKTERMINAL | Input Module | Isolated | Sink Type   | Ver.1 |
| 249 | BL296SB-08F-20          | ASLINKTERMINAL | Input Module | Isolated | Sink Type   | Ver.1 |
| 250 | BL296SB-08F-3           | ASLINKTERMINAL | Input Module | Isolated | Sink Type   | Ver.1 |
| 251 | BL296SB-08F-3-<br>V50   | ASLINKTERMINAL | Input Module | Isolated | Sink Type   | Ver.1 |
| 252 | BL296SB-08F-4-<br>20    | ASLINKTERMINAL | Input Module | Isolated | Sink Type   | Ver.1 |
| 253 | BL296SB-08F-<br>4A-20   | ASLINKTERMINAL | Input Module | Isolated | Sink Type   | Ver.2 |
| 254 | BL296SB-08F-<br>4E-20   | ASLINKTERMINAL | Input Module | Isolated | Sink Type   | Ver.2 |
| 255 | BL296SB-08F-<br>4P-20   | ASLINKTERMINAL | Input Module | Isolated | Sink Type   | Ver.1 |
| 256 | BL296SB-08F-<br>4PA-20  | ASLINKTERMINAL | Input Module | Isolated | Sink Type   | Ver.2 |
| 257 | BL296SB-08F-9-<br>20    | ASLINKTERMINAL | Input Module | Isolated | Sink Type   | Ver.2 |
| 258 | BL296SB-08FS            | ASLINKTERMINAL | Input Module | Isolated | Source type | Ver.1 |
| 259 | BL296SB-08FS-<br>10-20  | ASLINKTERMINAL | Input Module | Isolated | Source type | Ver.2 |
| 260 | BL296SB-08FS-<br>11     | ASLINKTERMINAL | Input Module | Isolated | Source type | Ver.1 |
| 261 | BL296SB-08FS-<br>11-V50 | ASLINKTERMINAL | Input Module | Isolated | Source type | Ver.1 |
| 262 | BL296SB-08FS-<br>20     | ASLINKTERMINAL | Input Module | Isolated | Source Type | Ver.1 |
| 263 | BL296SB-08FS-3          | ASLINKTERMINAL | Input Module | Isolated | Source type | Ver.1 |
| 264 | BL296SB-08FS-<br>3-V50  | ASLINKTERMINAL | Input Module | Isolated | Source type | Ver.1 |
| 265 | BL296SB-08FS-<br>4-20   | ASLINKTERMINAL | Input Module | Isolated | Source type | Ver.1 |
| 266 | BL296SB-08FS-<br>4A-20  | ASLINKTERMINAL | Input Module | Isolated | Source type | Ver.2 |
| 267 | BL296SB-08FS-<br>4E-20  | ASLINKTERMINAL | Input Module | Isolated | Source type | Ver.2 |
| 268 | BL296SB-08FS-<br>9-20   | ASLINKTERMINAL | Input Module | Isolated | Source type | Ver.2 |
| 269 | BL296SB-08FS-<br>V50    | ASLINKTERMINAL | Input Module | Isolated | Source type | Ver.1 |
| 270 | BL296SB-08F-<br>V50     | ASLINKTERMINAL | Input Module | Isolated | Sink Type   | Ver.1 |
| 271 | BL296SB-16F-11-<br>V50  | ASLINKTERMINAL | Input Module | Isolated | Sink Type   | Ver.1 |
| 272 | BL296SB-16F-3-<br>V50   | ASLINKTERMINAL | Input Module | Isolated | Sink Type   | Ver.1 |
| 273 | BL296SB-16F-<br>4A-20   | ASLINKTERMINAL | Input Module | Isolated | Sink Type   | Ver.1 |
| 274 | BL296SB-16F-<br>4PA-20  | ASLINKTERMINAL | Input Module | Isolated | Sink Type   | Ver.1 |
| 275 | BL296SB-16FS-<br>11-V50 | ASLINKTERMINAL | Input Module | Isolated | Source type | Ver.1 |
| 276 | BL296SB-16FS-<br>3-V50  | ASLINKTERMINAL | Input Module | Isolated | Source type | Ver.1 |

|     |                         |                |                        | 1        |             |       |
|-----|-------------------------|----------------|------------------------|----------|-------------|-------|
| 277 | BL296SB-16FS-<br>4A-20  | ASLINKTERMINAL | Input Module           | Isolated | Source type | Ver.1 |
| 278 | BL296SB-16FS-<br>V50    | ASLINKTERMINAL | Input Module           | Isolated | Source type | Ver.1 |
| 279 | BL296SB-16F-<br>V50     | ASLINKTERMINAL | Input Module           | Isolated | Sink Type   | Ver.1 |
| 280 | BL296XB-04F-<br>4A-20   | ASLINKTERMINAL | I/O Combined<br>Module | Isolated | Sink Type   | Ver.1 |
| 281 | BL296XB-04F-<br>4B-20   | ASLINKTERMINAL | I/O Combined<br>Module | Isolated | Sink Type   | Ver.2 |
| 282 | BL296XB-04F-<br>4PA-20  | ASLINKTERMINAL | I/O Combined<br>Module | Isolated | Sink Type   | Ver.1 |
| 283 | BL296XB-04FS-<br>4A-20  | ASLINKTERMINAL | I/O Combined<br>Module | Isolated | Source Type | Ver.1 |
| 284 | BL296XB-04FS-<br>4B-20  | ASLINKTERMINAL | I/O Combined<br>Module | Isolated | Source Type | Ver.2 |
| 285 | BL296XB-08F             | ASLINKTERMINAL | I/O Combined<br>Module | Isolated | Sink Type   | Ver.1 |
| 286 | BL296XB-08F-10-<br>20   | ASLINKTERMINAL | I/O Combined<br>Module | Isolated | Sink Type   | Ver.2 |
| 287 | BL296XB-08F-11          | ASLINKTERMINAL | I/O Combined<br>Module | Isolated | Sink Type   | Ver.1 |
| 288 | BL296XB-08F-11-<br>V50  | ASLINKTERMINAL | I/O Combined<br>Module | Isolated | Sink Type   | Ver.1 |
| 289 | BL296XB-08F-20          | ASLINKTERMINAL | I/O Combined<br>Module | Isolated | Sink Type   | Ver.1 |
| 290 | BL296XB-08F-3           | ASLINKTERMINAL | I/O Combined<br>Module | Isolated | Sink Type   | Ver.1 |
| 291 | BL296XB-08F-3-<br>V50   | ASLINKTERMINAL | I/O Combined<br>Module | Isolated | Sink Type   | Ver.1 |
| 292 | BL296XB-08F-4-<br>20    | ASLINKTERMINAL | I/O Combined<br>Module | Isolated | Sink Type   | Ver.1 |
| 293 | BL296XB-08F-<br>4A-20   | ASLINKTERMINAL | I/O Combined<br>Module | Isolated | Sink Type   | Ver.2 |
| 294 | BL296XB-08F-<br>4E-20   | ASLINKTERMINAL | I/O Combined<br>Module | Isolated | Sink Type   | Ver.2 |
| 295 | BL296XB-08F-<br>4P-20   | ASLINKTERMINAL | I/O Combined<br>Module | Isolated | Sink Type   | Ver.1 |
| 296 | BL296XB-08F-<br>4PA-20  | ASLINKTERMINAL | I/O Combined<br>Module | Isolated | Sink Type   | Ver.2 |
| 297 | BL296XB-08F-9-<br>20    | ASLINKTERMINAL | I/O Combined<br>Module | Isolated | Sink Type   | Ver.2 |
| 298 | BL296XB-08FS            | ASLINKTERMINAL | I/O Combined<br>Module | Isolated | Source Type | Ver.1 |
| 299 | BL296XB-08FS-<br>10-20  | ASLINKTERMINAL | I/O Combined<br>Module | Isolated | Source Type | Ver.2 |
| 300 | BL296XB-08FS-<br>11     | ASLINKTERMINAL | I/O Combined<br>Module | Isolated | Source Type | Ver.1 |
| 301 | BL296XB-08FS-<br>11-V50 | ASLINKTERMINAL | I/O Combined<br>Module | Isolated | Source Type | Ver.1 |
| 302 | BL296XB-08FS-<br>20     | ASLINKTERMINAL | I/O Combined<br>Module | Isolated | Source Type | Ver.1 |
| 303 | BL296XB-08FS-3          | ASLINKTERMINAL | I/O Combined<br>Module | Isolated | Source Type | Ver.1 |
| 304 | BL296XB-08FS-<br>3-V50  | ASLINKTERMINAL | I/O Combined<br>Module | Isolated | Source Type | Ver.1 |
| 305 | BL296XB-08FS-<br>4-20   | ASLINKTERMINAL | I/O Combined<br>Module | Isolated | Source Type | Ver.1 |
| 306 | BL296XB-08FS-<br>4A-20  | ASLINKTERMINAL | I/O Combined<br>Module | Isolated | Source Type | Ver.2 |
| 307 | BL296XB-08FS-<br>4E-20  | ASLINKTERMINAL | I/O Combined<br>Module | Isolated | Source Type | Ver.2 |
| 308 | BL296XB-08FS-<br>9-20   | ASLINKTERMINAL | I/O Combined<br>Module | Isolated | Source Type | Ver.2 |
| 309 | BL296XB-08FS-<br>V50    | ASLINKTERMINAL | I/O Combined<br>Module | Isolated | Source Type | Ver.1 |
| 310 | BL296XB-08F-<br>V50     | ASLINKTERMINAL | I/O Combined<br>Module | Isolated | Sink Type   | Ver.1 |

| 311 | BL296XB-08P-4-<br>20     | ASLINKTERMINAL | I/O Combined<br>Module | Isolated         | Sink Type                          | Ver.1 |
|-----|--------------------------|----------------|------------------------|------------------|------------------------------------|-------|
| 312 | BL296XB-08P-<br>4A-20    | ASLINKTERMINAL | I/O Combined<br>Module | Isolated         | Sink Type                          | Ver.2 |
| 313 | BL296XB-16F-11-<br>V50   | ASLINKTERMINAL | I/O Combined<br>Module | Isolated         | Sink Type                          | Ver.1 |
| 314 | BL296XB-16F-3-<br>V50    | ASLINKTERMINAL | I/O Combined<br>Module | Isolated         | Sink Type                          | Ver.1 |
| 315 | BL296XB-16F-<br>4A-20    | ASLINKTERMINAL | I/O Combined<br>Module | Isolated         | Sink Type                          | Ver.1 |
| 316 | BL296XB-16F-<br>4PA-20   | ASLINKTERMINAL | I/O Combined<br>Module | Isolated         | Sink Type                          | Ver.1 |
| 317 | BL296XB-16FS-<br>11-V50  | ASLINKTERMINAL | I/O Combined<br>Module | Isolated         | Source Type                        | Ver.1 |
| 318 | BL296XB-16FS-<br>3-V50   | ASLINKTERMINAL | I/O Combined<br>Module | Isolated         | Source Type                        | Ver.1 |
| 319 | BL296XB-16FS-<br>4A-20   | ASLINKTERMINAL | I/O Combined<br>Module | Isolated         | Source Type                        | Ver.1 |
| 320 | BL296XB-16FS-<br>V50     | ASLINKTERMINAL | I/O Combined<br>Module | Isolated         | Source Type                        | Ver.1 |
| 321 | BL296XB-16F-<br>V50      | ASLINKTERMINAL | I/O Combined<br>Module | Isolated         | Sink Type                          | Ver.1 |
| 322 | BL2EMSB-08F-B            | ASLINKTERMINAL | Input Module           | Isolated         | Sink Type                          | Ver.2 |
| 323 | BL2L87PB-02F-<br>CC20    | ASLINKER       | Output Module          | Isolated         | Sink Type                          | Ver.2 |
| 324 | BL2L87SB-02F-<br>CC20    | ASLINKER       | Input Module           | Isolated         | Sink Type                          | Ver.2 |
| 325 | BL2L87XB-02F-<br>CC20    | ASLINKER       | I/O Combined<br>Module | Isolated         | Sink Type                          | Ver.2 |
| 326 | BL2LN87SB-02D-<br>CC20   | ASLINKER       | Input Module           | Isolated         | Sink Type                          | Ver.1 |
| 327 | BL2LN87SB-<br>02DS-CC20  | ASLINKER       | Input Module           | Isolated         | Source Type                        | Ver.1 |
| 328 | BM-C27-DM9-<br>3012-5050 | ASLINKSENSOR   | Input Module           | non-<br>Isolated | Cylinder Sensor                    | Ver.1 |
| 329 | BM-C27-DM9-50-<br>5050   | ASLINKSENSOR   | Input Module           | non-<br>Isolated | Cylinder Sensor                    | Ver.1 |
| 330 | BM-K1117G-M04-<br>1K     | ASLINKSENSOR   | Input Module           | non-<br>Isolated | M4 amplifier relay type            | Ver.1 |
| 331 | BM-K1117G-M04-<br>3012   | ASLINKSENSOR   | Input Module           | non-<br>Isolated | M4 amplifier relay<br>M12CN type   | Ver.1 |
| 332 | BM-K1117G-M05-<br>1K     | ASLINKSENSOR   | Input Module           | non-<br>Isolated | M5 amplifier relay type            | Ver.1 |
| 333 | BM-K1117G-M05-<br>3012   | ASLINKSENSOR   | Input Module           | non-<br>Isolated | M5 amplifier relay<br>M12CN type   | Ver.1 |
| 334 | BM-K1117G-S04-<br>1K     | ASLINKSENSOR   | Input Module           | non-<br>Isolated | d4 amplifier relay type            | Ver.1 |
| 335 | BM-K1117G-S04-<br>3012   | ASLINKSENSOR   | Input Module           | non-<br>Isolated | d4 amplifier relay<br>M12CN type   | Ver.1 |
| 336 | BM-K1117G-S05-<br>1K     | ASLINKSENSOR   | Input Module           | non-<br>Isolated | d5.4 amplifier relay type          | Ver.1 |
| 337 | BM-K1117G-S05-<br>3012   | ASLINKSENSOR   | Input Module           | non-<br>Isolated | d5.4 amplifier relay<br>M12CN type | Ver.1 |
| 338 | BS-H0117-1KC             | ASLINKSENSOR   | Input Module           | non-<br>Isolated | Separate<br>Type(Receiver)         | Ver.2 |
| 339 | BS-H0117-1KP             | ASLINKSENSOR   | Output Module          | non-<br>Isolated | Separate Type<br>(Light source)    | Ver.2 |
| 340 | BS-H0117-30C12           | ASLINKSENSOR   | Input Module           | non-<br>Isolated | Separate<br>Type(Receiver)         | Ver.2 |
| 341 | BS-H0117-30P12           | ASLINKSENSOR   | Output Module          | non-<br>Isolated | Separate Type<br>(Light source)    | Ver.2 |
| 342 | BS-H0117G-1KC            | ASLINKSENSOR   | Input Module           | non-<br>Isolated | Separate<br>Type(Receiver)         | Ver.2 |
| 343 | BS-H0117G-1KP            | ASLINKSENSOR   | Output Module          | non-<br>Isolated | Separate Type<br>(Light source)    | Ver.2 |
| 344 | BS-H0217-1K              | ASLINKSENSOR   | Input Module           | non-<br>Isolated | Retroreflective type               | Ver.2 |
| 345 | BS-H0217-3012            | ASLINKSENSOR   | Input Module           | non-<br>Isolated | Retroreflective type               | Ver.2 |

| 346 | BS-H0217G-1K           | ASLINKSENSOR | Input Module | non-<br>Isolated | Retroreflective type                | Ver.2 |
|-----|------------------------|--------------|--------------|------------------|-------------------------------------|-------|
| 347 | BS-H0317-1K            | ASLINKSENSOR | Input Module | non-<br>Isolated | Diffuse reflection type             | Ver.2 |
| 348 | BS-H0317-3012          | ASLINKSENSOR | Input Module | non-<br>Isolated | Diffuse reflection type             | Ver.2 |
| 349 | BS-H0317G-1K           | ASLINKSENSOR | Input Module | non-<br>Isolated | Diffuse reflection type             | Ver.2 |
| 350 | BS-K1117C-M12-<br>1K   | ASLINKSENSOR | Input Module | non-<br>Isolated | M12 chemical resistant type         | Ver.1 |
| 351 | BS-K1117C-M12-<br>3012 | ASLINKSENSOR | Input Module | non-<br>Isolated | M12 Chemical resistant type         | Ver.1 |
| 352 | BS-K1117C-M18-<br>1K   | ASLINKSENSOR | Input Module | non-<br>Isolated | M18 chemical resistant type         | Ver.1 |
| 353 | BS-K1117C-M18-<br>3012 | ASLINKSENSOR | Input Module | non-<br>Isolated | M18 Chemical resistant type         | Ver.1 |
| 354 | BS-K1117C-M30-<br>1K   | ASLINKSENSOR | Input Module | non-<br>Isolated | M30 chemical resistant type         | Ver.1 |
| 355 | BS-K1117C-M30-<br>3012 | ASLINKSENSOR | Input Module | non-<br>Isolated | M30 Chemical resistant type         | Ver.1 |
| 356 | BS-K1117-M08-<br>1K    | ASLINKSENSOR | Input Module | non-<br>Isolated | Proximity Sensor M8<br>shield type  | Ver.1 |
| 357 | BS-K1117-M08-<br>3012  | ASLINKSENSOR | Input Module | non-<br>Isolated | Proximity Sensor M8<br>shield type  | Ver.1 |
| 358 | BS-K1117-M12-<br>1K    | ASLINKSENSOR | Input Module | non-<br>Isolated | Proximity Sensor M12<br>shield type | Ver.1 |
| 359 | BS-K1117-M12-<br>3012  | ASLINKSENSOR | Input Module | non-<br>Isolated | Proximity Sensor M12<br>shield type | Ver.1 |
| 360 | BS-K1117-M18-<br>1K    | ASLINKSENSOR | Input Module | non-<br>Isolated | Proximity Sensor M18<br>shield type | Ver.1 |
| 361 | BS-K1117-M18-<br>3012  | ASLINKSENSOR | Input Module | non-<br>Isolated | Proximity Sensor M18<br>shield type | Ver.1 |
| 362 | BS-K1117-M30-<br>1K    | ASLINKSENSOR | Input Module | non-<br>Isolated | Proximity Sensor M30<br>shield type | Ver.1 |
| 363 | BS-K1117-M30-<br>3012  | ASLINKSENSOR | Input Module | non-<br>Isolated | Proximity Sensor M30<br>shield type | Ver.1 |
| 364 | BS-K1117M-M12-<br>1K   | ASLINKSENSOR | Input Module | non-<br>Isolated | M12 full stainless body             | Ver.1 |
| 365 | BS-K1117M-M12-<br>3012 | ASLINKSENSOR | Input Module | non-<br>Isolated | M12 full stainless body type        | Ver.1 |
| 366 | BS-K1117M-M18-<br>1K   | ASLINKSENSOR | Input Module | non-<br>Isolated | M18 full stainless body             | Ver.1 |
| 367 | BS-K1117M-M18-<br>3012 | ASLINKSENSOR | Input Module | non-<br>Isolated | M18 full stainless body type        | Ver.1 |
| 368 | BS-K1117M-M30-<br>1K   | ASLINKSENSOR | Input Module | non-<br>Isolated | M30 full stainless body             | Ver.1 |
| 369 | BS-K1117M-M30-<br>3012 | ASLINKSENSOR | Input Module | non-<br>Isolated | M30 full stainless body type        | Ver.1 |
| 370 | BS-K1117S-M12-<br>1K   | ASLINKSENSOR | Input Module | non-<br>Isolated | M12 spattering<br>resistance type   | Ver.1 |
| 371 | BS-K1117S-M12-<br>3012 | ASLINKSENSOR | Input Module | non-<br>Isolated | M12 spattering<br>resistance type   | Ver.1 |
| 372 | BS-K1117S-M18-<br>1K   | ASLINKSENSOR | Input Module | non-<br>Isolated | M18 spattering<br>resistance type   | Ver.1 |
| 373 | BS-K1117S-M18-<br>3012 | ASLINKSENSOR | Input Module | non-<br>Isolated | M18 spattering<br>resistance type   | Ver.1 |
| 374 | BS-K1117S-M30-<br>1K   | ASLINKSENSOR | Input Module | non-<br>Isolated | M30 spattering<br>resistance type   | Ver.1 |
| 375 | BS-K1117S-M30-<br>3012 | ASLINKSENSOR | Input Module | non-<br>Isolated | M30 spattering<br>resistance type   | Ver.1 |
| 376 | BS-K1118-M12-<br>1K    | ASLINKSENSOR | Input Module | non-<br>Isolated | Proximity Sensor M12<br>IP68 type   | Ver.1 |
| 377 | BS-K1118-M12-<br>3012  | ASLINKSENSOR | Input Module | non-<br>Isolated | M12 IP68 M12CN type                 | Ver.1 |
| 378 | BS-K1118-M18-<br>1K    | ASLINKSENSOR | Input Module | non-<br>Isolated | Proximity Sensor M18<br>IP68 type   | Ver.1 |
| 379 | BS-K1118-M18-<br>3012  | ASLINKSENSOR | Input Module | non-<br>Isolated | M18 IP68 M12CN type                 | Ver.1 |

| 380 | BS-K1118-M30-<br>1K     | ASLINKSENSOR | Input Module  | non-<br>Isolated | Proximity Sensor M30<br>IP68 type    | Ver.1 |
|-----|-------------------------|--------------|---------------|------------------|--------------------------------------|-------|
| 381 | BS-K1118-M30-<br>3012   | ASLINKSENSOR | Input Module  | non-<br>Isolated | M30 IP68 M12CN type                  | Ver.1 |
| 382 | BS-K1217-M08-<br>1K     | ASLINKSENSOR | Input Module  | non-<br>Isolated | Proximity M08<br>non-shield type     | Ver.1 |
| 383 | BS-K1217-M08-<br>3012   | ASLINKSENSOR | Input Module  | non-<br>Isolated | Proximity M08<br>non-shield type     | Ver.1 |
| 384 | BS-K1217-M12-<br>1K     | ASLINKSENSOR | Input Module  | non-<br>Isolated | Proximity M12<br>non-shield type     | Ver.1 |
| 385 | BS-K1217-M12-<br>3012   | ASLINKSENSOR | Input Module  | non-<br>Isolated | Proximity M12<br>non-shield type     | Ver.1 |
| 386 | BS-K1217-M18-<br>1K     | ASLINKSENSOR | Input Module  | non-<br>Isolated | Proximity M18<br>non-shield type     | Ver.1 |
| 387 | BS-K1217-M18-<br>3012   | ASLINKSENSOR | Input Module  | non-<br>Isolated | Proximity M18<br>non-shield type     | Ver.1 |
| 388 | BS-K1217-M30-<br>1K     | ASLINKSENSOR | Input Module  | non-<br>Isolated | Proximity M30<br>non-shield type     | Ver.1 |
| 389 | BS-K1217-M30-<br>3012   | ASLINKSENSOR | Input Module  | non-<br>Isolated | Proximity M30<br>non-shield type     | Ver.1 |
| 390 | BS-K1217-T42A-<br>V1K   | ASLINKSENSOR | Input Module  | non-<br>Isolated | Flat type                            | Ver.2 |
| 391 | BS-K1217-T42A-<br>V3012 | ASLINKSENSOR | Input Module  | non-<br>Isolated | Flat M12CN type                      | Ver.2 |
| 392 | BS-K4117-M12-<br>1K     | ASLINKSENSOR | Input Module  | non-<br>Isolated | M12 allmetal detect                  | Ver.1 |
| 393 | BS-K4117-M12-<br>3012   | ASLINKSENSOR | Input Module  | non-<br>Isolated | M12 allmetal detect<br>M12CN type    | Ver.1 |
| 394 | BS-K4117-M18-<br>1K     | ASLINKSENSOR | Input Module  | non-<br>Isolated | M18 allmetal detect                  | Ver.1 |
| 395 | BS-K4117-M18-<br>3012   | ASLINKSENSOR | Input Module  | non-<br>Isolated | M18 allmetal detect<br>M12CN type    | Ver.1 |
| 396 | BS-K4117-M30-<br>1K     | ASLINKSENSOR | Input Module  | non-<br>Isolated | M30 allmetal detect                  | Ver.1 |
| 397 | BS-K4117-M30-<br>3012   | ASLINKSENSOR | Input Module  | non-<br>Isolated | M30 allmetal detect<br>M12CN type    | Ver.1 |
| 398 | BS-K5217-M18-<br>1K     | ASLINKSENSOR | Input Module  | non-<br>Isolated | M18 Capacitive                       | Ver.1 |
| 399 | BS-K5217-M18-<br>3012   | ASLINKSENSOR | Input Module  | non-<br>Isolated | M18 Capacitive M12CN type            | Ver.1 |
| 400 | BS-K5217-M30-<br>1K     | ASLINKSENSOR | Input Module  | non-<br>Isolated | M30 Capacitive                       | Ver.1 |
| 401 | BS-K5217-M30-<br>3012   | ASLINKSENSOR | Input Module  | non-<br>Isolated | M30 Capacitive M12CN type            | Ver.1 |
| 402 | BS-L0117-1KC            | ASLINKSENSOR | Input Module  | non-<br>Isolated | LaserSensor<br>(Through-beam)        | Ver.2 |
| 403 | BS-L0117-1KP            | ASLINKSENSOR | Output Module | non-<br>Isolated | LaserSensor<br>(Through-beam)        | Ver.2 |
| 404 | BS-L0217-1K             | ASLINKSENSOR | Input Module  | non-<br>Isolated | LaserSensor<br>(Retroreflectivetype) | Ver.2 |
| 405 | LA-A12W                 | ASLINKAMP    | Input Module  | non-<br>Isolated | Analog input                         | Ver.1 |
| 406 | LA-A1AW                 | ASLINKAMP    | Input Module  | Isolated         | Analog input                         | Ver.2 |
| 407 | LA-DA12W                | ASLINKAMP    | Output Module | non-<br>Isolated | Analog Output                        | Ver.1 |
| 408 | LA-DA1AW                | ASLINKAMP    | Output Module | Isolated         | Analog Output                        | Ver.1 |
| 409 | LA-DV12W                | ASLINKAMP    | Output Module | non-<br>Isolated | Analog Output                        | Ver.1 |
| 410 | LA-DV1AW                | ASLINKAMP    | Output Module | Isolated         | Analog Output                        | Ver.1 |
| 411 | LA-F1011                | ASLINKAMP    | Input Module  | Isolated         | Fiber Sensor Amplifier               | Ver.1 |
| 412 | LAL-R10W                | ASLINKAMP    | Input Unit    | Isolated         | Temperature Input Unit               | Ver.2 |
| 413 | LB-A12W                 | ASLINKAMP    | Input Module  | non-<br>Isolated | Analog input                         | Ver.1 |
| 414 | LB-A1AW                 | ASLINKAMP    | Input Module  | Isolated         | Analog input                         | Ver.2 |
| 415 | LB-DA12W                | ASLINKAMP    | Output Module | non-<br>Isolated | Analog Output                        | Ver.1 |
| 416 | LB-DA1AW                | ASLINKAMP    | Output Module | Isolated         | Analog Output                        | Ver.1 |

| 417 | LB-DV12W     | ASLINKAMP    | Output Module | non-<br>Isolated | Analog Output                   | Ver.1 |
|-----|--------------|--------------|---------------|------------------|---------------------------------|-------|
| 418 | LB-DV1AW     | ASLINKAMP    | Output Module | Isolated         | Analog Output                   | Ver.1 |
| 419 | LB-F1011     | ASLINKAMP    | Input Module  | Isolated         | Fiber Sensor Amplifier          | Ver.1 |
| 420 | LBL-R10W     | ASLINKAMP    | Input Unit    | Isolated         | Temperature Input Unit          | Ver.2 |
| 421 | LSL-H011-1KC | ASLINKSENSOR | Input Module  | Isolated         | Separate Type<br>(Receiver)     | Ver.2 |
| 422 | LSL-H011-1KP | ASLINKSENSOR | Output Module | Isolated         | Separate Type<br>(Light source) | Ver.2 |
| 423 | LSL-H021-1K  | ASLINKSENSOR | Input Module  | Isolated         | Retroreflective type            | Ver.2 |
| 424 | LSL-H031-1K  | ASLINKSENSOR | Input Module  | Isolated         | Diffuse reflection type         | Ver.2 |